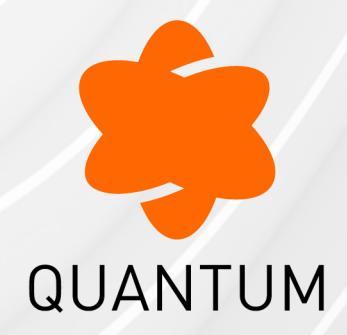

27 June 2024

## **QUANTUM IOT PROTECT**

Administration Guide

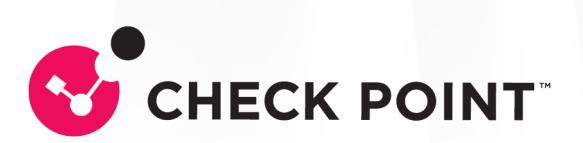

# **Check Point Copyright Notice**

© 2022 Check Point Software Technologies Ltd.

All rights reserved. This product and related documentation are protected by copyright and distributed under licensing restricting their use, copying, distribution, and decompilation. No part of this product or related documentation may be reproduced in any form or by any means without prior written authorization of Check Point. While every precaution has been taken in the preparation of this book, Check Point assumes no responsibility for errors or omissions. This publication and features described herein are subject to change without notice.

#### **RESTRICTED RIGHTS LEGEND:**

Use, duplication, or disclosure by the government is subject to restrictions as set forth in subparagraph (c)(1)(ii) of the Rights in Technical Data and Computer Software clause at DFARS 252.227-7013 and FAR 52.227-19.

#### TRADEMARKS:

Refer to the Copyright page for a list of our trademarks.

Refer to the <u>Third Party copyright notices</u> for a list of relevant copyrights and third-party licenses.

# **Important Information**

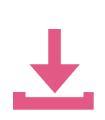

#### Latest Software

We recommend that you install the most recent software release to stay up-todate with the latest functional improvements, stability fixes, security enhancements and protection against new and evolving attacks.

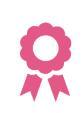

#### Certifications

For third party independent certification of Check Point products, see the <u>Check</u> <u>Point Certifications page</u>.

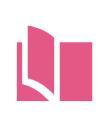

#### Latest Version of this Document in English Open the latest version of this <u>document in a Web browser</u>. Download the latest version of this <u>document in PDF format</u>.

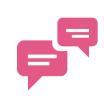

#### Feedback

Check Point is engaged in a continuous effort to improve its documentation. Please help us by sending your comments.

### **Revision History**

| Date                | Description                                                                                                    |
|---------------------|----------------------------------------------------------------------------------------------------|
| 27 June 2024        | Added how to add IoT assets from third-party discovery engines (external vendors) through APIs. See "Appendix I - Integrating IoT Assets using Third-Party Discovery Engines through APIs" on page 162.                                                                                                    |
| 24 May 2024         | Added how to assign risk level to IoT assets with default credentials in IoT Risk Profile. See <i>"Default Credentials" on page 61</i> .                                                                                                    |
| 15 March<br>2024    | Updated the procedure to attach a contract to the product in "Accessing the Quantum IoT Protect Administrator Portal" on page 14.                                                                                                    |
| 14 February<br>2024 | Added how to configure retention period for inactive assets in <i>"loT Configuration Profile" on page 61</i> and <i>"Assets" on page 35</i> .                                                                                                    |
| 29 January<br>2024  | Added the procedure to onboard Quantum IoT Protect on Quantum<br>Maestro Security Group. See "Appendix K - Onboarding Quantum IoT<br>Protect on Quantum Maestro Security Group" on page 171.                                                                                                    |
| 05 January<br>2024  | Updated screenshots in "Appendix C - Using MS-DHCP as the IoT Discovery Engine (Logs Read from Local Directory)" on page 89.                                                                                                    |
| 19 December<br>2023 | Added <b>MikroTik CRS317</b> to the supported SNMP servers in "Appendix B - Using SNMP as the IoT Discovery Engine" on page 78.                                                                                                    |
| 01 December<br>2023 | Added HPE Networking Comware Switch to the supported SNMP servers in "Appendix B - Using SNMP as the IoT Discovery Engine" on page 78.                                                                                                    |
| 15 November<br>2023 | Updated the procedure in <i>"Disabling Quantum IoT Protect" on page 74</i> :<br>Added a step to remove the IoT policy from SmartConsole.                                                                                                    |
| 02 November<br>2023 | Updated the commands in <i>"Troubleshooting the SNMP- IoT Discovery Integration" on page 86</i> .                                                                                                    |
| 31 October          | Updated the procedures in:                                                                                                    |
| 2023                | <ul> <li>"Appendix B - Using SNMP as the IoT Discovery Engine" on page 78.</li> <li>"Appendix E - Using Unix DHCP - Syslog as the IoT Discovery<br/>Engine" on page 115.</li> <li>"Appendix H - Using Infoblox DHCP - Syslog as the IoT Discovery<br/>Engine" on page 154.</li> <li>"Appendix G - Using Cisco ISE as the IoT Discovery Engine" on<br/>page 143.</li> </ul> |

| Date                    | Description                                                                                                    |
|-------------------------|----------------------------------------------------------------------------------------------------|
| 19 October<br>2023      | Added the prerequisite for default Expert mode when you connect to Check<br>Point Security Gateway through SSH:                                                                                                    |
|                         | <ul> <li>See "Prerequisites" on page 90 in Appendix C - Using MS-DHCP as the IoT Discovery Engine (Logs Read from Local Directory).</li> <li>See "Prerequisites" on page 130 in Appendix F - Using Unix DHCP as the IoT Discovery Engine.</li> </ul> |
| 05 October              | Updated the procedures in:                                                                                                    |
| 2023                    | <ul> <li>"Appendix C - Using MS-DHCP as the IoT Discovery Engine (Logs Read from Local Directory)" on page 89.</li> <li>"Appendix F - Using Unix DHCP as the IoT Discovery Engine" on page 129.</li> </ul>                                           |
| 27<br>September<br>2023 | Updated "Disabling Quantum IoT Protect" on page 74.                                                                                                    |
| 17 August<br>2023       | <ul> <li>Updated the prerequisites in "Integrating SmartConsole with<br/>Quantum IoT Protect" on page 18.</li> <li>Added procedure for "Disabling Quantum IoT Protect" on page 74.</li> </ul>                                                        |
| 24 May 2023             | <ul> <li>Added:</li> <li><i>"IoT Risk Profile" on page 59</i> in Profiles.</li> <li><i>"Threat Prevention" on page 48</i> in Zones.</li> <li>Added note to enable Identity Awareness in <i>"Integrating</i>"</li> </ul>                              |
|                         | SmartConsole with Quantum IoT Protect" on page 18.                                                                                                    |
| 20 April 2023           | Updated script for SNMP v2c in <i>"Troubleshooting the SNMP- IoT Discovery Integration" on page 86</i> .                                                                                                    |
| 05 April 2023           | Added steps to run discovery on Management Server and Gateways in <i>"Setting Up SNMP - IoT Discovery Integration" on page 81</i> .                                                                                                    |
| 14 March<br>2023        | Added High level Workflow steps to " <i>Getting Started</i> " on page 14 and removed High level Workflow section.                                                                                                    |

| Date                | Description                                                                                                    |
|---------------------|----------------------------------------------------------------------------------------------------|
| 27 February<br>2023 | Added these sections:                                                                                                    |
|                     | <ul><li>"Specific Service Roles" on page 16.</li><li>"Firmware Scan" on page 54.</li></ul>                                          |
|                     | Updated these sections:                                                                                                    |
|                     | <ul> <li>"Introduction to Quantum IoT Protect" on page 12.</li> <li>"Profiles" on page 58.</li> <li>"Agents" on page 64.</li> </ul> |
| 25 January<br>2023  | Updated screenshots for bash script in <i>"Appendix B - Using SNMP as the loT Discovery Engine" on page 78</i> .                    |
| 16 January<br>2023  | Updated location in the bash script in <i>"Appendix B - Using SNMP as the IoT Discovery Engine" on page 78</i> .                    |
| 21 November<br>2022 | First release of this document.                                                                                                    |

# **Table of Contents**

| Introduction to Quantum IoT Protect                         |    |
|-------------------------------------------------------------|----|
| How it Works                                                |    |
| Supported Security Gateways and Security Management Servers |    |
| Limitations                                                 |    |
| Getting Started                                             | 14 |
| Creating an Account in the Infinity Portal                  |    |
| Accessing the Quantum IoT Protect Administrator Portal      |    |
| Licensing the Product                                       |    |
| Specific Service Roles                                      |    |
| Integrating SmartConsole with Quantum IoT Protect           |    |
| Prerequisites                                               |    |
| Procedure                                                   |    |
| Onboarding IoT Assets in Quantum IoT Protect                |    |
| Managing IoT Assets in Quantum IoT Protect                  |    |
| Overview                                                    |    |
| Discovery Sensors and Assets                                |    |
| Zones and Assets                                            |    |
| Assets By Zone                                              |    |
| Top Communicating Zones                                     |    |
| Low Confidence Assets                                       |    |
| Assets                                                      |    |
| General                                                     |    |
| Events                                                      |    |
| Attributes                                                  |    |
| Practices                                                   |    |
| Inactive Assets                                             |    |
| Zones                                                       |    |

| General                                      |    |
|----------------------------------------------|----|
| Access Control                               | 45 |
| Approved Destinations                        |    |
| Threat Prevention                            |    |
| Custom Rules and Exceptions                  |    |
| Events                                       |    |
| Practices                                    |    |
| Firmware Scan                                |    |
| Firmware File Prerequisites                  |    |
| Triggers                                     |    |
| Profiles                                     |    |
| Enforcement Profile                          |    |
| Add IoT Layer To Policy Package              |    |
| Install IoT Policy On the Following Gateways |    |
| IoT Risk Profile                             |    |
| IoT Risk Factor                              |    |
| Restricted Vendors                           |    |
| Default Credentials                          |    |
| Run Risk Discovery On                        |    |
| IoT Configuration Profile                    |    |
| Quantum Gateway Sensor Profile               |    |
| Discovery Source                             |    |
| Discovery Source Settings                    |    |
| Run Discovery On                             |    |
| Profiles for Advanced IoT Discovery Engines  |    |
| Agents                                       |    |
| General                                      |    |
| Events                                       |    |
| Agent Important Events                       |    |
| IoT Network Protection                       |    |
|                                              |    |

| Agents                                                                                                | 71 |
|----------------------------------------------------------------------------------------------------|----|
| Disabling Quantum IoT Protect                                                                         | 74 |
| Appendix A - Onboarding Quantum IoT Protect on a Multi-Domain Management<br>Server with Single Domain | 76 |
| Appendix B - Using SNMP as the IoT Discovery Engine                                                   | 78 |
| Prerequisites                                                                                         | 79 |
| Setting Up SNMP - IoT Discovery Integration                                                           | 81 |
| Testing the SNMP- IoT Discovery Integration                                                           | 85 |
| Troubleshooting the SNMP- IoT Discovery Integration                                                   | 86 |
| Appendix C - Using MS-DHCP as the IoT Discovery Engine (Logs Read from Local Directory)               | 89 |
| Prerequisites                                                                                         | 90 |
| Setting Up MS-DHCP as the IoT Discovery Engine (Logs Read from Local Directory)                       | 92 |
| Testing the MS-DHCP - IoT Discovery Engine                                                            | 98 |
| Removing MS-DHCP as the IoT Discovery Engine (Logs Read from Local Directory)                         | 99 |
| Installing OpenSSH on the MS-DHCP Server1                                                             | 01 |
| Installing OpenSSH using the MS-DHCP Discovery Engine Setup Tool                                      | 01 |
| Installing OpenSSH Manually1                                                                          | 03 |
| Troubleshooting                                                                                       | 04 |
| Troubleshooting MS-DHCP IoT Discovery Engine (Logs Read from Local Directory)1                        | 05 |
| Appendix D - Using MS-DHCP as the IoT Discovery Engine (Logs Read from                                | 06 |
| Spiulik)                                                                                              | 00 |
| Configuring integration installed on a cluster acteuror                                               | 12 |
| Configuring integration installed on a Cluster gateway                                                | 13 |
| HA                                                                                                    | 13 |
| Testing the MS-DHCP - IoT Discovery Engine1                                                           | 13 |
| Troubleshooting MS-DHCP IoT Discovery Engine (Logs Read from Splunk) 1                                | 14 |
| Appendix E - Using Unix DHCP - Syslog as the IoT Discovery Engine1                                    | 15 |
| Prerequisites1                                                                                        | 16 |
| Setting Up the Unix DHCP - Syslog as the IoT Discovery Engine                                         | 16 |

| Testing the Unix DHCP - Syslog IoT Discovery Engine                              | 121        |
|----------------------------------------------------------------------------------|------------|
| Removing Unix DHCP - Syslog as the IoT Discovery Engine                          | 122        |
| Troubleshooting the Unix DHCP - Syslog IoT Discovery Engine                      | 125        |
| Appendix F - Using Unix DHCP as the IoT Discovery Engine                         | <b>129</b> |
| Prerequisites                                                                    | 130        |
| Setting Up Unix DHCP as the IoT Discovery Engine                                 | . 132      |
| Testing the Unix DHCP IoT Discovery Engine                                       | 139        |
| Removing Unix DHCP as the IoT Discovery Engine                                   | 139        |
| Troubleshooting the Unix DHCP IoT Discovery Engine                               | 142        |
| Appendix G - Using Cisco ISE as the IoT Discovery Engine                         | 143        |
| Prerequisites                                                                    | 144        |
| Setting Up Cisco ISE as the IoT Discovery Engine                                 | 146        |
| Testing the Cisco ISE IoT Discovery Engine                                       | 151        |
| Troubleshooting the Cisco ISE IoT Discovery Engine                               | 152        |
| Appendix H - Using Infoblox DHCP - Syslog as the IoT Discovery Engine            | 154        |
| Prerequisites                                                                    | . 155      |
| Setting Up Infoblox DHCP - Syslog as the IoT Discovery Engine                    | 156        |
| Testing the Infoblox DHCP - Syslog IoT Discovery Engine                          | 158        |
| Troubleshooting the Infoblox DHCP - Syslog IoT Discovery Engine                  | 159        |
| Appendix I - Integrating IoT Assets using Third-Party Discovery Engines through  | 162        |
| Step 1 - Creating a Profile for Third-Party Discovery Engine in the Quantum IoT  |            |
| Protect Administrator Portal                                                     | 162        |
| Step 2 - Adding Assets from Third-Party Discovery Engines (External Vendors)     | 167        |
| Prerequisites                                                                    | 167        |
| Appendix J - Active Probing                                                      | 168        |
| Configuring Active Probing                                                       | 168        |
| Appendix K - Onboarding Quantum IoT Protect on Quantum Maestro Security<br>Group | 171        |
| Prerequisites                                                                    | 171        |
| Installing Nano-Agent Manually on Quantum Maestro Security Group                 | 171        |
|                                                                                  |            |

| Verifying the Installation |  |
|----------------------------|--|
| Known Limitations          |  |

## Introduction to Quantum IoT Protect

Check Point Quantum IoT Protect secures your network's Internet of Things (IoT) assets from cyber-attacks. Quantum IoT Protect protects only the IoT assets (for example, IP cameras, Smart TVs, Printers and so on) that are discoverable by the Check Point Security Gateway and managed by the Check Point Security Management Server. It connects to the Check Point Security Gateway to discover the IoT assets in your network and uses the Check Point Security Management Server to enforce the security policies for the IoT assets.

Quantum IoT Protect:

- Automatically discovers IoT assets in your network.
- Allows you to enforce security policies on the IoT assets.
- Provides autonomous Zero Trust Network Access (ZTNA) protection.

## How it Works

When you integrate Quantum IoT Protect with your Check Point Quantum Security Gateway, it automatically creates the profiles necessary to discover IoT assets connected to the Security Gateway. During the integration, an agent is installed on the Security Gateway to collect and share the assets' meta data with Quantum IoT Protect. IoT policies are generated from the Infinity Portal, sent to the Security Management Server and then enforced on the Security Gateway.

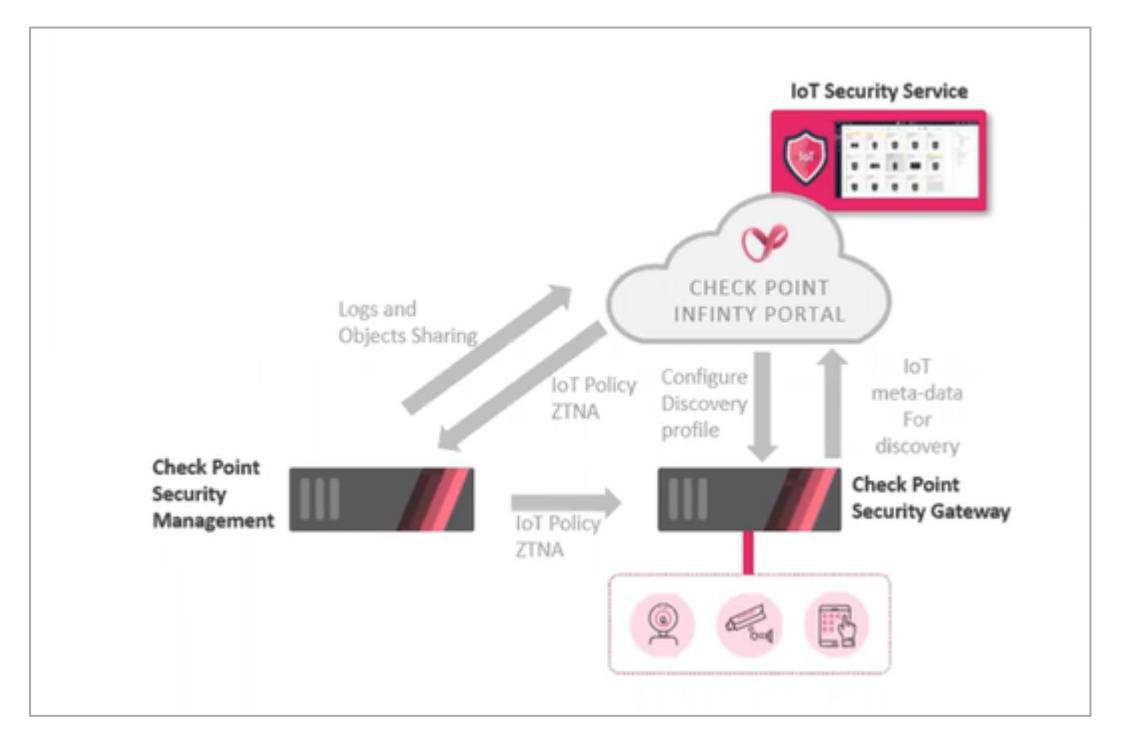

## Supported Security Gateways and Security Management Servers

Quantum IoT Protect is supported on these Security Gateways and Security Management Servers:

| Gateway / Server                         | Supported Version    |  |  |  |
|------------------------------------------|----------------------|--|--|--|
| Security Gateways                        |                      |  |  |  |
| Security Gateways in the Gateway mode    | R81.20 and higher    |  |  |  |
| Cluster of Security Gateways             | R81.20 and higher    |  |  |  |
| Quantum Spark Appliances                 |                      |  |  |  |
| Quantum Spark Appliances                 | R81.10.00 and higher |  |  |  |
| Cluster of Quantum Spark Appliances      | R81.10.00 and higher |  |  |  |
| Security Management Server               |                      |  |  |  |
| Security Management Server               | R81.20 and higher    |  |  |  |
| Multi-Domain Security Management Server  | R81.20 and higher    |  |  |  |
| Scalable Platforms (Maestro and Chassis) | R81.20 and higher    |  |  |  |

### Limitations

Quantum IoT Protect does not support:

- Security Gateways in the Virtual System Extension (VSX) mode
- IPv6 enforcement and discovery

# **Getting Started**

#### To get started with Quantum IoT Protect:

- 1. Create an account in the Infinity Portal.
- 2. Access the Quantum IoT Protect Administrator Portal.
- 3. License the product.
- 4. Assign specific service roles to users.
- 5. Integrate SmartConsole with Quantum IoT Protect.
- 6. <u>Onboard IoT Assets in Quantum IoT Protect</u>.
- 7. Manage IoT Assets in Quantum IoT Protect.

## **Creating an Account in the Infinity Portal**

Check Point Infinity Portal is a web-based interface that hosts the Check Point security SaaS services.

With Infinity Portal, you can manage and secure your IT infrastructures: networks, cloud, IoT, endpoints, and mobile devices.

To create an Infinity Portal account, see the Infinity Portal Administration Guide.

## Accessing the Quantum IoT Protect Administrator Portal

To access the Quantum IoT Protect Administrator Portal:

- 1. Sign in to the Check Point Infinity Portal.
- 2. Click the Menu icon in the top left corner.

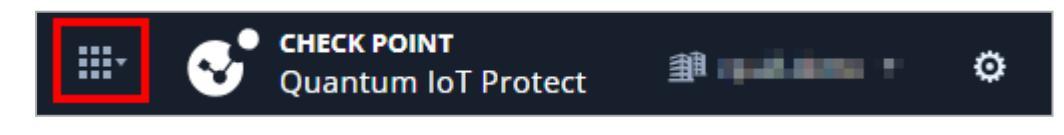

3. In the Quantum section, click IoT Protect.

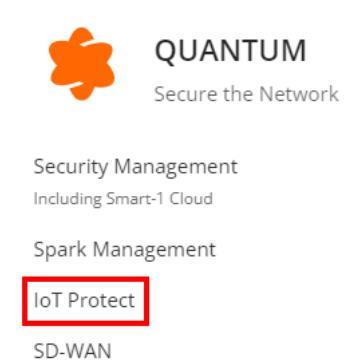

4. If you are accessing the portal for the first time, do one of these:

| \$                                                                                                    |               |                                  |          |
|----------------------------------------------------------------------------------------------------|---------------|----------------------------------|----------|
| Velcome to                                                                                             | Check Point   | Already have a contract?         |          |
| Quantum IoT Protect                                                                                    | S User Center | Connect your User Center account | )        |
| cure your IoT devices and secure your network                                                          | *             | Start free trial                 | <i>→</i> |
| II identify, classify and analyze every IoT device                                                     | *             |                                  |          |
| ross the entire network, will automatically apply a<br>erfectly suited IoT policy and will prevent IoT |               |                                  |          |
| alicious intents.                                                                                      |               |                                  |          |

If you already have a Check Point contract, click Already have a contract to attach the contract to the product. For more information, see Associated Accounts in the Infinity Portal Administration Guide. If you want to trial the product, click Start free trial.

The IoT Protect Getting Started page appears.

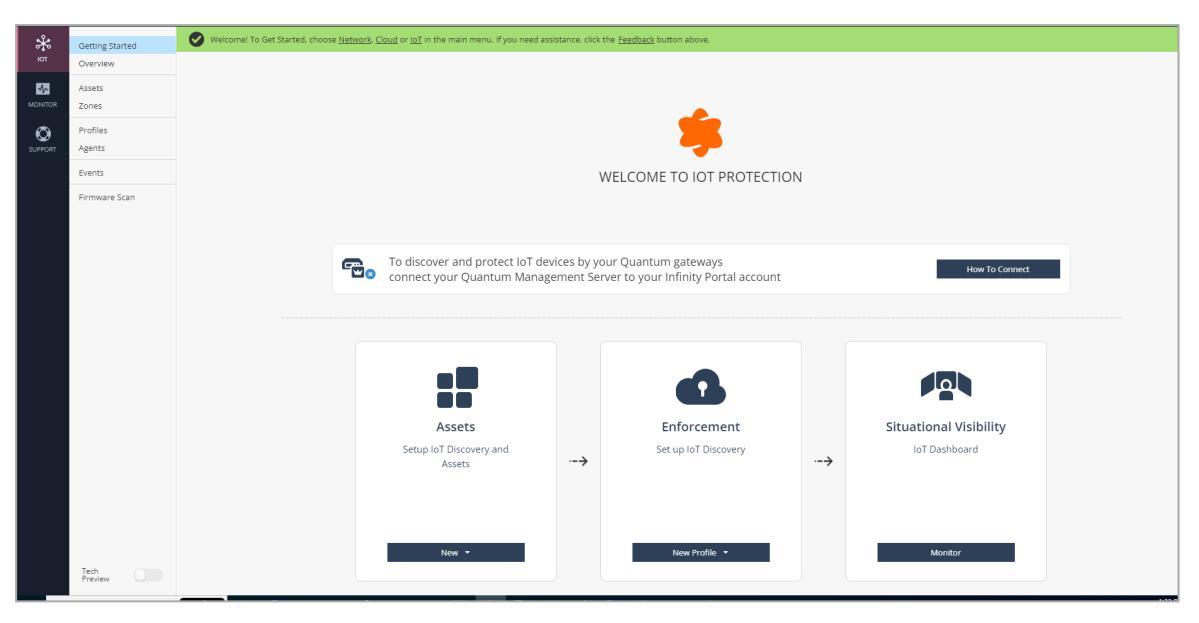

Note - This starts your Quantum IoT Protect trial. To use the service after the trial period, you must purchase a license. For more information, see "Licensing the Product" below.

If you have already attached the contract with the product, the IoT Protect **Getting Started** page appears.

## Licensing the Product

When you create an account in the Infinity Portal and access the service, you get a free trial version valid for 30 days. After the 30-day trial period, you must purchase a software license to continue to use the product. To purchase a license, you must create a Check Point User Center account. For instructions, see  $\frac{sk22716}{5}$ .

After you create a User Center account, contact your Check Point sales representative to purchase a license.

If you have already licensed the product, you can view your current contract (license) information from the **Infinity Portal > Global Settings > Contracts** page.

## **Specific Service Roles**

Quantum IoT Protect supports specific service roles in Horizon Policy. For more information, see <u>Specific Service Roles</u> in the *Infinity Portal Administration Guide*.

#### To access Specific Service Roles:

- 1. Go to Global Settings > Users > New > Add User.
- 2. Expand Specific Service Roles > Horizon Policy.

| Service Roles | Description                                            |
|---------------|--------------------------------------------------------|
| Admin         | Can read and modify every administrative setting.      |
| Read-Only     | Provides full visibility across your Infinity account. |

# Integrating SmartConsole with Quantum IoT Protect

## Prerequisites

- To install IoT policies on a Centrally Managed Quantum Spark Appliance, you must enable the Identity Awareness (IDA) Software Blade in the Security Gateway object. To enable IDA, follow the instructions in <u>sk180475</u>.
- If your Check Point Management Server is protected by a third-party firewall:
  - Add these domains as trusted on the firewall:
    - \*.checkpoint.com
    - \*.amazontrust.com
    - ° http://s.ss2.us/r.crl
  - Allow access to the services listed in <u>sk179105</u>.

### Procedure

To integrate SmartConsole with Quantum IoT Protect:

1. In the SmartConsole, navigate to the Infinity Services menu, and click Get Started.

| 🖳 🔹   🏟 Objects 🐐   🔮 Install Pol | olig Decard   Session +   🖏 Rublah                                                                                                    | SmartConsole                                               |
|-----------------------------------|----------------------------------------------------------------------------------------------------|------------------------------------------------------------|
| 副<br>GATEWAYS                     |                                                                                                    | Q. Storch         0           ←         IE         ★ New ★ |
| & SERVERS                         |                                                                                                    | Object Categories                                          |
| 553                               |                                                                                                    | A Network Objects 21                                       |
| SECURITY                          | Get Started                                                                                                    | Services 521                                               |
| FOLCES                            | to the function of the function of the functio | Applications/Categories 10190                              |
|                                   | to use Infinity Services Do not have infinity Portal account? Register Now                                                                                                    | WP VPN Communities 2                                       |
| LOGS &                            |                                                                                                    | Data types     62                                          |
| EVENIS                            |                                                                                                    | Cloud 5                                                    |
| 00                                |                                                                                                    | Servers 1                                                  |
| INFINITY<br>CEDUCTS               |                                                                                                    | O Time Objects 3                                           |
| annus -                           | Quantum SD-WAN SQ Quantum IoT Protect SQ Infinity XDR/XPR SQ Infinity Events                                                                                                    | X UserCheck Interactions 16                                |
| C<br>MANNACE &<br>SETTINISS       | Enhance your Quarkom Gateway with SD-<br>WAX capabilites. Convert your banches<br>with multiple listed your Data Center,<br>histenet, and Cook, while any contrast of<br>the service and convertise of the service of the service of the se            | O Lint 4                                                   |
|                                   | Image your security policies from<br>everywhere ore ex ascurated frained viercity<br>from Check Part Inthin V park and viercity<br>from Check Part Inthin V Park Liss/<br>weinforment will big parky arrives that<br>explore norming Who on the Cauthum<br>Management Servet.       Image Test Servet<br>Servet Servet Servet       Image Test Servet<br>Servet Servet Servet       Image Test Servet<br>Servet Servet Servet<br>Servet Servet Servet       Image Test Servet<br>Servet Servet Servet<br>Servet Servet Servet       Image Test Servet Servet<br>Servet Servet Servet       Image Test Servet Servet<br>Servet Servet Servet       Image Test Servet Servet<br>Servet Servet Servet       Image Test Servet Servet<br>Servet Servet Servet Servet       Image Test Servet Servet<br>Servet Servet Ser                                                              |                                                            |
|                                   |                                                                                                    |                                                            |
| No tasks in progress +            |                                                                                                    |                                                            |
|                                   |                                                                                                    |                                                            |

2. In the Instructions window, click Get Token.

| 🖳 👻 🔰 Objects 🕶 🛛 🕑 Install Policy  |                                                                                                    |                                      | 🏦 Discard   Session 👻   🔓 Changes                                                                                                    | Dublish                                                                                                    |                                                                                                    |  |
|-------------------------------------|----------------------------------------------------------------------------------------------------|--------------------------------------|----------------------------------------------------------------------------------------------------|----------------------------------------------------------------------------------------------------|----------------------------------------------------------------------------------------------------|--|
|                                     | Connect to Infinit<br>to use Infinity Se<br>GetStarted                                                                                                    | ity Port<br>ervices<br>Hov<br>1<br>2 | al<br>rs<br>v to connect to Infinity Portal<br>Connect to Infinity Portal and get a token Get Token<br>Paste the token here:<br>Token goes here | What is Infinit<br>Do not have a<br>X<br>X<br>X<br>X<br>X<br>X<br>X<br>X<br>X<br>X<br>X<br>X<br>X<br>X<br>X<br>X<br>X<br>X<br>X | y Portal?<br>Infinity Portal account? Register Now<br>Infinity Portal account? Register Now<br>Enable data-connector to Infinity Events.<br>For a unified big experience - event search<br>and view in logs from all Check Point<br>products. |  |
| Comming<br>Unit<br>WHAT'S<br>WHAT'S | earn more<br>Remote APIs Access<br>Arrage your security policies from verywhere over a secured channel directly on Check Pont Inflink Portal. Early integrate your Quarkum Management integrate your Quarkum Management early and the Management Server.<br>earn more |                                      | Connect Cancel                                                                                                    |                                                                                                    | Learn more                                                                                                    |  |

3. Select the registered account and click Next.

| SELECT ACCOUNT<br>Select the applicable Infinity Portal account to connect your on-premises<br>Management Server.<br>QA-test-ProdEU-B<br>• You can connect only one Security Management Server / Domain Management<br>Server to one Infinity Portal account.<br>NEXT                                                                                                    |                                                                                                    |                                                                          |
|----------------------------------------------------------------------------------------------------|----------------------------------------------------------------------------------------------------|--------------------------------------------------------------------------|
| You can connect only one Security Management Server / Domain Management Server to one Infinity Portal account.      NEXT      Output      Output | SELECT ACCOUNT<br>Select the applicable Infinity Portal account to connect your on-premises<br>Management Server.<br>QA-test-ProdEU-B |                                                                          |
|                                                                                                    | You can connect only one Security Management Server / Domain Management<br>Server to one Infinity Portal account.     NEXT            | Check Point Infinity Portal<br>Unified security – delivered as a service |

4. Accept the terms of service and click Next.

| CONNECT MY QUANTUM MANAGEMENT TO INFINITY                                         |                                           |
|-----------------------------------------------------------------------------------|-------------------------------------------|
| ✓ For the integration of my on-premises Quantum Management Server with            |                                           |
| Infinity Portal, I agree to share with Check Point my Quantum Management          |                                           |
| Server's data, configuration, and logs that might contain personal data. Check    |                                           |
| Point will process the shared data according to the Check Point's Privacy Policy. |                                           |
|                                                                                   |                                           |
|                                                                                   | Check Point Infinity Portal               |
|                                                                                   | Unified security - delivered as a service |
| NEXI                                                                              | onnied security – delivered as a service  |
|                                                                                   |                                           |

5. Click Copy Token.

| COPY AND PASTE THIS TOKEN IN SMARTCONSOLE                 |                                           |
|-----------------------------------------------------------|-------------------------------------------|
| aHR0cHM6Ly9jbG91ZGluZnJhLWd3LnBvcnRhbC5jaGVja3BvaW50LmNvb |                                           |
|                                                           |                                           |
| Token Expiration: Sun, Jun 26th                           |                                           |
|                                                           | Check Point Infinity Portal               |
| GENERATE GOPY TOKEN                                       | Unified security – delivered as a service |
|                                                           |                                           |

6. In the **Instructions** window, paste the token and click **Connect**.

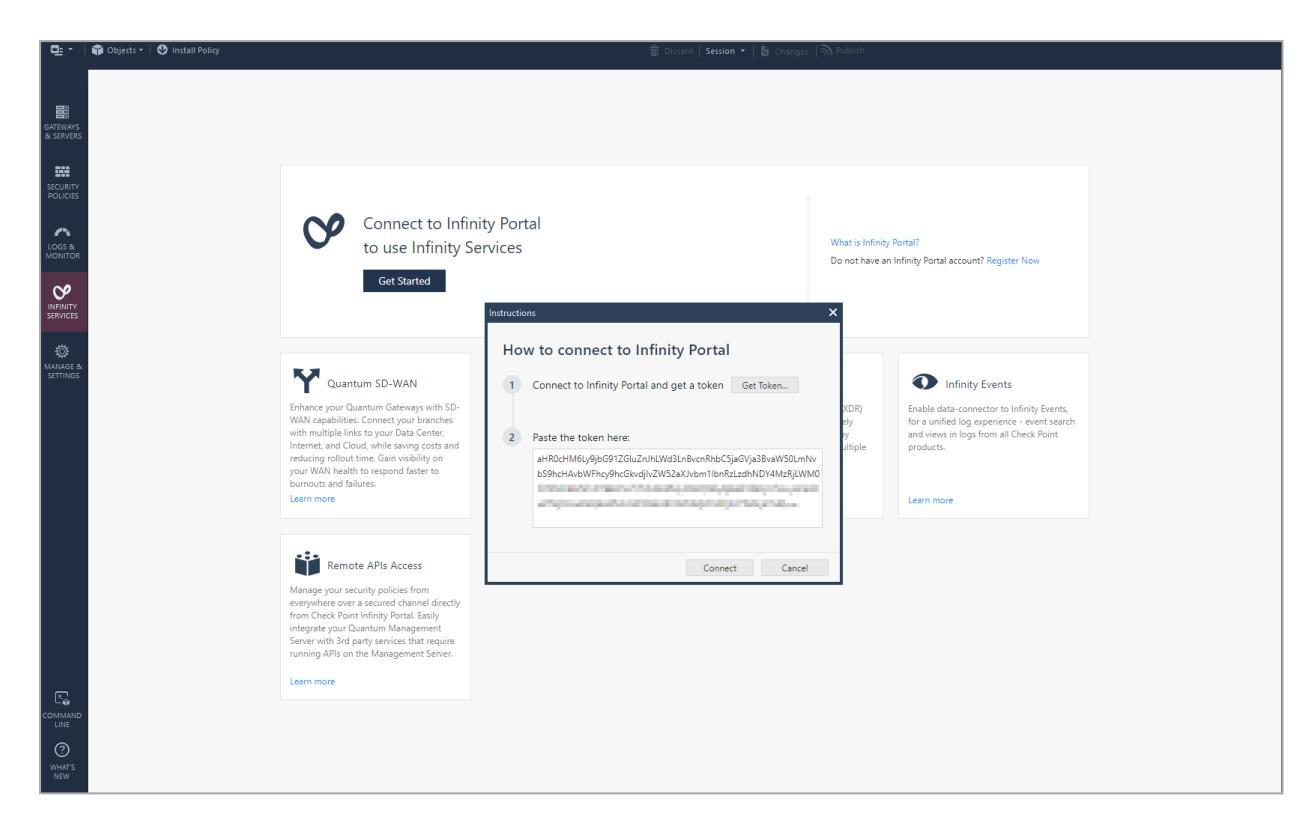

When the SmartConsole connects to the Infinity Portal, the **Connectivity Status** changes to **Active**.

7. Navigate to Infinity Services and in the Quantum IoT Protect widget, click Set Up.

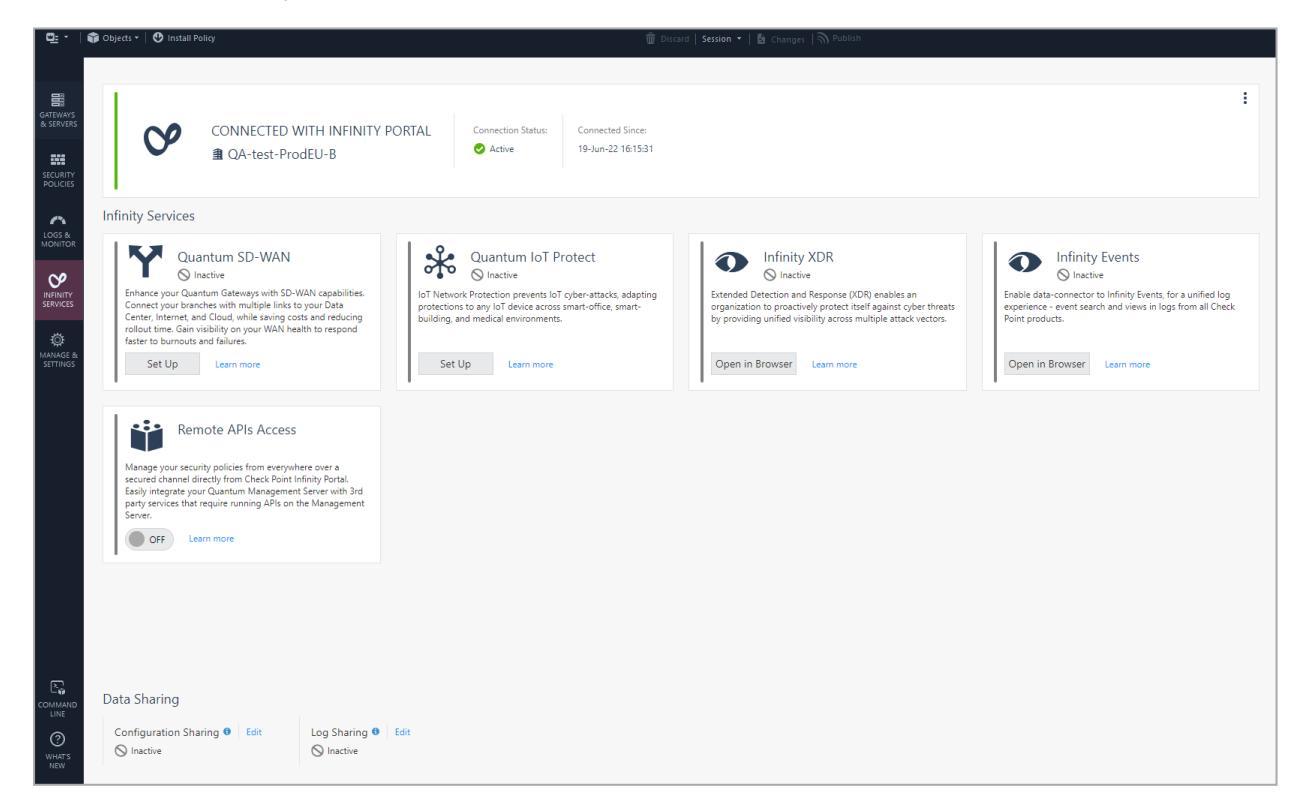

8. To activate configuration sharing and log sharing, in the IoT Setup window, click I Agree.

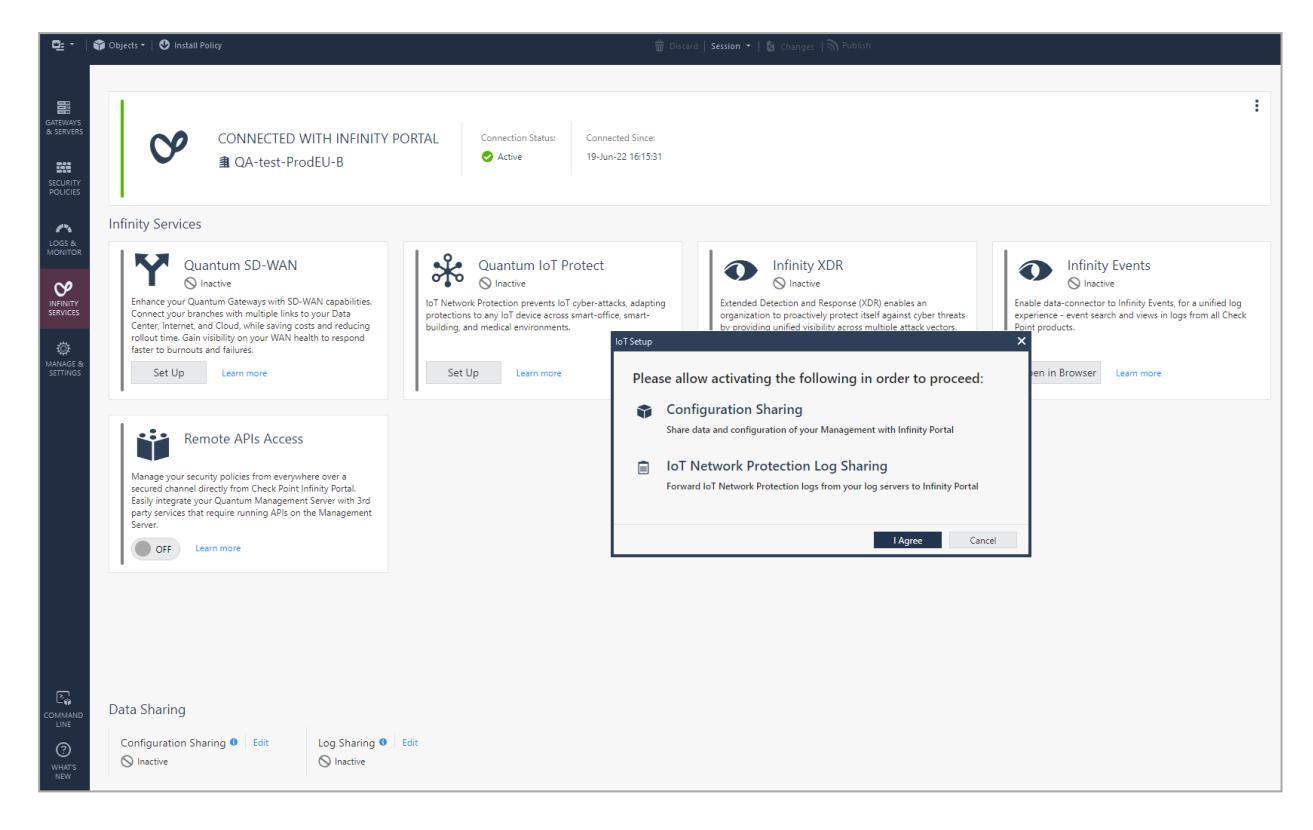

When the SmartConsole integrates with Quantum IoT Protect, in the **Data Sharing** section, **Configuration Sharing** and **Log Sharing** status changes to **Active**.

|               | Data Sharing              | Log Sharing 🚯 🛛 Edit |
|---------------|---------------------------|----------------------|
| WHAT'S<br>NEW | Active Last sync 04:18 PM | Active               |
|               | No tasks in progress 🔺    |                      |

# Onboarding IoT Assets in Quantum IoT Protect

#### 🔒 Notes -

- The documentation only covers the published features. To view the future enhancements, enable Tech Preview at the bottom of the page.
- Quantum IoT Protect is supported with Multi-Domain Server with single domain only. To onboard, see "Appendix A - Onboarding Quantum IoT Protect on a Multi-Domain Management Server with Single Domain" on page 76.
- To onboard Quantum IoT Protect on Quantum Maestro Security Group, see "Appendix K - Onboarding Quantum IoT Protect on Quantum Maestro Security Group" on page 171.

#### To onboard your IoT assets:

- 1. Log in to the Check Point Infinity Portal.
- 2. Under Quantum, go to IoT Protect > IoT > Getting Started.
- 3. In the Assets widget, click New Asset > IoT Environment.

The IoT Environment wizard appears.

|                    | Getting Started       | 🥑 Welcome! To Get Started, choose <u>Cloud</u> or <u>loT</u> in the main menu. If you need assistance, click the <u>Let's Meet</u> or <u>Feedbark</u> buttons above. |
|--------------------|-----------------------|----------------------------------------------------------------------------------------------------|
| OVERVIEW           | Overview              |                                                                                                    |
|                    | Assets<br>Zones       | 📥                                                                                                    |
|                    | Practices<br>Triggers |                                                                                                    |
| *                  | Profiles<br>Agents    | WELCOME TO TO THROTECTION                                                                                                    |
| ют                 | Events                | Your Quantum management server is connected to your Infinity Portal account                                                                                          |
| MONITOR            |                       |                                                                                                    |
| SUPPORT            |                       |                                                                                                    |
|                    |                       | Assets     Enforcement     Situational Visibility       Define IoT Zones and<br>Assets      Setup IoT Nano Agents to<br>Enforce                                      |
| GLOBAL<br>SETTINGS | Tech Preview          | New Asset     New Profile     Monitor       Idt Environment                                                                                                    |

4. In the Environment screen, click Next.

| DISCOVERY - IOT ENVIR                                                                                       | RONMENT                                                                                                    | ×  |
|----------------------------------------------------------------------------------------------------|----------------------------------------------------------------------------------------------------|----|
| environment     environment     environment     environment     environment     environment     environment | IoT Network Security Environment<br>You are about to configure your IoT environment in order to discover and protect your IoT<br>devices<br>Discover IoT devices                                                                                                    |    |
| 3 DISCOVERY                                                                                                 | Printer<br>Printer<br>Pri |    |
| 5 SUMMARY                                                                                                   | Doorbell Point of Sale Voice Assistant Industrial Device                                                                                                    |    |
|                                                                                                    | Alarm                                                                                                    |    |
|                                                                                                    | NE                                                                                                    | хт |

5. In the Practices screen, click Next.

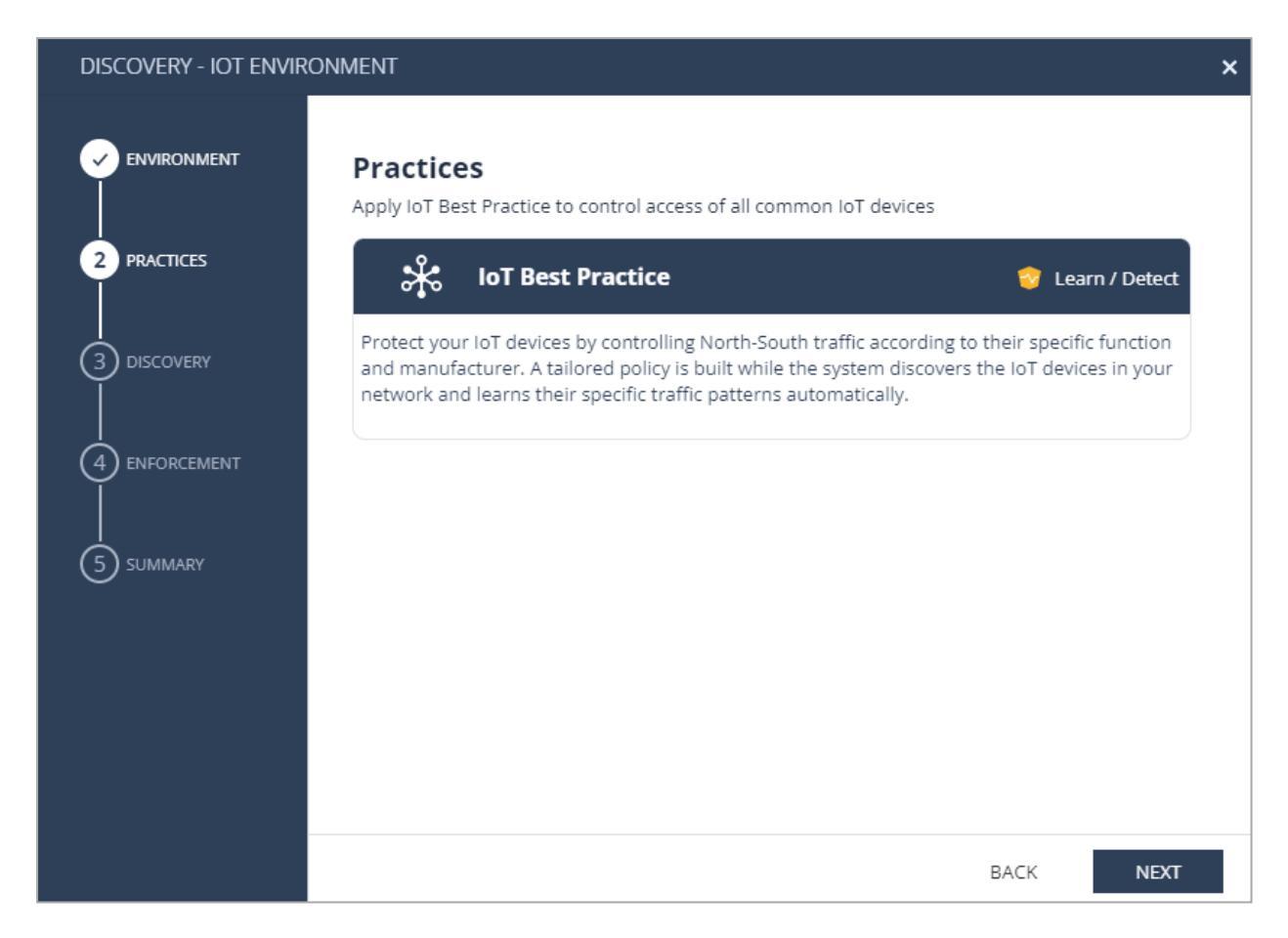

- 6. In the **Discovery** screen:
  - Select Network Based Discovery and click Edit.

Or

Click Next to apply network security on all gateways (default).

| DISCOVERY - IOT ENVIRC       | DNMENT                                                                                                    | × |
|------------------------------|----------------------------------------------------------------------------------------------------|---|
|                              | <b>Discovery</b><br>Discover IoT devices in your network by making your own Quantum gateways as network-<br>discovery sensors. Integrate with additional network components in order to refine the discovery<br>results.                                                                                                    | 1 |
|                              | Alace of the second second secon |   |
| (4) ENFORCEMENT<br>5 SUMMARY | <ul> <li>Advanced Discovery Methods</li> </ul>                                                                                                    |   |
|                              |                                                                                                    |   |
|                              | BACK NEXT                                                                                                    |   |

7. Click +. From the security gateways listed, select the gateway that is connected to the IoT assets in your network.

Click Next.

| DISCOVERT - IOT EINVI |                                                                                |                                                                                                    |   |
|-----------------------|--------------------------------------------------------------------------------|----------------------------------------------------------------------------------------------------|---|
|                       | Discovery<br>Discover IoT devices in your ne<br>discovery sensors. Integrate w | etwork by making your own Quantum gateways as network-<br>ith additional network components in order to refine the |   |
| PRACTICES             | Quantum Gatev                                                                  | vay sensor                                                                                                    |   |
| 3 DISCOVERY           | Make your own Quantum their properties.                                        | gateways as network-discovery sensors in order to identify IoT devices and                                         | 1 |
|                       | Select gateways:                                                               |                                                                                                    | _ |
|                       | Sensor                                                                         | IP address                                                                                                    |   |
| O SOMMARY             | f gw                                                                           | 192.168.1.254                                                                                                    |   |
|                       |                                                                                |                                                                                                    |   |
|                       |                                                                                |                                                                                                    |   |
|                       |                                                                                |                                                                                                    |   |
|                       |                                                                                |                                                                                                    |   |

8. In the **Enforcement** screen, click + to add a **Policy package**.

| DISCOVERY - IOT ENVIR | RONMENT                                                                                                    | × |
|-----------------------|----------------------------------------------------------------------------------------------------|---|
|                       | <b>Enforcement</b><br>IoT policy will be added to the selected policy packages. In addition, assets that are discovered<br>by this integration will be sent to the Quantum gateways that run those policy packages for |   |
|                       | enforcement +   -   🗗                                                                                                    |   |
|                       | Policy package                                                                                                    | 1 |
| 5 SUMMARY             |                                                                                                    |   |
|                       | <ul> <li>IoT rules will be added as a new layer to the above policy packages, under Access Control in</li> </ul>                                                                                                    | 1 |
|                       | SmartConsole.                                                                                                    |   |
|                       | BACK NEXT                                                                                                    |   |

9. Select Standard and click OK.

The policy package is added.

| Search                                               | Q                                                                                                |
|------------------------------------------------------|--------------------------------------------------------------------------------------------------|
| <ul> <li>Policy package</li> <li>Standard</li> </ul> | GENERAL<br>Policy package:<br>Standard<br>Smartcenter object uid:<br>e7349bf5-6374-4cd5-b10a-eb1 |
|                                                      | CANCEL OK                                                                                        |

#### 10. Click Next.

| DISCOVERY - IOT ENVI | RONMENT                                                                                                    | × |
|----------------------|----------------------------------------------------------------------------------------------------|---|
|                      | <b>Enforcement</b><br>IoT policy will be added to the selected policy packages. In addition, assets that are discovered<br>by this integration will be sent to the Quantum gateways that run those policy packages for<br>enforcement |   |
|                      | +   -   🗗<br>Policy package                                                                                                    | 1 |
| ENFORCEMENT          | Standard                                                                                                    |   |
|                      | IoT rules will be added as a new layer to the above policy packages, under Access Control in SmartConsole.                                                                                                    | 1 |
|                      | Access Control     M Policy BACK NEXT                                                                                                    |   |

11. In the **Summary** screen, review the summary and click **Done**.

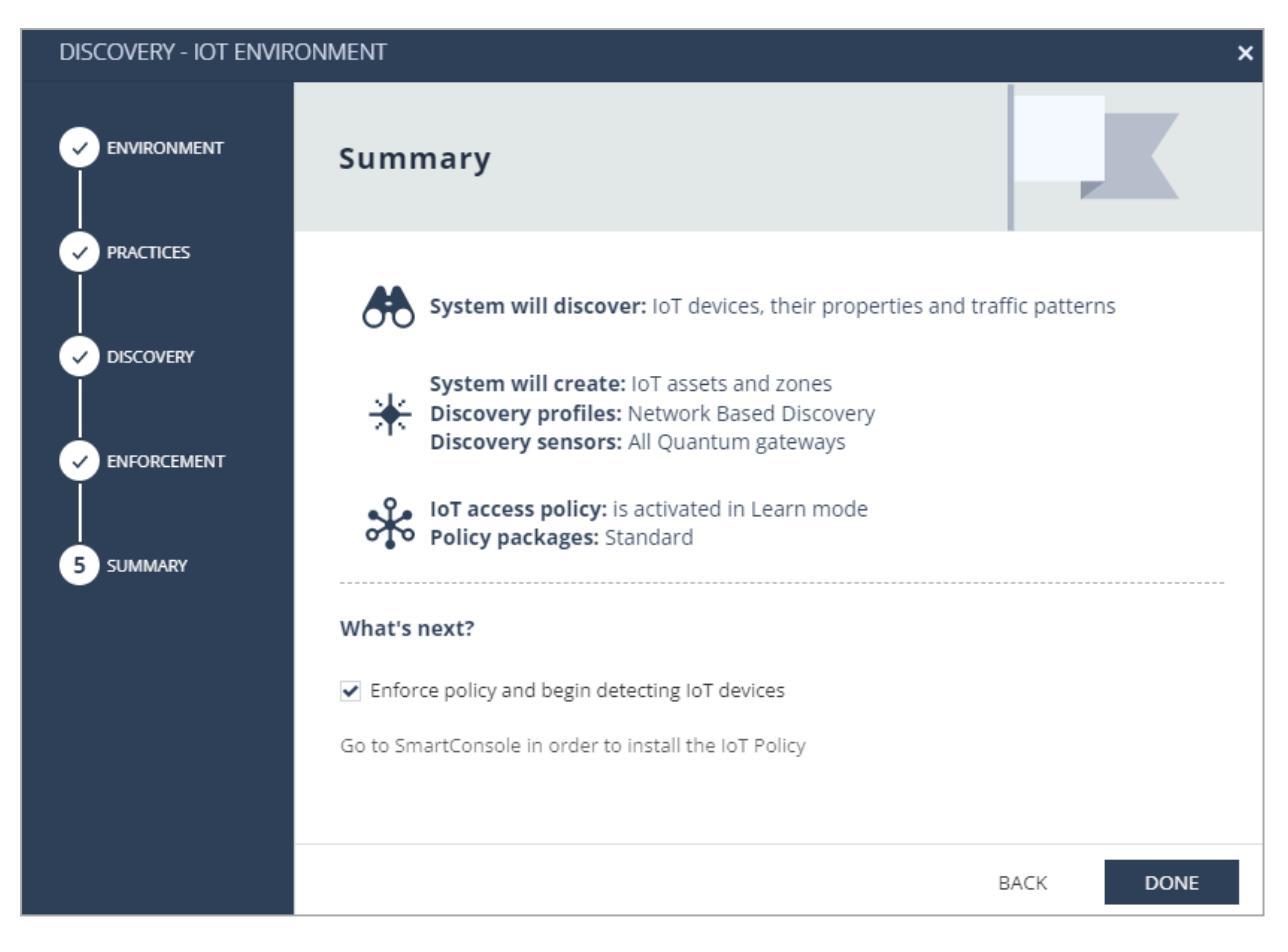

12. Click Publish & Enforce Policy.

| Getting Started       | To apply changes click Enforce.                                                                                                    |  |  |  |  |  |  |  |  |
|-----------------------|----------------------------------------------------------------------------------------------------|--|--|--|--|--|--|--|--|
| Overview              | Welcome! To Get Started, choose <u>Cloud</u> or <u>IoT</u> in the main menu. If you need assistance, click the <u>Let's Meet</u> or <u>Feedback</u> buttons above. |  |  |  |  |  |  |  |  |
| Assets<br>Zones       |                                                                                                    |  |  |  |  |  |  |  |  |
| Practices<br>Triggers |                                                                                                    |  |  |  |  |  |  |  |  |
| Profiles<br>Agents    | WELCOME TO IOT PROTECTION                                                                                                    |  |  |  |  |  |  |  |  |
| Events                |                                                                                                    |  |  |  |  |  |  |  |  |
|                       | IoT Onboarding pro ENFORCE POLICY ×                                                                                                    |  |  |  |  |  |  |  |  |
|                       | There are 6 changes in this session.                                                                                                    |  |  |  |  |  |  |  |  |
|                       |                                                                                                    |  |  |  |  |  |  |  |  |
|                       | Assets Enforcement Situational Visibility                                                                                                    |  |  |  |  |  |  |  |  |
|                       | Define IoT Zones and<br>Assets ·> Enforce ·> Monitor Security Events                                                                                               |  |  |  |  |  |  |  |  |
| Tech Preview          | New Asset  Mem Asset                                                                                                    |  |  |  |  |  |  |  |  |

- 13. Go to Smart Console and click **Install Policy** for the policy package(s) selected in steps 8 and 9.
- 14. Go to IOT > Overview.

Verify if the **Overview** page shows the discovered IoT assets. For more information, see *"Overview" on page 32*.

# Managing IoT Assets in Quantum IoT Protect

This chapter describes how to manage the onboarded IoT assets in Quantum IoT Protect application.

**Note** - The documentation only covers the published features. To view the future enhancements, enable **Tech Preview** at the bottom of the page.

## Overview

The **Overview** page shows an overview of network protection statistics for the onboarded IoT assets.

To access the **Overview** page, click **IoT** > **Overview**.

| <b></b> .          | HORIZON PO         | DLICY | ≞                       |               |           |                   |                        | 🛗 Let's Mee           | t 🤔 Feedback | Publish 1     | 1 Enforce |             | *   6 | o   .                   | eeritidee taan 😩 - | - I S'R       | NECK POINT<br>NFINITY PORTAL |
|--------------------|--------------------|-------|-------------------------|---------------|-----------|-------------------|------------------------|-----------------------|--------------|---------------|-----------|-------------|-------|-------------------------|--------------------|---------------|------------------------------|
|                    | Getting Started    |       | IOT NETWORK PROTECTION  | N IOT I       | EMBEDDED  |                   |                        |                       |              |               |           |             |       |                         |                    |               |                              |
|                    | Assets             |       | DISCOVERY SENSORS AN    | O ASSETS      |           | Last 7            | Days 👻                 | ZONES AND ASSETS      |              |               |           | ASSETS BY Z | ONE   |                         |                    | Sort by: Quan | utity 🔻                      |
| NETWORK            | Zones              |       | Quantum Gateway sensors | ors 152       |           |                   | Assets Zones<br>172 16 |                       |              |               |           |             |       |                         | >                  |               |                              |
|                    | Triggers           |       | Other devices           |               | 92        |                   |                        |                       |              |               |           |             | 56    | Printers                |                    |               | ,                            |
| *                  | Profiles<br>Agents |       |                         |               |           |                   |                        |                       |              |               |           |             | 50    | Prevent                 |                    |               | _                            |
| ют                 | Events             |       |                         |               |           |                   |                        |                       | Protected    | 160 93%       | 6         |             | 10    | 😵 Detect                |                    |               | >                            |
|                    |                    |       |                         |               |           |                   |                        |                       | Learn/Detect | 12 7%<br>0 0% | 6         |             | 7     | Raspberries Prevent     |                    |               | >                            |
| ۵                  |                    |       |                         |               |           |                   |                        |                       |              |               |           |             | 4     | Smart TVS<br>Prevent    |                    |               | >                            |
| SUPPORT            |                    |       |                         |               |           |                   |                        |                       |              |               |           |             | 3     | VoIP devices            | +2                 | w confidence  | >                            |
|                    |                    |       | TOP COMMUNICATING Z     | DNES          |           | Last 7            | Days 👻                 | LOW CONFIDENCE ASSETS |              |               |           |             |       |                         |                    |               | - 11                         |
|                    |                    |       | Zone 🗘                  | Connections 🔅 | Blocked 🗘 | Active Assets ု 🗘 |                        | Device Type           | Assets 🗘     |               |           |             | 2     | Prevent                 |                    |               | >                            |
|                    |                    |       | IP camera               | 9,718,536     | 8,506,705 | 75                | <i>→</i>               | IP phones             | 6            | Revie         | ew >      |             | 1     | Disc players<br>Prevent |                    |               | >                            |
|                    |                    |       | Printer                 | 209,199       | 91,459    | 29                | >                      | Security systems      | 3            | Revie         | ew >      | 0           |       | IP phones               | +6                 |               |                              |
|                    |                    |       | Disc player             | 32,008        | 31,399    | 1                 | ~                      | VoIP devices          | 2            | Revie         | ew >      | 100.1       | 1     | Prevent                 | In lo              | w confidence  | >                            |
|                    |                    |       | Smart TV                | 852,019       | 14,672    | 2                 | $\rightarrow$          | Devices               | 1            | Revie         | ew >      | *           | 1     | Point of sales          |                    |               | >                            |
| ø                  |                    |       | Raspberry               | 8,153         | 6,035     | 3                 | >                      | Doorbells             | 1            | Revie         | ew >      | h           | 1     | Smart applian           | ces                |               | >                            |
| GLOBAL<br>SETTINGS |                    |       | 🚔 Car                   | 5,450         | 1,536     | 1                 | $\rightarrow$          | Industrial devices    | 1            | Revie         | ew >      | -           |       | Prevent                 |                    |               |                              |

### **Discovery Sensors and Assets**

Shows the number of **IoT assets** and **Other devices** (not IoT assets) discovered by different sensors. For example, Quantum gateway sensor, integrations used to discover the IoT assets (such as SNMP, MS-DHCP and so on).

You can view this information for the last 7 days, 14 days or 30 days.

Note - If the current discovery mechanism does not discover all the IoT assets in your network, you can use any one of these supported services on the Check Point Management Server to improve the discovery accuracy.

- "Appendix B Using SNMP as the IoT Discovery Engine" on page 78.
- "Appendix C Using MS-DHCP as the IoT Discovery Engine (Logs Read from Local Directory)" on page 89.
- "Appendix D Using MS-DHCP as the IoT Discovery Engine (Logs Read from Splunk)" on page 106.
- "Appendix E Using Unix DHCP Syslog as the IoT Discovery Engine" on page 115.
- "Appendix F Using Unix DHCP as the IoT Discovery Engine" on page 129.
- "Appendix G Using Cisco ISE as the IoT Discovery Engine" on page 143.
- "Appendix H Using Infoblox DHCP Syslog as the IoT Discovery Engine" on page 154.
- "Appendix I Integrating IoT Assets using Third-Party Discovery Engines through APIs" on page 162

### **Zones and Assets**

Shows the number of IoT assets, zones and the operating mode (Protected, Learn/Detect, and Disabled) of IoT assets.

| Operating Mode | Description                                      |
|----------------|--------------------------------------------------|
| Protected      | Assets/Zones secured by Quantum IoT Protect.     |
| Learn/Detect   | Assets/Zones in Learn/Detect mode.               |
| Disabled       | Assets/Zones not handled by Quantum loT Protect. |

For more information on zones, see "Zones" on page 43.

For more information on operating modes, see "Access Control" on page 45.

### **Assets By Zone**

Shows the zones and number of IoT assets in each zone. You can sort the zones by:

- Quantity (default)
- Name
- Mode

Click > to view zone information. See "Zones" on page 43.

### **Top Communicating Zones**

Shows the assets' communication statistics for each zone.

You can view this information for the last 7 days, 14 days or 30 days.

| Item          | Description                                                |
|---------------|------------------------------------------------------------|
| Zone          | Zone name.                                                 |
| Connections   | The number of asset connections discovered in the zone.    |
| Blocked       | The number of assets whose traffic is blocked in the zone. |
| Active Assets | The number of assets with active traffic in the zone.      |

### Low Confidence Assets

Shows the list of assets for which the system has low confidence on their function. The system does not enforce the zone's best practices for these assets.

To view more information about each asset, click **Review**.

## Assets

The Assets page shows the IoT assets information.

Note - An asset that does not communicate with Quantum IoT Protect for a specific time period is considered as an inactive asset. To set this value, go to Asset
 Configuration > inactiveAssetRetention in "IoT Configuration Profile" on page 61. After this period, Quantum IoT Protect automatically deletes the inactive asset from the system.

To access the **Assets** page, go to **IoT** > **Assets**.

| Getting Started<br>Overview |                                  | + Add -                                             | Search                |                                                           | e 📰 🔳            |                                                                         |                     |
|-----------------------------|----------------------------------|-----------------------------------------------------|-----------------------|-----------------------------------------------------------|------------------|-------------------------------------------------------------------------|---------------------|
| Assets                      | Name Function                    | Manufacturer                                        | Model                 | Risk Confidence le                                        | vel Ip addresses | Mac addresses                                                           | Last seen           |
| Zones                       | Aintreelrrigation.jus Smart clea | ner Rachio                                          |                       | Medium                                                    | 172.16.12.38     | 80:C5:F2:7F:04:E3                                                       | 04/08/2022 09:33:56 |
| Triggers                    | AintreeRear.justfou Smart TV     | Vizio                                               |                       | Medium                                                    | 172.16.12.15     | A4:8D:3B:54:96:52                                                       | 04/08/2022 09:33:56 |
| Profiles                    | AintreeRear.justfou Device       | Amazon                                              |                       | Low                                                       | 10.67.12.10      | CC:9E:A2:4B:DE:0E                                                       | 04/08/2022 09:33:56 |
| Agents                      | Amazon Device (7B: Device        | Amazon                                              |                       | Low                                                       | 172.16.12.184    | 74:A7:EA:7B:6D:ED                                                       | 04/08/2022 09:33:56 |
| Events                      | Amazon Device (C5: Device        | Amazon                                              |                       | Low                                                       | 172.16.12.41     | 48:B4:23:C5:E0:56                                                       | 04/08/2022 09:33:56 |
|                             | 💊 Amazon Streaming Streaming     | dongle Amazon                                       | Fire TV Stick - 3rd G | Medium                                                    | 172.16.12.42     | 74:E2:0C:CE:84:37                                                       | 04/08/2022 09:23:52 |
|                             | Amazon Voice assis Voice assis   | tant Amazon                                         | Echo                  | Low                                                       | 172.16.12.242    | 7C:D5:66:26:CF:FC                                                       | 04/08/2022 07:18:11 |
|                             | BroadLinkSP-36-e2- Remote co     | ntrol Broadlink                                     |                       | Low                                                       | 172.16.12.16     | 24:DF:A7:36:E2:37                                                       | 04/08/2022 09:33:56 |
|                             | BroadLinkSP-36-e9- Remote co     | ntrol Broadlink                                     |                       | Medium                                                    | 172.16.12.17     | 24:DF:A7:36:E9:B5                                                       | 04/08/2022 09:33:56 |
|                             | BroadLinkSP-36-ec- Remote co     | ntrol Broadlink                                     |                       | Low                                                       | 172.16.12.14     | 24:DF:A7:36:EC:2D                                                       | 04/08/2022 09:33:56 |
|                             | ATTRIBUTES GENERAL E             | VENTS<br>ISTFOUT.US<br>Class<br>Devices<br>Category | gation.justfour.us    | Family<br>lot<br>IoT Category<br>Smrt Office<br>Eurrition |                  | Manufacturer<br>Rachio<br>IP Addresses<br>172.16.12.38<br>MAC Addresses |                     |
|                             |                                  | lot                                                 |                       | Smart cleaner                                             |                  | 80:C5:F2:7F:04:E3                                                       |                     |

The default is the table view. To switch to card view, click \*\*.

| OVERVIEW                 | Getting Started<br>Overview                       | + New Asset ▼ 🕼 🛱 🔡 🧮 🗐 ¥                                                                                                    |                                                                                                    |                                                                                                    |
|--------------------------|---------------------------------------------------|----------------------------------------------------------------------------------------------------|----------------------------------------------------------------------------------------------------|----------------------------------------------------------------------------------------------------|
|                          | Assets<br>Zones<br>Triggers<br>Profiles<br>Agents | Hikvision Device (3D:08:1C)<br>192.168.1.52<br>Function<br>Device<br>Manufacturer<br>Hikvision                                                              | Hikvision IP camera (09:10:43)<br>192.168.1.119<br>Function<br>IP camera<br>Manufacturer<br>Hikvision                                                    | Hikvision IP camera (0E:CF:6E)<br>192.168.0.133<br>Function Confidence Risk<br>IP camera Risk<br>Manufacturer<br>Hikvision                            |
| <b>*</b><br>™            | Events<br>Firmware Scan                           | MAC addresses<br>F8:4D:FC:3D:08:1C                                                                                                    | MAC addresses<br>BC:BA:C2:09:10:43                                                                                                    | MAC addresses<br>44:19:87:0E:CF:6E                                                                                                    |
| MONITOR<br>CO<br>SUPPORT |                                                   | Hikvision IP camera (0E:CF:71)<br>192.168.0.168<br>Function Confidence Risk<br>IP camera<br>Manufacturer<br>Hikvision<br>MAC addresses<br>44:19:B7:0E:CF:71 | Hikvision IP camera (0E:CF:86)<br>192.168.0.164<br>Function Confidence Risk<br>IP camera Manufacturer<br>Hikvision<br>MAC addresses<br>44:19:B7:0E:CF:86 | Hikvision IP camera (18:0D:A1)<br>192.168.0.186<br>Function Confidence Risk<br>IP camera Manufacturer<br>Hikvision MAC addresses<br>44:19:B6:18:0D:A1 |

| ltem                | Description                                                                                                    |
|---------------------|----------------------------------------------------------------------------------------------------|
| Name                | The name of the IoT asset.<br>If Quantum IoT Protect cannot retrieve the name of the asset, it creates a<br>name in the format:<br><manufacturer> <function> <model> <suffix asset="" mac<br="" of="" the="">address&gt;.<br/>For example, Yamaha AV receiver RX-V681 (DC:EB:A7).</suffix></model></function></manufacturer> |
| Function            | Function of the asset. For example, Printer.                                                                                                    |
| Manufacturer        | Manufacturer of the asset. For example, Amazon.                                                                                                    |
| Model               | Model number of the asset.                                                                                                    |
| Risk                | Risk level of the asset:<br>High<br>Low<br>Medium<br>None<br>Unknown                                                                                                    |
| Confidence<br>level | Confidence level for the asset functionality: <ul> <li>High</li> <li>Low</li> <li>Medium</li> <li>Unknown</li> </ul>                                                                                                    |
| IP address          | IP address of the asset.                                                                                                    |
| Mac address         | MAC address of the asset.                                                                                                    |
| Last seen           | The date and time when the asset information was last synchronized with<br>Quantum IoT Protect.<br>The synchronization happens every six hours.                                                                                                    |
| >                   | <ul> <li>View detailed information about the asset in these tabs:</li> <li>"General " on the next page</li> <li>"Events" on page 38</li> <li>"Attributes" on page 40</li> <li>"Practices" on page 41</li> </ul>                                                                                                    |
| Î                   | Delete an asset.                                                                                                    |
# General

Shows the generic information about the selected IoT asset.

| Canon52d49a.justfour.us                              |                                                             |                                     |
|------------------------------------------------------|-------------------------------------------------------------|-------------------------------------|
| GENERAL EVENTS                                       |                                                             |                                     |
| Basic<br>Name: *<br>Canon52d49a.justfour.us<br>Tags: | IoT Asset Details<br>Category:<br>Smart Office<br>Function: | IP addresses:<br>192.168.1.78       |
| No tags                                              | Printer<br>Manufacturer:                                    | MAC addresses:<br>2C:9E:FC:52:D4:9A |
| Zone:<br>None                                        | Model:<br>MF8500C Series                                    |                                     |
| Family:<br>IoT                                       | Risk:<br>Vlan:<br>Confidence level:<br>Medium               |                                     |

### Item Description

#### Basic

| Name     | Name of the asset.                                                               |
|----------|----------------------------------------------------------------------------------|
| Tags     | Not applicable.                                                                  |
| Profiles | Not applicable.                                                                  |
| Zone     | Asset zone.                                                                      |
| Family   | <ul><li>Family in which the asset belongs.</li><li>IoT</li><li>Generic</li></ul> |

### IoT Asset Details

| Category | Category of the asset. |
|----------|------------------------|
| Function | Function of the asset. |

| Item             | Description                                                                                                    |
|------------------|----------------------------------------------------------------------------------------------------|
| Manufacturer     | Manufacturer of the asset.                                                                                           |
| Model            | Model number of the asset.                                                                                           |
| Risk             | Risk level of the asset:<br><ul> <li>High</li> <li>Low</li> <li>Medium</li> <li>None</li> <li>Unknown</li> </ul>     |
| VLAN             | VLAN of the asset.                                                                                                   |
| Confidence level | Confidence level for the asset functionality: <ul> <li>High</li> <li>Low</li> <li>Medium</li> <li>Unknown</li> </ul> |
| IP addresses     | IP address of the asset.                                                                                             |
| MAC addresses    | MAC address of the asset.                                                                                            |

# **Events**

Shows the events logged for the selected asset.

To view the event statistics, click  $\clubsuit$  in the **Statistics** bar on the left.

For card view, click *\** in the **Card** bar on the right.

|        | Canon52d49a.j                   | ustfou | r.us |                |              |          |              |                 |         |      |           |     |
|--------|---------------------------------|--------|------|----------------|--------------|----------|--------------|-----------------|---------|------|-----------|-----|
| C      | GENERAL EVENTS                  |        |      |                |              |          |              |                 |         |      |           |     |
| ĺ      | 🔟 Last 7 Days 🗸 🔎 Searc         | h      |      |                |              |          |              |                 |         |      | GA        | 0   |
|        | ➤ Time                          | В      | A T. | Machine Name   | Source       | Resource | Destination  | Destination Mac | Service | Rule | Rule Name | *   |
|        | <b>()</b> Jul 30, 2022 11:33:54 | 🐚      | •    | canon52d49a.ju | 192.168.1.78 |          | 23.39.52.216 |                 |         |      |           |     |
|        |                                 |        |      |                |              |          |              |                 |         |      |           |     |
|        |                                 |        |      |                |              |          |              |                 |         |      |           |     |
|        |                                 |        |      |                |              |          |              |                 |         |      |           |     |
|        |                                 |        |      |                |              |          |              |                 |         |      |           |     |
|        | SI                              |        |      |                |              |          |              |                 |         |      |           | q   |
| Ctatio | Subject                         |        |      |                |              |          |              |                 |         |      |           | Car |

| Event Parameter          | Description                                                                                                    |
|--------------------------|----------------------------------------------------------------------------------------------------|
| Time                     | Time of the event.                                                                                                    |
| Blade                    | Software blade which triggered the logs:<br>Firewall<br>IoT<br>IoT URL Filtering<br>Application Control IoT                    |
| Action                   | Action enforced on the event:<br>Drop - Block.<br>Accept - Allow.                                                              |
| Туре                     | <ul> <li>Connection - Event generated in an individual connection.</li> <li>Session - Event generated in a session.</li> </ul> |
| Machine Name             | Name of the asset.                                                                                                    |
| Source                   | IP address of the IoT asset.                                                                                                   |
| Resource                 | Resource accessed by the asset.                                                                                                |
| Destination              | IP address of the destination.                                                                                                 |
| Destination Machine Name | Name of the destination asset.                                                                                                 |
| Service                  | Service that generated the event.                                                                                              |

| Event Parameter | Description                                                                       |
|-----------------|-----------------------------------------------------------------------------------|
| Rule            | Rule number from the relevant policy package and Rulebase (Examples - 7.1, 11.5). |
| Rule Name       | Name of the rule (Examples - Internet IoT all, IoT DNS to internal).              |

## Attributes

Shows the attributes of the selected asset.

| 🚔 Canon52d49a.justfour.us |                          |                                     |                                 |
|---------------------------|--------------------------|-------------------------------------|---------------------------------|
| GENERAL EVENTS            |                          |                                     | ATTRIBUTES PRACTICES            |
| Basic                     | loT Asset Details        | IP addresses:<br>192.168.1.78       | GENERAL                         |
| Canon52d49a.justfour.us   | Smart Office             |                                     | Name<br>Canon52d49a.justfour.us |
| lags:<br>No tags          | Function:<br>Printer     |                                     | Class<br>Devices                |
| Profiles: Add profiles    | Manufacturer:<br>Canon   | MAC addresses:<br>2C:9E:FC:52:D4:9A | Category<br>lot                 |
| Zone:<br>None             | Model:<br>MF8500C Series |                                     | Family<br>iot                   |
| Family:<br>IoT -          | Risk:                    |                                     | DETAILS                         |
|                           | Vlan:                    |                                     | Smart Office                    |

| Item         | Description                            |
|--------------|----------------------------------------|
| General      |                                        |
| Name         | Name of the asset.                     |
| Class        | <ul><li>Device</li><li>Agent</li></ul> |
| Category     | Category of the asset.                 |
| Family       | Family in which the asset belongs.     |
| Details      |                                        |
| IoT Category | Category of the asset.                 |
| Function     | Function of the asset.                 |
| Manufacturer | Manufacturer of the asset.             |

Assets

| Item             | Description                                                            |  |  |  |  |
|------------------|------------------------------------------------------------------------|--|--|--|--|
| IP addresses     | IP address of the asset.                                               |  |  |  |  |
| MAC addresses    | MAC address of the asset.                                              |  |  |  |  |
| Confidence level | Confidence level for the asset functionality:                          |  |  |  |  |
|                  | <ul> <li>High</li> <li>Low</li> <li>Medium</li> <li>Unknown</li> </ul> |  |  |  |  |

## **Practices**

Shows the different Access Control and Threat Prevention practices applied on the asset.

| ATTRIBUTES       | PRACTICES  |
|------------------|------------|
| ACCES            | CONTROL    |
| Firewall         | ΙοΤ        |
| THREAT           | PREVENTION |
|                  |            |
| Web<br>Attacks A | API IoT    |
|                  |            |
| Workload         |            |
| Protection       |            |

# **Inactive Assets**

An asset that does not communicate with Quantum IoT Protect for a specific time period is considered as an inactive asset. To set this value, go to **Asset Configuration** > **inactiveAssetRetention** in *"IoT Configuration Profile" on page 61*.

After this period, Quantum IoT Protect automatically deletes the inactive asset from the system.

# Zones

A zone is a group of IoT assets categorized by their function. Quantum IoT Protect automatically adds the onboarded assets to the relevant zones.

To access the **Zones** page, go to **IoT** > **Zones**.

For example, IP cameras are added to the IP cameras zone.

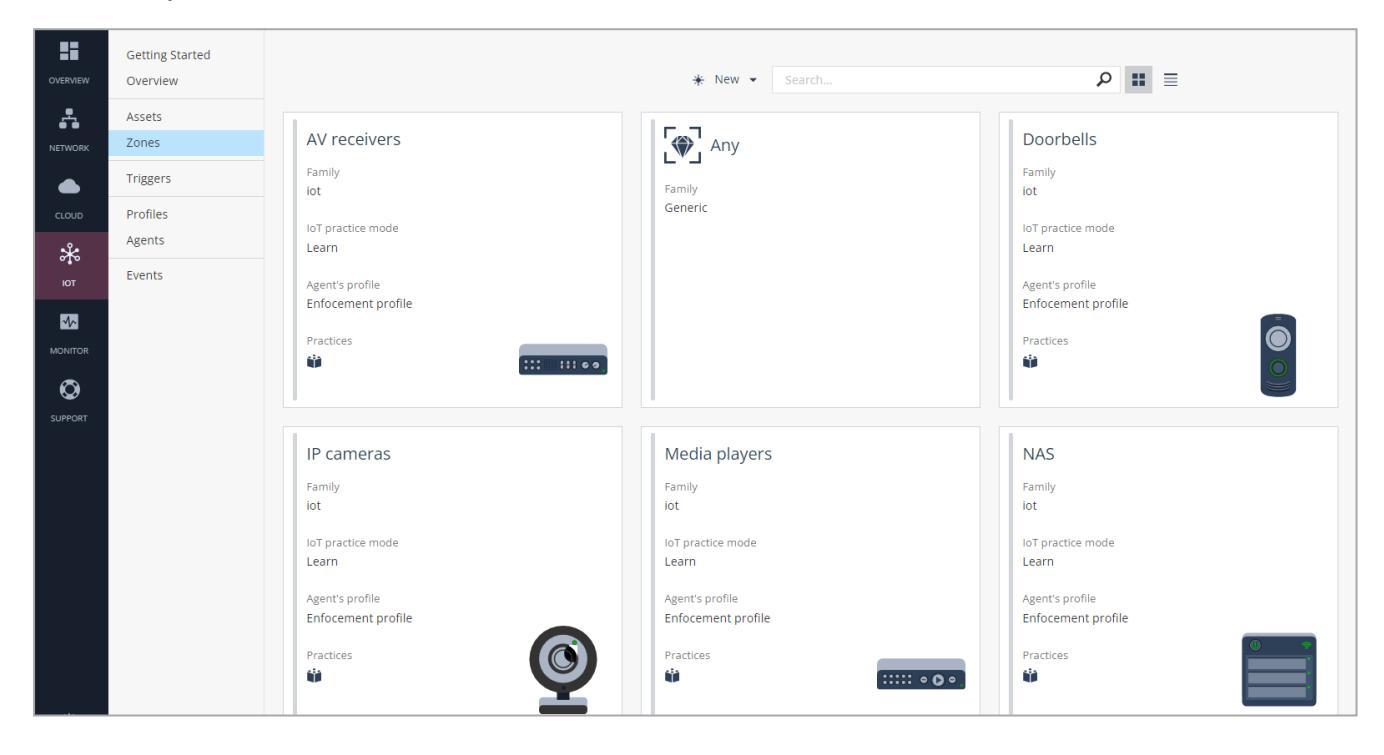

Note - The default is the card view. To switch to table view, click  $\equiv$  .

| Getting Started<br>Overview |               | * New ▼ 📋 🖬 | Search | ۵ 📰 🔳               |            |   |
|-----------------------------|---------------|-------------|--------|---------------------|------------|---|
| Assets                      | Zone          | Family      | Group  | Profile             | Protection |   |
| Zones                       | AV receivers  | iot         |        | Enforcement profile | <u> </u>   | > |
| Triggers                    | e្] Any       | Generic     |        |                     |            | > |
| Profiles                    | Cable boxes   | iot         |        | Enforcement profile | <b>ii</b>  | > |
| Agents                      | Controllers   | iot         |        | Enforcement profile | <b>#</b>   | > |
| Events                      | Devices       | iot         |        | Enforcement profile | <b>#</b>   | > |
|                             | Doorbells     | iot         |        | Enforcement profile | <b>\$</b>  | > |
|                             | Game consoles | iot         |        | Enforcement profile | <b>ii</b>  | > |
|                             | IP cameras    | iot         |        | Enforcement profile | <b>(</b> ) | > |
|                             | MP3 players   | iot         |        | Enforcement profile | <b>()</b>  | > |

| Item    | Description        |
|---------|--------------------|
| ¥ New ▼ | Create a new zone. |
| 1       | Delete a zone.     |

| Item              | Description                                                                                                    |
|-------------------|----------------------------------------------------------------------------------------------------|
|                   | Create a clone of the selected zone.                                                                                                    |
| Card view         |                                                                                                    |
| Family            | <ul><li>Family in which the assets in the zone belong.</li><li>IoT</li><li>Generic</li></ul>                                                                                                    |
| IoT practice mode | Practice mode of the zone.                                                                                                    |
| Agent's profile   | Profile of the agent.                                                                                                    |
| Practices         | Sub-practice mode of the zone:                                                                                                    |
|                   | <ul> <li>Yellow - Learn/Detect mode.</li> <li>Grey - Prevent mode.</li> </ul>                                                                                                    |
| Table view        |                                                                                                    |
| Zone              | Name of the zone.                                                                                                    |
| Family            | Family in which the assets in the zone belong.                                                                                                    |
|                   | ■ IoT<br>■ Generic                                                                                                    |
| Profile           | Profile of the agent.                                                                                                    |
| Protection        | Sub-practice mode of the zone                                                                                                    |
|                   | <ul> <li>Yellow - Learn/Detect mode.</li> <li>Grey - Prevent mode.</li> </ul>                                                                                                    |
| >                 | Click to view detailed information about the zone in these tabs:<br>"General" below<br>"Access Control" on the next page<br>"Threat Prevention" on page 48<br>"Custom Rules and Exceptions" on page 49<br>"Events" on page 51<br>"Practices" on page 53 |

# General

Shows the basic information about the zone and the query run to add the asset to the zone.

### Zones

| AV receivers                                                                                     | ent profile                              | Practices<br>InternetAccess                                                                                                    |
|--------------------------------------------------------------------------------------------------|------------------------------------------|----------------------------------------------------------------------------------------------------|
| GENERAL ACCESS CONTROL CUSTOM RULES AND                                                          | D EXCEPTIONS EVENTS                      |                                                                                                    |
| Basic Name: * AV receivers Device function: AV receiver Recognition confidence threshold: Medium | Query<br>This que<br>discover<br>Schema: | ery is auto generated according to the IoT assets function and the<br>ry confidence level<br>– assetFunction : AV receiver<br>– recognitionConfidence {} Medium,High |

| Item  | Description                                                                                                    |
|-------|----------------------------------------------------------------------------------------------------|
| Basic | <ul> <li>Name - Name of the zone.</li> <li>Device function - Function of the asset.</li> <li>Recognition confidence threshold - The minimum confidence level required to add an asset to the zone.</li> </ul>                                                                                                    |
| Query | Query that the system runs to categorize a discovered IoT asset to a zone.<br>By default, the asset discovery confidence level ( <b>recoginitionConfidence</b><br>parameter) is set to <b>Medium</b> and <b>High</b> . To update the query, change the<br>required field value(s) under the <b>Basic</b> section. |

## **Access Control**

You can define the access control mode for the zone that is applied to all the assets in the zone.

The mode for a zone is set through practice and sub-practice(s). A sub-practice inherits the mode from its parent practice by default.

In this example, **New Practice 14** is the parent practice and **Access to Internet** is the subpractice.

| 🗸 🧩 NEW PI                |                                               |                                       |            |               |                 |  |  |  |
|---------------------------|-----------------------------------------------|---------------------------------------|------------|---------------|-----------------|--|--|--|
| ✓ 	♣ ACCESS T             | ✓ ♣ ACCESS TO INTERNET Mode: ↑ As Top Level ▼ |                                       |            |               |                 |  |  |  |
| Access                    | is allowed only to approved desti             | nations, traffic to other destinatior | is blocked |               |                 |  |  |  |
|                           |                                               |                                       | ≣ ∎ ۹      |               | 1 manufacturers |  |  |  |
| Name                      | Manufacturer                                  | Destination                           |            | Services      | Description     |  |  |  |
| Yamaha A\<br>https to .ya | receiver Yamaha<br>maha.com                   | .yamaha.com                           |            | https<br>http |                 |  |  |  |
| Yamaha A\<br>http to vtu  | receiver Yamaha<br>Ier                        | .vtuner.com                           |            | http<br>https |                 |  |  |  |

#### To define the access control mode:

1. In the **New Practice > Mode**, select a mode:

Note - The default mode is Learn / Detect.

- Prevent Allows access only to the domains in the approved destinations list. Access to all other domains is blocked. For more information, see "Approved Destinations" below.
- Disabled Does not monitor and secure the asset.
- Learn / Detect Monitors the traffic without blocking it. This is the recommended mode for the initial three to six months after you provision the asset. This helps in analyzing the traffic and setting up policies. Once the policies are configured, the mode should be switched to **Prevent**.
- 2. Select a **Mode** for the sub-practice(s):

• Note - The default mode is Learn / Detect.

- As Top Level Applies the same access mode as its parent practice.
- Disabled Does not monitor and secure the asset.
- Learn / Detect Monitors the asset traffic but does not block it even if it violates the policy.
- Prevent Allows access only to the domains in the approved destinations list. Access to all other domains is blocked.

## **Approved Destinations**

Check Point maintains a list of approved destinations for every zone. The access to the approved destinations depends on the mode you set.

To view the approved destinations for a zone:

- In card view, on the zone card, hover the cursor over the **approved destinations** text.
- In table view, see the **Destination** column.

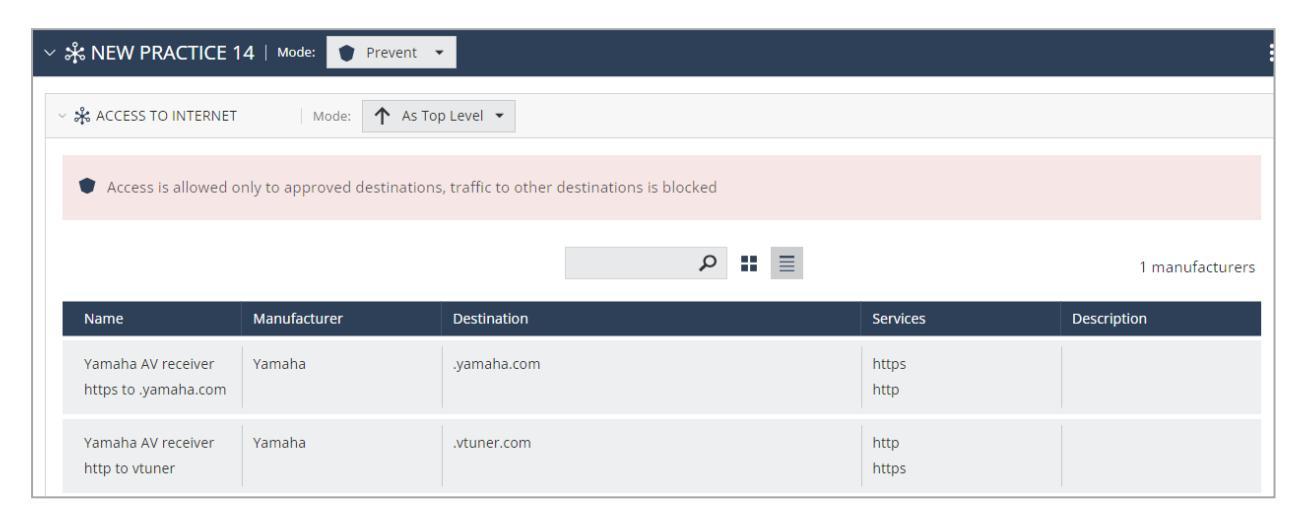

To allow access to a destination not in the approved destination list, add a custom rule or exception. To add or edit a custom rule or exception, expand the **Custom Rules and Exceptions** drop-down and follow the steps in *"Custom Rules and Exceptions" on page 49*.

| GENERAL ACCESS CONTROL                              | CUSTOM RULES AND EXCEPTIONS | EVENTS       |         |
|-----------------------------------------------------|-----------------------------|--------------|---------|
| 〜 ぷ NEW PRACTICE 14 │ №                             | lode: 🥎 Learn / Detect 👻    |              |         |
| ^ ☆ ACCESS TO INTERNET                              | Mode: 🔨 As Top Level 👻      |              |         |
| <ul> <li>Custom Rules and Exceptions (1)</li> </ul> |                             |              |         |
|                                                     |                             | <b>≣ ∕ ⊑</b> | Î       |
| Action                                              | Condition                   |              | Comment |
| Accept                                              | URI : ntp.nict.jp           |              |         |

Note - For Quantum IoT Protect, the data fields in the Triggers section are automatically populated. Do not make any changes in this section.

# **Threat Prevention**

Threat Prevention allows you to set a mode of action when an asset's risk level matches the specified risk level. The supported modes are:

- Learn / Detect Monitors the traffic without blocking it. This is the recommended mode for the initial three to six months after you provision the asset. This helps in analyzing the traffic and setting up policies. Once the policies are configured, the mode should be switched to Prevent.
- **Prevent** Blocks the traffic if the asset's risk level matches the specified level.
- Disabled Threat Prevention is disabled. No action is taken if the asset's risk level matches the specified level.

| GENERAL                          | ACCESS CONTROL             | THREAT PREVENTION    | CUSTOM RULES AND EXCEPTIONS |
|----------------------------------|----------------------------|----------------------|-----------------------------|
|                                  |                            |                      |                             |
| ~ 🗚 ЮТ R                         | ISK MANAGEMENT             |                      | ode: 🖤 Prevent 👻            |
|                                  | 5K MITIGATION              | Mode: 🕇 As Top Level | •                           |
| Activate whe                     | n risk is High and above   | -                    |                             |
| ✓ IoT device                     | ces from restricted vendor | S                    |                             |
| 🗸 Default j                      | passwords                  |                      |                             |
| ✓ Known v                        | ulnerabilities (coming soo | n)                   |                             |
| ✓ Communication                  | nicates with known bad se  | rvices (coming soon) |                             |
| <ul> <li>Custom Ru</li> </ul>    | les and Exceptions (0)     |                      |                             |
|                                  |                            |                      |                             |
|                                  |                            |                      |                             |
| <ul> <li>Triggers (0)</li> </ul> | •                          |                      |                             |

Notes:

- Make sure you have configured the "IoT Risk Profile" on page 59.
- If you have subscribed to Check Point Infinity Playblocks and configured a workflow to handle IoT assets with a certain risk level, then skip this procedure. Infinity Playblocks automatically sends you a notification to enforce an action.

To set a mode for an IoT asset with a certain risk level:

- 1. Go to Threat Prevention and set the practice Mode to one of these:
  - Learn / Detect
  - Prevent
  - Disabled
- 2. In the Activate when risk is drop-down list, select the risk level.
- 3. Click Enforce.

All the IoT assets in the zone with the selected risk level are blocked.

4. To allow traffic to an asset identified as risky, add an exception in **Custom Rules and Exceptions**. For more information, see "*Custom Rules and Exceptions*" below.

Note - For Quantum IoT Protect, the data fields in the Triggers section are automatically populated. Do not make any changes in this section.

## **Custom Rules and Exceptions**

You can create custom rules and exceptions, for example, to allow or block traffic between an IoT asset and destination.

To add a new custom rule or exception:

- 1. Click 卷.
- 2. In the New Custom Rule / Exception window:

- Select an Action.
- Set the Condition:
  - a. Select the parameter:
    - IoT Device Manufacturer
    - Destination
    - Service
  - b. Click : to select the qualifier.
  - c. Enter the value for the parameter.
  - d. To add the second condition, click to specify the operator (AND or OR) and repeat the steps from a to c.
- Optional) Comment

| Action *  |                                 |           |                 |   |
|-----------|---------------------------------|-----------|-----------------|---|
| 🕀 Acc     | ept                             |           |                 | * |
| Condition | 0                               |           |                 |   |
| :         | IoT Device Manufacturer         | • :       | Amazon          |   |
| AND :     | Destination                     | • :       | www.netflix.com |   |
|           | -+                              |           |                 |   |
| Comment   |                                 |           |                 |   |
| Allow ad  | ccess to Netflix site from Amaz | on assets |                 |   |
|           |                                 |           |                 |   |
|           |                                 |           |                 |   |
|           |                                 |           |                 |   |

#### 3. Click OK.

| GENERAL    | ACCESS CONTR | CUSTOM RULES AND EXC | EPTIONS EVENTS |         |
|------------|--------------|----------------------|----------------|---------|
|            |              |                      | <b>=</b> /     |         |
| × ╬ Ю      | Г            |                      |                |         |
| Action     | I.           | Condition            |                | Comment |
| <b>@</b> A | ccept        | URI : ntp.nict.jp    |                |         |
|            |              |                      |                |         |

#### To edit, clone and delete an existing custom rule or exception:

- 1. To edit:
  - a. Click 🖌.
  - b. In the Edit Exception window, enter the required changes.
  - c. Click OK.
- 2. To clone, click 🖷 .

The existing exception is cloned and added to the list.

3. To delete, select the exception and click <sup>a</sup>.

## **Events**

View the events logged for all the assets in the zone.

To view the event statistics, click \* in the Statistics bar on the left.

For card view, click \* in the **Card** bar on the right.

### Zones

| AV receivers |                                  |    |   |          | Practices         |              |                    |                     |                 |          |      |            |                    |
|--------------|----------------------------------|----|---|----------|-------------------|--------------|--------------------|---------------------|-----------------|----------|------|------------|--------------------|
| GE           | NERAL ACCESS CONTRO              | DL | C | USTO     | M RULES AND EXCER | PTIONS       | ENTS               |                     |                 |          |      |            |                    |
|              | Last 7 Days 🗸 👂 Search           |    |   |          |                   |              |                    |                     |                 |          |      | (          | -3 <sub>A</sub> .€ |
| *            | Time                             | в  | A | Т        | Machine Name      | Source       | Resource           | Destination         | Destination Mac | Service  | Rule | Rule Name  | *                  |
|              | O Aug 2, 2022 2:57:33 P          | ſ, | • | - 5      | yamaha av recei   | 172.16.12.6  | ntp.nict.jp        | • 133.243.238       |                 | ntp-udp  |      | CPNotEn    |                    |
|              | O Aug 2, 2022 2:57:02 P          |    | • | <b>N</b> | yamaha av recei   | 172.16.12.6  | radioyamaha2.vt    | 154.27.73.59        |                 | ntp-udp  |      | CPNotEn    |                    |
|              | O Aug 2, 2022 2:56:53 P          | Ē  | • | <b>N</b> | yamaha av recei   | 172.16.12.6  | calvin.justfour.us | - 192.168.1.16      |                 | domain-u | 11.7 | IoT DNS t  |                    |
|              | O Aug 2, 2022 2:56:32 P          | Ē  | • | <b>N</b> | yamaha av recei   | 172.16.12.6  | radioyamaha.vtu    | 23.238.115.2        |                 | ntp-udp  |      | CPNotEn    |                    |
|              | O Aug 2, 2022 2:56:22 P          | r, | • | <b>N</b> | yamaha av recei   | 172.16.12.6  | calvin.justfour.us | - 192.168.1.16      |                 | domain-u | 11.7 | IoT DNS t  |                    |
|              | O Aug 2, 2022 2:55:52 P          | r, | • | - 🍾      | yamaha av recei   | 172.16.12.6  | calvin.justfour.us | - 192.168.1.16      |                 | domain-u | 11.7 | IoT DNS t  |                    |
|              | 🗿 Jul 31, 2022 6:51:44 P         | Ē  | • | Θ        | yamaha av recei   | 172.16.12.45 |                    | 208.85.41.46        |                 | https    | 11.5 | Internet I |                    |
|              | <b>O</b> Jul 31, 2022 6:51:44 P  | Ē  | • | θ        | yamaha av recei   | 172.16.12.45 |                    | 116.202.163         |                 | https    | 11.5 | Internet I |                    |
| tics         | <b>()</b> Jul 31, 2022 6:51:44 P | Ē  | • | Θ        | yamaha av recei   | 172.16.12.45 | http://23.238.11   | 23.238.115.2        |                 | http     | 11.5 | Internet I | -                  |
| atist        | 🔇 Jul 31, 2022 6:51:44 P         | Ē  | • | θ        | yamaha av recei   | 172.16.12.45 |                    | <b>104.64.179.1</b> |                 | https    | 11.5 | Internet I | Caro               |
| St           | Jul 31, 2022 6:51:44 P           | Ē  | • | •        | yamaha av recei   | 172.16.12.45 | http://tuner.pan   | 208.85.41.46        |                 | http     | 11.5 | Internet I |                    |
|              | () Jul 31, 2022 6:11:12 P        | ſ, | • | \$       | yamaha av recei   | 172.16.12.45 | www.siriusxm.co    | <b>104.64.179.1</b> |                 | https    | 11.5 | Internet I |                    |

| Event Parameter          | Description                                                                                                    |
|--------------------------|----------------------------------------------------------------------------------------------------|
| Time                     | Time of the event.                                                                                                    |
| Blade                    | Software blade which triggered the logs:<br>Firewall<br>IoT<br>IoT URL Filtering<br>Application Control IoT                    |
| Action                   | Action enforced on the event:<br>Drop - Block.<br>Accept - Allow.                                                              |
| Туре                     | <ul> <li>Connection - Event generated in an individual connection.</li> <li>Session - Event generated in a session.</li> </ul> |
| Machine Name             | Name of the asset.                                                                                                    |
| Source                   | IP address of the IoT asset.                                                                                                   |
| Resource                 | Resource accessed by the asset.                                                                                                |
| Destination              | IP address of the destination.                                                                                                 |
| Destination Machine Name | Name of the destination asset.                                                                                                 |
| Service                  | Service that generated the event.                                                                                              |

| Event Parameter | Description                                                                       |
|-----------------|-----------------------------------------------------------------------------------|
| Rule            | Rule number from the relevant policy package and Rulebase (Examples - 7.1, 11.5). |
| Rule Name       | Name of the rule (Examples - Internet IoT all, IoT DNS to internal).              |

## **Practices**

Shows the different Access Control and Threat Prevention practices applied on the zone.

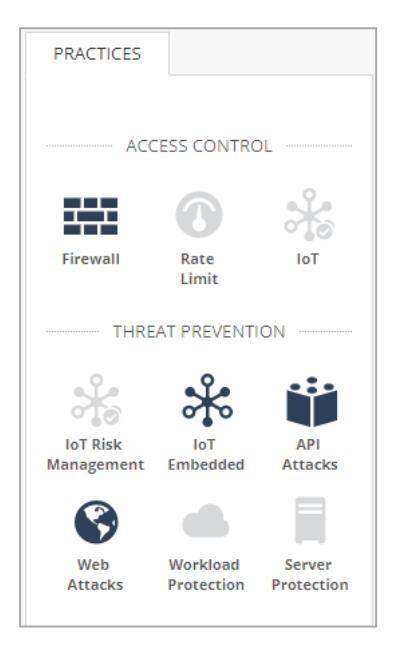

# **Firmware Scan**

With firmware scan, you can scan the firmware of an IoT device and view its risk assessment report.

The Firmware Risk Assessment Report is generated based on static analysis.

|              |             |                                                                                 | FIRMWARE SC                     | CAN                       |                 |
|--------------|-------------|---------------------------------------------------------------------------------|---------------------------------|---------------------------|-----------------|
|              |             | Device Type *<br>Select From List                                               | Vendor N<br>Type N              | ame <sup>×</sup>          |                 |
|              |             | Device Model *<br>Type Model                                                    | Commen<br>Type yo               | ts<br>ur comments         |                 |
|              |             | Firmware File * Select Select File I confirm that I own the firmware file after | rare or have permission from th | e owner to run the scan * |                 |
|              |             |                                                                                 | SCAN                            |                           |                 |
| RECENT SCANS |             |                                                                                 |                                 |                           |                 |
| Status       | Device Type | Vendor Name                                                                     | Device Model                    | Date                      | Report          |
| ✓ Done       | Routers     | Mikrotik                                                                        | R7                              | Jan 17th 2023   10:12     | Download report |

# **Firmware File Prerequisites**

- To get the firmware file of the IoT device, visit the device manufacturer's website or contact the manufacturer. For example, <u>support.hp.com</u>.
- The firmware file must not be password protected or encrypted.
- The firmware file must be an archived Linux file system.

The supported archive formats are:

- gzip (.gz)
- Izma (.7z)
- xz (.xz)
- bzip2 (.bz2)
- tar (.tar)
- rar (.rar)
- arj (.arj)

- lha (.lha)
- iso 9660 (.iso)
- cabinet archives (.cab)
- stuffit (.sit)
- OS X archives (.dmg)
- lzo (.lzo)
- intel hex (.hex)
- motorola s-record (.srec)
- zip (.zip)
- squashfs (.squashfs)
- cramfs (.cramfs)
- EXT (.ext2)
- romfs (.romfs)
- jffs2 (.jffs2)
- ubifs (.ubi)
- To obtain a compressed firmware file:
  - On Windows, use 7-Zip.
  - On Linux, use tar to create a .tar.gz of the entire folder. For example, to compress everything under the folder /usr, run:

```
./tar --one-file-system -pczf ./firmware.tar.gz /usr
```

On Linux, to compress everything under root and add exclusions for temporary or irrelevant runtime directories, run:

```
./tar --one-file-system -pczf --exclude=mnt --exclude=var --
exclude=tmp --exclude=run --exclude=proc --exclude=sys
./firmware.tar.gz /
```

#### To scan a firmware and generate the risk assessment report:

- 1. Go to **IoT > Firmware Scan**.
- 2. Enter:
  - Device Type
  - Vendor Name

- Device Model
- (Optional) Comments
- 3. In Firmware File field, click Select and upload the firmware file.
- 4. Select the I confirm that I own the firmware or have the permission from the owner to run the scan checkbox.
- 5. (Optional) Select the **Delete my firmware file after analysis** checkbox.

If you select it, the firmware file is deleted from the service's storage after the scan. Otherwise, the file is archived for future analytics or debug purposes.

- 6. Click Scan.
- 7. In the Recent Scans section, you can view the status of the file scan.

When the scan is complete, the Firmware Risk Assessment report is available for download. If the scan fails, a Check Point representative will contact you.

8. To download the report, in the **Report** column, click **Download report**.

For a sample report, click here.

The report shows:

- Known Vulnerabilities List of all CVEs classified based on their severity and attack vector (network/physical attack).
- Weak Credentials Credentials that are easy to crack or publicly available.
- High Risk Domains / IP Addresses Suspicious domains and IP addresses.
- Action Items Key recommendations to mitigate security flaws.
- 9. Share the risk assessment report with the device vendor or manufacturer to take the required action.

# Triggers

Quantum IoT Protect automatically sets the parameters for logs when you onboard an IoT asset.

To view log trigger settings, go to **IoT > Triggers**.

**ONOTE** - We do not recommend changing the default settings.

# Profiles

Quantum IoT Protect automatically creates a profile for the gateway that is connected to the IoT assets in your network. A profile shows the source and the technologies used to discover IoT assets, and the Quantum Security Gateways that function as sensors.

When you complete onboarding IoT assets, Quantum IoT Protect creates these profiles by default:

- Enforcement Profile
- IoT Risk Profile
- IoT Configuration Profile
- Quantum Gateway Sensor Profile (with Discovery source type as Security Gateway Sensor)

The **Profiles** page shows the default profiles and profiles that you manually create. **Spiff-DHCP** is an example of a manually created profile.

| Getting Started | * * 📋 🏭 🗮                                                                  |                            |                                   | Search                                        |
|-----------------|----------------------------------------------------------------------------|----------------------------|-----------------------------------|-----------------------------------------------|
| Assets<br>Zones | IoT Configuration Profile                                                  | IoT Risk Profile           | lot Enforcement Profile           | Quantum Gateway sensors<br>No agent connected |
| Triggers        | Agents<br>IoT Configuration Profile                                        | Agents<br>IoT Risk Profile | Agents<br>IoT Enforcement Profile | Agents<br>IoT Discovery Source Profile        |
| Profiles        |                                                                            |                            | Protected Zones and Assets        |                                               |
| Agents          |                                                                            |                            | Satemites and Trinore             |                                               |
| Firmware Scan   | Spiff-DHCP<br>No agent connected<br>Agents<br>IoT Discovery Source Profile |                            |                                   |                                               |

# **Enforcement Profile**

The Enforcement profile (or IoT Enforcement profile) maps the IoT policy to the Assets and Zones discovered in other profiles, for enforcement on Security Gateway(s).

Note - Assets and Zones are tied to the Enforcement profile when they are discovered by other profile(s).

You can select the policy package and the Security Gateway(s) in the profile configuration settings explained below.

## Add IoT Layer To Policy Package

Select a policy package to enforce on the onboarded IoT assets.

#### Add IoT Layer To Policy Package

Select on which policy packages to add IoT policy as a layer

| sea | rch P                | 3 of 3 items   1 selected |
|-----|----------------------|---------------------------|
|     | Policy package       |                           |
|     | Branch_Office_Policy |                           |
| ~   | Corporate_Policy     |                           |
|     | SD-WAN-Policy        |                           |
|     |                      |                           |
|     |                      |                           |

## Install IoT Policy On the Following Gateways

Select the gateway to install the policy package. The **Infinity Portal will automatically install policy on relevant security gateways** option is enabled by default.

```
Install IoT Policy On The Following Gateways
```

Select which Quantum Gateways should enforce the IoT policy

- All Quantum Gateways
- Selected Quantum Gateways

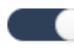

Infinity Portal will automatically Install Policy on relevant security gateways

# **IoT Risk Profile**

IoT Risk Profile shows the different factors that are considered to evaluate the risk of IoT assets and allows you to set a risk level for these factors. You can view the risk value of assets in the Assets page.

| IOT Risk Profile Agents<br>IoT Risk No agent connected |                                                                                                    |                                                   |                                                                                                    |
|--------------------------------------------------------|----------------------------------------------------------------------------------------------------|---------------------------------------------------|----------------------------------------------------------------------------------------------------|
| GENERAL ADVANCED                                       |                                                                                                    |                                                   |                                                                                                    |
| Basic<br>Name: "<br>Targe<br>Targe<br>No rage •        | IoT Risk Factor Include these factors to asses the risk level  ✓ IoT devices from restricted vendors Include these regulations ✓ US FCC Secure Networks Act:   Thouse these restricted vendors  Exclude these as trusted vendors  Exclude these as trusted vendors  To devices with default credentials | Set risk level to 0<br>High •<br>G<br>G<br>High • | Run Risk Discovery On         Select Quantum Gateways to contribute to risk discovery         All Quantum Gateways         Select Quantum Gateways         Sensor         Up address         Sensor         IP address         Install risk discovery on Quantum Management |

## **IoT Risk Factor**

The risk level of an IoT asset is assessed based on the risk values set for these factors:

### **Restricted Vendors**

You can define the list of restricted IoT vendors and set a risk level. When a restricted IoT vendor is detected, the system applies the set risk level and enforces the responsive action configured in Infinity Playblocks or *"Threat Prevention" on page 48*.

#### To define the list of restricted IoT vendors and set a risk level:

- 1. Select the **IoT devices from restricted vendors** checkbox and set one of these risk levels:
  - (Recommended) High
  - Critical
  - Medium
  - Low
- 2. To include vendors restricted by the <u>US FCC Secure Network Act</u> to the restricted vendors list, select the **US FCC Secure Networks Act** checkbox.

The restricted vendors are:

- Huawei
- ZTE
- Hytera
- Hikvision
- Dahua
- 3. To add a vendor to the restricted list:
  - a. In the Include these restricted vendors section, click +.
  - b. Select the vendors that you want to add to the restricted vendors list.
  - c. Click OK.
  - d. Click Enforce.

The vendor is now considered as a restricted vendor and the assets from this vendor will be set with risk level.

4. To remove a vendor from restricted list:

- a. In the Exclude these as trusted vendors section, click +.
- b. Select the vendors that you want to exclude from the restricted list.
- c. Click OK.
- d. Click Enforce.

The vendor is now considered as a trusted vendor and the assets from this vendor are not assigned any risk level.

#### **Default Credentials**

You can set a risk level for IoT assets that use commonly exploited login credentials or use default credentials supplied by the manufacturer.

Check Point maintains an up-to-date database of commonly exploited login credentials and the default credentials supplied by the manufacturer. It attempts to log in to the IoT assets using these credentials through protocols, such as SSH, Telnet, FTP and so on. A successful attempt implies a significant risk of compromise and allows you to set a risk level for such IoT assets.

To assign a risk level, select the **IoT devices with default credentials** checkbox and set one of these risk levels:

- (Recommended) High
- Critical
- Medium
- Low

## Run Risk Discovery On

Shows the Quantum Security Gateways used to discover IoT assets with risk.

To run risk discovery on Quantum Management Server, select the **Install risk discovery on Quantum Management** checkbox.

# **IoT Configuration Profile**

The IOT Configuration profile shows the asset types that should be discovered as IoT assets, advanced configuration, and default settings for zones.

- Asset Configuration:
  - Select whether the asset types must be considered as IoT assets or not.
  - Set the retention period for inactive assets in the **inactiveAssetRetention** key. The default is 90 days. After the retention period, Quantum IoT Protect automatically deletes the asset.

| •           | IoT Con<br>IoT Configu                                              | figuration Prof                                                                           | ïle                             |                                                           |       |
|-------------|---------------------------------------------------------------------|-------------------------------------------------------------------------------------------|---------------------------------|-----------------------------------------------------------|-------|
| GENERA      | L ADV                                                               | ANCED                                                                                     |                                 |                                                           |       |
| ~ As<br>Cor | s <b>Set Conf</b><br>Ifigure IoT as<br>Asset types t<br>Advanced se | <b>iguration</b><br>set settings and whi<br>o be referred to as I<br>ttings of IoT assets | ch asset types sh<br>oT devices | ould be referred to as IoT devices                        |       |
|             | 🕈 Reset                                                             | ← Reset All                                                                               |                                 |                                                           |       |
|             | Key                                                                 |                                                                                           | Туре                            | Description                                               | Value |
|             | inactiveA                                                           | ssetRetention                                                                             | number                          | The minimum elapsed time in days before an inactive asset | 90    |
|             |                                                                     |                                                                                           |                                 |                                                           |       |
|             |                                                                     |                                                                                           |                                 |                                                           |       |

Collector Configuration:

Shows settings for the IoT discovery engines.

Zone Matcher Configuration:

Shows settings for the IoT zones.

Note - We recommend not to modify these settings. If you want to modify, contact
 <u>Check Point Support</u>.

## **Quantum Gateway Sensor Profile**

| Quantum gateway sensor profile                                                                                                    | Agents<br>1 Connected agent                                                                                                    |                                                                                                    |                                                                                          |
|----------------------------------------------------------------------------------------------------|----------------------------------------------------------------------------------------------------|----------------------------------------------------------------------------------------------------|------------------------------------------------------------------------------------------|
| GENERAL ADVANCED                                                                                                    |                                                                                                    |                                                                                                    |                                                                                          |
| Discovery Source Name: * Quantum gateway sensor profile Discovery source type: Security Gateway Sensor Live traffic passing through a security gateway Tags: No tags | Discovery Source Settings (Security Gateway Sensor)<br>Enable active probing:<br>DNS probing<br>PmDNS probing<br>UPnP probing<br>SNMP probing<br>SNMP probing<br>Discovery Security Gateway Sensor) | Run Discovery On<br>Select Quantum Gateways to function a<br>All Quantum Gateways<br>Selected Quantum Gateways<br>Search | as network-discovery sensors<br>1 of 1 items   1 selected<br>IP address<br>192.168.1.254 |

## **Discovery Source**

Shows the discovery source name and source type.

## **Discovery Source Settings**

Shows the technologies used to discover IoT assets.

## **Run Discovery On**

Shows the Quantum Security Gateways used to discover IoT assets.

# **Profiles for Advanced IoT Discovery Engines**

You can manually create a profile if you want to use a different discovery source type. For more information, see:

- "Appendix B Using SNMP as the IoT Discovery Engine" on page 78.
- "Appendix C Using MS-DHCP as the IoT Discovery Engine (Logs Read from Local Directory)" on page 89.
- "Appendix D Using MS-DHCP as the IoT Discovery Engine (Logs Read from Splunk)" on page 106.
- "Appendix E Using Unix DHCP Syslog as the IoT Discovery Engine" on page 115.
- "Appendix F Using Unix DHCP as the IoT Discovery Engine" on page 129.
- "Appendix G Using Cisco ISE as the IoT Discovery Engine" on page 143.
- "Appendix H Using Infoblox DHCP Syslog as the IoT Discovery Engine" on page 154.
- "Appendix I Integrating IoT Assets using Third-Party Discovery Engines through APIs" on page 162

# Agents

An agent is a piece of software installed and deployed automatically on the Security Gateway or on the Management Server that gathers and reports the IoT asset metadata to Quantum IoT Protect. The **Agent** page shows the details of the agent to know whether an agent is running or not.

To access the Agents page, go to IoT > Agents.

Filter and select the required agent view from the drop-down list in the top-right corner:

- All Agents
- Connected Agents (Default) Agents that communicated with the Gateway or the Management Server in the last 15 minutes, indicated with a green banner.
- Disconnected Agents Agents that have not communicated with the Gateway or the Management Server for over 15 minutes.
  - Note A disconnected agent may also indicate that the gateway it is installed on is offline, or the connectivity to Check Point cloud is disrupted. When an agent which should be connected, is disconnected, verify the Web Server/Reverse Proxy that agent is installed on is live and is with connectivity.

| Getting Started<br>Overview | Connected Agents 👻                                             | <b>i</b> (             | Delete 🛛 🗃 Delete All                      |                      | Q                                                                | =              |                                             |                |
|-----------------------------|----------------------------------------------------------------|------------------------|--------------------------------------------|----------------------|------------------------------------------------------------------|----------------|---------------------------------------------|----------------|
| Assets                      | Туре                                                           | UID                    | Host                                       | ▲ First installed    | Last known IP                                                    | Policy version | Profile                                     | Latest version |
| Zones                       | S Embedded                                                     | f3f4f12f-1e07-4e21-81a | fogelgw                                    | 01-May-2022 14:42:48 | 73.205.119.101                                                   | 41             | Quantum Profile                             | ~              |
| Triggers                    | 6 Embedded                                                     | 5b9a16e3-e08b-4023-8   | spiff.r                                    | 18-May-2022 19:33:03 | 73.205.119.101                                                   | 41             | Quantum Profile                             | $\checkmark$   |
| Profiles                    |                                                                |                        |                                            |                      |                                                                  |                |                                             |                |
| Agents                      |                                                                |                        |                                            |                      |                                                                  |                |                                             |                |
| Events                      |                                                                |                        |                                            |                      |                                                                  |                |                                             |                |
|                             | GENERAL                                                        |                        |                                            |                      |                                                                  |                |                                             |                |
|                             |                                                                |                        |                                            |                      |                                                                  |                |                                             |                |
|                             | Basic                                                          |                        |                                            |                      | Additional Metadata                                              |                | Profile                                     |                |
|                             | Agent type<br>Embedded<br>UID<br>f3f4f12f-1e07-4e21-81a0-3a805 | 30d59e5                | Status<br>Connected<br>Host<br>fogelgw8120 |                      | AgentStatus<br>Connected<br>CpProductintegrationMgmtO<br>fogelgw | bjectName      | Host<br>Quantum Profile<br>Type<br>Embedded |                |
|                             | Last update<br>17-Jul-2022 12:31:10                            |                        | First installed<br>01-May-2022 14:42:48    |                      | CpProductIntegrationMgmtO<br>gateway                             | bjectType      |                                             |                |

| Item | Description                                                                               |
|------|-------------------------------------------------------------------------------------------|
| Туре | Type of agent installation.<br><b>Embedded</b> - Agent installed on the security gateway. |
| UID  | Unique ID of the agent.                                                                   |

| Item               | Description                                                                                                    |
|--------------------|----------------------------------------------------------------------------------------------------|
| Host               | Gateway on which the agent is installed.                                                                                                    |
| First<br>Installed | Date when the agent was first installed.                                                                                                    |
| Last<br>known IP   | Last known IP address of the agent.                                                                                                    |
| Policy<br>version  | Number of times the policy was enforced on the agent.<br>If the field is empty, it means the agent has registered but is currently being<br>installed and has not yet received its first policy. |
| Profile            | Gateway profile associated with the agent.                                                                                                    |
| Latest<br>version  | Indicates whether the agent's software version is latest. It is recommended you always keep the agent updated as new versions are released frequently.                                           |
| Î                  | Delete an agent.<br><b>Note</b> - Before you delete an agent, make sure that you remove it from the gateway.                                                                                     |

# General

Shows the generic information about the selected agent.

| Item          | Description                                                                                               |
|---------------|----------------------------------------------------------------------------------------------------|
| Basic         |                                                                                                    |
| Agent type    | Type of agent installation.                                                                               |
| UID           | Unique ID of the agent.                                                                                   |
| Last update   | Date and time when the agent information was last updated.                                                |
| Architecture  | Specification of the processor used for the agent (For example, x86_<br>64 indicates a 64-bit processor). |
| Agent version | Version of the agent.                                                                                     |
| Last known IP | Last known IP address of the agent.                                                                       |
| Status        | Indicates the connection status of the agent: <ul> <li>Connected</li> <li>Disconnected</li> </ul>         |

| Item               | Description                                                                                                    |
|--------------------|----------------------------------------------------------------------------------------------------|
| Host               | Gateway on which the agent is installed.                                                                                                    |
| First Installed    | Date when the agent was first installed.                                                                                                    |
| Platform           | OS on which the agent is installed.                                                                                                    |
| Policy version     | Number of times the policy was enforced on the agent.<br>If the field is empty, it means the agent has registered but is currently<br>being installed and has not yet received its first policy. |
| IsLatestVersion    | Indicates whether the latest version of the agent is running on the gateway:  True False                                                                                                    |
| Additional Metadat | a                                                                                                    |
| Shows additional m | etadata for the selected agent.                                                                                                    |
| Profile            |                                                                                                    |
| Host               | Gateway profile associated with the agent.                                                                                                    |
| Туре               | Type of agent installation.                                                                                                    |

# **Events**

The Events page shows logs for:

- Important and generic events for the agent.
- IoT assets events.

To access the **Events** page, go to **IoT** > **Events**.

**ONOTE** - You can also view the IoT events information in IoT Protect > Monitor > IoT Events.

# **Agent Important Events**

Shows the logged important events for the agents.

To view the event statistics, click 🇯 in the Statistics bar on the left.

For card view, click *\** in the **Card** bar on the right.

| etting Started<br>verview | AGENTS IMPORTANT EVENTS IOT NETWORK PRO        | TECTION A                             | GENTS            |                 |                        |                                                                                                    |                      |
|---------------------------|------------------------------------------------|---------------------------------------|------------------|-----------------|------------------------|----------------------------------------------------------------------------------------------------|----------------------|
| ssets                     | Click any item to drill down into events   Eve | nts time are according to ager        | nt/gateway clock | and adjusted to | your local browser tin | ne                                                                                                    |                      |
| ones                      | 🛅 Last 30 Days - 🔍 Search                      |                                       |                  |                 |                        | Queŋ                                                                                                    | y Syntax 🕑 🗏 Opt     |
| riggers                   |                                                | <b>7</b>                              | Frank Course     | Frank Bala      | Proved Treads          | Fund Manage                                                                                                  | Concentral Demonstra |
| ofiles                    | Statistics 44                                  | • • • • • • • • • • • • • • • • • • • | Event Seve       | Event Prio      | Event Topic            | Event Name                                                                                                   | Suggested Kemedi     |
| ents                      | Sessions Timeline                              | O Jul 21, 2022 5/14/22 PM             | Critical         | Wiek            | for security Places.   | China installation of excElsCattions search attings install as Cancer Desser Estad to End exterior actifiest | connect to your and  |
|                           |                                                | Jul 21, 2022 4:10:10 PM               | critical         | High            |                        | supping installation of promosecungs agent secungs install givensor. Reason: Paled to find matching artifact |                      |
| 15                        |                                                |                                       |                  |                 |                        |                                                                                                    |                      |
|                           |                                                |                                       |                  |                 |                        |                                                                                                    |                      |
|                           | ed 6 Thu 14 Pri 22 Sat 30                      |                                       |                  |                 |                        |                                                                                                    |                      |
|                           | Event Severity                                 |                                       |                  |                 |                        |                                                                                                    |                      |
|                           | Critical 2                                     |                                       |                  |                 |                        |                                                                                                    |                      |
|                           | Event Priority                                 |                                       |                  |                 |                        |                                                                                                    |                      |
|                           | Urgent 1                                       |                                       |                  |                 |                        |                                                                                                    |                      |
|                           | High 1                                         |                                       |                  |                 |                        |                                                                                                    |                      |
|                           | Event Topic                                    |                                       |                  |                 |                        |                                                                                                    |                      |
|                           | IoT Security Practice                          |                                       |                  |                 |                        |                                                                                                    |                      |
|                           | Event Manag                                    |                                       |                  |                 |                        |                                                                                                    |                      |
|                           | IoT policy changes were 1                      |                                       |                  |                 |                        |                                                                                                    |                      |
|                           | Skipping installation of p                     |                                       |                  |                 |                        |                                                                                                    |                      |
|                           |                                                |                                       |                  |                 |                        |                                                                                                    |                      |
|                           | Suggested Remediation if Applicable            |                                       |                  |                 |                        |                                                                                                    |                      |
|                           | Connect to your smarter.                       |                                       |                  |                 |                        |                                                                                                    |                      |
|                           | Agent UUID                                     |                                       |                  |                 |                        |                                                                                                    |                      |
|                           | 2                                              |                                       |                  |                 |                        |                                                                                                    |                      |

| Event Parameter | Description                                            |
|-----------------|--------------------------------------------------------|
| Time            | Time of the event.                                     |
| Event Severity  | Severity of the event:                                 |
|                 | <ul><li>Critical</li><li>Medium</li><li>Info</li></ul> |

| Event Parameter                     | Description                                                           |
|-------------------------------------|-----------------------------------------------------------------------|
| Event Priority                      | Priority to address the event:                                        |
|                                     | <ul> <li>Urgent</li> <li>High</li> <li>Medium</li> <li>Low</li> </ul> |
| Event Topic                         | Topic of the event.                                                   |
| Event Name                          | Name of the event.                                                    |
| Suggested Remediation if Applicable | Suggested solution to fix the issue (If applicable).                  |
| Agent UUID                          | Unique UID of the agent.                                              |

### To export the Agents details to an Excel sheet:

1. Click **Options > Export > Export to Excel**.

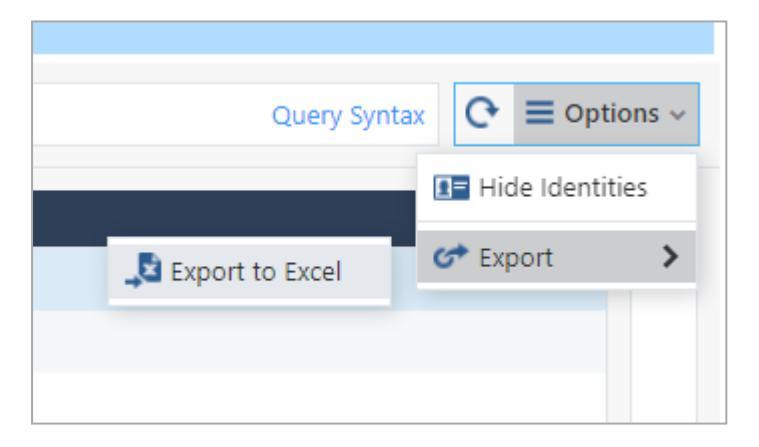

2. In the Export to Excel window, select the columns you want to export.

| Export to Excel                     | × |
|-------------------------------------|---|
| How many logs to export?            |   |
| 1K logs                             | ~ |
| Survey of Column                    |   |
| Exported Columns:                   |   |
| All columns                         |   |
| <ul> <li>Visible columns</li> </ul> |   |
|                                     |   |
| OK Cancel                           |   |

- 3. Click OK.
- 4. In the Exported Completed Successfully pop-up, click Download.

The logs Excel sheet is downloaded with the name format: Logs\_Date\_Time.xls (For example, *Logs\_Aug\_5\_\_2022\_11\_58\_50\_AM.xls*)

**Note** - To obscure any user specific information in the events table, click the **Hide Identities** option.

| Last | 7 Days - 🔍 Search          |              |            |                     |                                        |                                                                           | Query Synta       |                 | ons 🗸 |
|------|----------------------------|--------------|------------|---------------------|----------------------------------------|---------------------------------------------------------------------------|-------------------|-----------------|-------|
| 1    | Time                       | ▼ Event Seve | Event Prio | Event Topic         | Event Name                             | Suggested Remediation if Applicable                                       | Agent UUID        | ा Hide Identiti | es    |
|      | () Aug 23, 2022 1:21:40 PM | Critical     | Urgent     | IoT Security Practi | IoT policy changes were not installed. | Connect to your SmartConsole account. Make sure IoT policy was installed. | 5b9a16e3-e08b-402 | C* Export       | >     |
|      | () Aug 18, 2022 4:46:31 PM | Critical     | Urgent     | IoT Security Practi | IoT policy changes were not installed. | Connect to your SmartConsole account. Make sure IoT policy was installed. | 5b9a16e3-e08b-402 | 23-8b5d-12d5aa3 |       |
|      | O Aug 18, 2022 4:46:31 PM  | Critical     | Urgent     | IoT Security Practi | IoT policy changes were not installed. | Connect to your SmartConsole account. Make sure IoT policy was installed. | 5b9a16e3-e08b-402 | 23-8b5d-12d5aa3 |       |
|      |                            |              |            |                     |                                        |                                                                           |                   |                 |       |
|      |                            |              |            |                     |                                        |                                                                           |                   |                 |       |
|      |                            |              |            |                     |                                        |                                                                           |                   |                 |       |

# **IoT Network Protection**

Shows the logged events for all onboarded IoT assets.

To view the event statistics, click \* in the Statistics bar on the left.

For card view, click *\** in the **Card** bar on the right.

| iew |                                 |        |                         |   |   |           |                    |               |                    |                         |                           |                        |
|-----|---------------------------------|--------|-------------------------|---|---|-----------|--------------------|---------------|--------------------|-------------------------|---------------------------|------------------------|
|     | 🛄 Last 7 Days 🗸 🔎 Search        |        |                         |   |   |           |                    |               |                    |                         |                           | Ģ                      |
|     | Statistics                      | *      | Time                    | В | A | т         | Machine Name       | Source        | Resource           | Destination Destination | on Mac Card               |                        |
| rs  | Fourse                          |        | O Aug 5, 2022 1:54:21 P |   | 0 | Ν.        | raspberry pi ras   | 172.16.12.8   | freenas.justfour   | - 192.168.1.30          | log                       | nfo                    |
|     | * Source                        |        | O Aug 5, 2022 1:54:20 P | 6 | • | ς.        | pvs6.justfour.us   | 172.16.12.39  | splunk.pvs5.p2e.io | 52.7.213.242            | • Log I                   | nio                    |
| s   | livingrmappletv.justfo          | 15.45% | O Aug 5, 2022 1:54:20 P | 6 | • | \$        | pvs6.justfour.us   | 172.16.12.39  | splunk.pvs5.p2e.io | 52.7.213.242            | Origin:                   | fogelgw                |
| s   | raspberry pi raspberry          | 9.21%  | O Aug 5, 2022 1:54:19 P |   | • | \$        | pvs6.justfour.us   | 172.16.12.39  | calvin2016.justfo  | - 192.168.1.16          | Time:                     | 🛇 Aug 5, 2022 1.       |
|     | amazon-0d04823e8.ju             | 8.31%  | O Aug 5, 2022 1:54:18 P | • | • | ς.        | gs_2f6d4d.justfo   | 172.16.12.192 | time.nist.gov      | 132.163.96.4            | Blade:                    | 🐞 Firewall IoT         |
|     | amazon-8518281e2.jus            | 6.76%  | O Aug 5, 2022 1:54:17 P | 6 | 0 | 5         | tivo-846002190c    | 172.16.12.234 | calvin2016.justfo  | - 192.168.1.16          | Product                   | F 🏷 Access             |
|     | Show more                       |        | O Aug 5, 2022 1:54:17 P |   | 0 | ς.        | gateway02303d.j    | 172.16.12.11  | tccprod02.honey    | 199.62.84.152           | Type:                     | Connection             |
|     |                                 |        | O Aug 5, 2022 1:54:16 P | 6 | 0 | 5         | broadlink_spmin    | 172.16.12.35  |                    | <b>I</b> 18.197.219.1   |                           | •                      |
|     | <ul> <li>Destination</li> </ul> |        | Aug 5, 2022 1:54:16 P   |   | • | Ś.        | gateway106fec.j    | 172.16.12.12  | tccprod03.honey    | 199.62.84.153           | <ul> <li>Traff</li> </ul> | îc                     |
|     | 192.168.1.16 (calvi             | 22.85% | Aug 5, 2022 1:54:15 P   | - | 0 | ŝ.        | tivo-a92001190b    | 172.16.12.225 |                    | - 172.16.12.255         |                           | 172.16.12.0            |
|     | - 172.16.12.1                   | 9.68%  | Aug 5, 2022 1:54:13 P   | - |   | ÷         | raspberry pi ras   | 172,16,12,8   | moiazureorigin.c   | - 255 255 255           | Source:                   | 172.10.12.8            |
|     | 255.255.255 (                   | 7.98%  | Aug 5, 2022 1:54:11 P   | - | • | ÷         | gs 2f6d4d justfo   | 172 16 12 192 | time nist gov      | 132 163 96 /            | Machine                   | raspberry pi raspb     |
|     | - 192.168.1.32 (free            | 7.73%  | Aug 5, 2022 1:54:05 P   | - | • | *         | amazon device (    | 172.16.12.41  | ani amazonaleva    | 19 47 5 37              | Source P                  | 49670                  |
|     | Show more                       | 3.35%  | • Aug 5, 2022 1.54.05 P |   | • |           | an offed 4d justfo | 172.16.12.41  | time pist rou      | 10.07.0.27              | Destinat                  | i — 192.168.1.30       |
|     |                                 |        | O Aug 5, 2022 1.54.04 P |   | • | •         | gg_zrod=d.justro   | 172.10.12.152 | unie.nise.gov      | 152.105.90.4            | Resource                  | e: freenas.justfour.u: |
|     | - Service                       |        | O Aug 5, 2022 1:54:02 P |   | • | •         | ubiquiti rietwork  | 172.10.12.21  | molazureorigin.c   | - 255.255.255           | Service:                  | tcp_3493               |
|     | □ cp_udp_85FA60B6_96 ■          | 20.02% | O Aug 5, 2022 1:54:02 P |   | • | •         | pvs6.justrour.us   | 172.16.12.39  | clients1.googie.c  | <b>1</b> 42.250.217     |                           |                        |
|     | 🗌 domain-udp                    | 19.31% | O Aug 5, 2022 1:53:59 P |   | • | 2         | pvsb.justfour.us   | 172.16.12.39  | ipv4.connman.net   | 82.165.8.211            | <ul> <li>Polic</li> </ul> | у                      |
|     | https                           | 18.45% | O Aug 5, 2022 1:53:58 P |   | 0 | <u>\$</u> | pvs6.justfour.us   | 172.16.12.39  | monitor.us.sunp    | 108.157.162             | Action:                   | Accept                 |
|     | echo-tcp                        | 17.97% | O Aug 5, 2022 1:53:58 P | 1 | • | <u>\$</u> | pvs6.justfour.us   | 172.16.12.39  | calvin2016.justfo  | - 192.168.1.16          | Delice M                  | a coiff                |
|     | http://www.more                 | 7.35%  | O Aug 5, 2022 1:53:57 P | 6 | 0 | <b>N</b>  | livingrmappletv.j  | 172.16.12.231 |                    | - 192.168.1.71          | Policy M                  | a spin                 |
|     | Show more                       |        | O Aug 5, 2022 1:53:57 P |   | 0 | <b>N</b>  | livingrmappletv.j  | 172.16.12.231 |                    | - 192.168.1.72          | Policy Na                 | a Standard             |
|     | - Function                      |        | O Aug 5, 2022 1:53:57 P |   | 0 | 5         | livingrmappletv.j  | 172.16.12.231 |                    | - 192.168.1.64          | Policy Da                 | at Jul 17, 2022 2:12:0 |

| Event Parameter          | Description                                                                                                    |
|--------------------------|----------------------------------------------------------------------------------------------------|
| Time                     | Time of the event.                                                                                                    |
| Blade                    | Software blade which triggered the logs:<br>Firewall<br>IoT<br>IoT URL Filtering<br>Application Control IoT                    |
| Action                   | Action enforced on the event:<br>Drop - Block.<br>Accept - Allow.                                                              |
| Туре                     | <ul> <li>Connection - Event generated in an individual connection.</li> <li>Session - Event generated in a session.</li> </ul> |
| Machine Name             | Name of the asset.                                                                                                    |
| Source                   | IP address of the IoT asset.                                                                                                   |
| Resource                 | Resource accessed by the asset.                                                                                                |
| Destination              | IP address of the destination.                                                                                                 |
| Destination Machine Name | Name of the destination asset.                                                                                                 |
| Service                  | Service that generated the event.                                                                                              |

Events

| Event Parameter | Description                                                                       |
|-----------------|-----------------------------------------------------------------------------------|
| Rule            | Rule number from the relevant policy package and Rulebase (Examples - 7.1, 11.5). |
| Rule Name       | Name of the rule (Examples - Internet IoT all, IoT DNS to internal).              |

# Agents

Shows the logged events for all agents.

To view the event statistics, click 🇯 in the Statistics bar on the left.

For card view, click  $\,\,$  in the **Card** bar on the right.

| GENT  | IMPORTANT EVENTS          | IOT NETWORK PROTECTION               | AGENTS     |            |         |                 |           |          |                |     |        |       |
|-------|---------------------------|--------------------------------------|------------|------------|---------|-----------------|-----------|----------|----------------|-----|--------|-------|
| 🗰 Las | st 7 Days 🔹 🔍 Search      |                                      |            |            |         |                 |           |          | Query Syntax   | ଼ ≡ | Optio  | ons 🗸 |
| ₩     | Time                      | → Agent UUID                         | Event Prio | Event Seve | Rule Na | Security Action | Source IP | Source P | Destination IP | D   | lestir | -     |
|       | S Aug 6, 2022 5:48:10 PM  | f3f4f12f-1e07-4e21-81a0-3a80530d59e5 | Medium     | Info       |         |                 |           |          |                |     | -      |       |
|       | O Aug 6, 2022 5:48:10 PM  | f3f4f12f-1e07-4e21-81a0-3a80530d59e5 | Medium     | Info       |         |                 |           |          |                |     |        |       |
|       | 🔇 Aug 6, 2022 5:29:35 PM  | f3f4f12f-1e07-4e21-81a0-3a80530d59e5 | Medium     | Info       |         |                 |           |          |                |     |        |       |
|       | O Aug 6, 2022 5:29:29 PM  | f3f4f12f-1e07-4e21-81a0-3a80530d59e5 | Medium     | Info       |         |                 |           |          |                |     |        |       |
|       | O Aug 2, 2022 3:39:32 PM  | f3f4f12f-1e07-4e21-81a0-3a80530d59e5 | Low        | Info       |         |                 |           |          |                |     |        |       |
|       | O Aug 2, 2022 3:39:20 PM  | f3f4f12f-1e07-4e21-81a0-3a80530d59e5 | Medium     | Info       |         |                 |           |          |                |     |        |       |
|       | O Aug 2, 2022 3:39:20 PM  | f3f4f12f-1e07-4e21-81a0-3a80530d59e5 | Medium     | Info       |         |                 |           |          |                |     |        |       |
|       | 🔇 Aug 2, 2022 3:39:13 PM  | 5b9a16e3-e08b-4023-8b5d-12d5aa3f3585 | Low        | Info       |         |                 |           |          |                |     |        |       |
|       | O Aug 2, 2022 3:39:01 PM  | 5b9a16e3-e08b-4023-8b5d-12d5aa3f3585 | Medium     | Info       |         |                 |           |          |                |     |        |       |
|       | O Aug 2, 2022 3:39:01 PM  | 5b9a16e3-e08b-4023-8b5d-12d5aa3f3585 | Medium     | Info       |         |                 |           |          |                |     |        |       |
|       | () Aug 2, 2022 3:38:25 PM | f3f4f12f-1e07-4e21-81a0-3a80530d59e5 | Medium     | Info       |         |                 |           |          |                |     |        | σ     |
| 8     | O Aug 2, 2022 3:38:19 PM  | f3f4f12f-1e07-4e21-81a0-3a80530d59e5 | Medium     | Info       |         |                 |           |          |                |     |        | Car   |
|       | O Aug 2, 2022 3:38:09 PM  | 5b9a16e3-e08b-4023-8b5d-12d5aa3f3585 | Medium     | Info       |         |                 |           |          |                |     |        |       |
|       | O Aug 2, 2022 3:38:03 PM  | 5b9a16e3-e08b-4023-8b5d-12d5aa3f3585 | Medium     | Info       |         |                 |           |          |                |     |        |       |
|       | O Aug 2, 2022 3:36:14 PM  | f3f4f12f-1e07-4e21-81a0-3a80530d59e5 | Medium     | Info       |         |                 |           |          |                |     |        |       |
|       | () Aug 2, 2022 3:36:08 PM | f3f4f12f-1e07-4e21-81a0-3a80530d59e5 | Medium     | Info       |         |                 |           |          |                |     |        |       |
|       | O Aug 2, 2022 3:35:53 PM  | 5b9a16e3-e08b-4023-8b5d-12d5aa3f3585 | Medium     | Info       |         |                 |           |          |                |     |        |       |
|       | O Aug 2, 2022 3:35:15 PM  | f3f4f12f-1e07-4e21-81a0-3a80530d59e5 | Low        | Info       |         |                 |           |          |                |     |        |       |
|       |                           |                                      |            |            |         |                 |           |          |                |     |        |       |

| Event Parameter | Description                                                       |  |  |  |
|-----------------|-------------------------------------------------------------------|--|--|--|
| Time            | Time of the event.                                                |  |  |  |
| Agent UUID      | Unique UID of the agent.                                          |  |  |  |
| Event Priority  | Priority to address the event:<br>Urgent<br>High<br>Medium<br>Low |  |  |  |

| Event Parameter  | Description                                                          |  |  |  |  |
|------------------|----------------------------------------------------------------------|--|--|--|--|
| Event Severity   | Severity of the event:                                               |  |  |  |  |
|                  | <ul><li>Critical</li><li>Medium</li><li>Info</li></ul>               |  |  |  |  |
| Rule Name        | Name of the rule (Examples - Internet IoT all, IoT DNS to internal). |  |  |  |  |
| Security Action  | Action enforced on the event:                                        |  |  |  |  |
|                  | <ul><li>Drop - Block.</li><li>Accept - Allow.</li></ul>              |  |  |  |  |
| Source IP        | IP address of the source agent.                                      |  |  |  |  |
| Source Port      | Port number of the source.                                           |  |  |  |  |
| Destination IP   | IP address of the destination agent.                                 |  |  |  |  |
| Destination Port | Port number of the destination.                                      |  |  |  |  |
| Event Name       | Name of the event.                                                   |  |  |  |  |

### To export the Agents details to an Excel sheet:

1. Click **Options > Export > Export to Excel**.

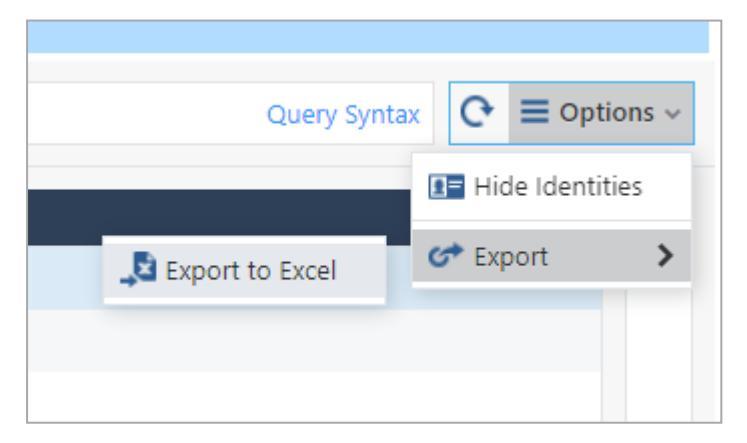

2. In the Export to Excel window, select the columns you want to export.
| Export to Excel                                                               |    | ×      |  |
|-------------------------------------------------------------------------------|----|--------|--|
| How many logs to export?                                                      |    |        |  |
| 1K logs                                                                       |    | Ŧ      |  |
| Exported Columns:<br><ul> <li>All columns</li> <li>Visible columns</li> </ul> |    |        |  |
|                                                                               | ОК | Cancel |  |

- 3. Click OK.
- 4. In the Exported Completed Successfully pop-up, click Download.

The logs Excel sheet is downloaded with the name format: Logs\_Date\_Time.xls (For example, *Logs\_Aug\_5\_\_2022\_11\_58\_50\_AM.xls*)

**Note** - To obscure any user specific information in the events table, click the **Hide Identities** option.

| st 7 Days - 🔍 Search       |              |            |                     |                                        |                                                                           | Query Synta       |                   |
|----------------------------|--------------|------------|---------------------|----------------------------------------|---------------------------------------------------------------------------|-------------------|-------------------|
| Time                       | - Event Seve | Event Prio | Event Topic         | Event Name                             | Suggested Remediation if Applicable                                       | Agent UUID        | III Hide Identiti |
| O Aug 23, 2022 1:21:40 PM  | Critical     | Urgent     | IoT Security Practi | IoT policy changes were not installed. | Connect to your SmartConsole account. Make sure IoT policy was installed. | 5b9a16e3-e08b-402 | C Export          |
| () Aug 18, 2022 4:46:31 PM | Critical     | Urgent     | IoT Security Practi | IoT policy changes were not installed. | Connect to your SmartConsole account. Make sure IoT policy was installed. | 5b9a16e3-e08b-402 | 23-8b5d-12d5aa3   |
| O Aug 18, 2022 4:46:31 PM  | Critical     | Urgent     | IoT Security Practi | IoT policy changes were not installed. | Connect to your SmartConsole account. Make sure IoT policy was installed. | 5b9a16e3-e08b-402 | 23-8b5d-12d5a     |
|                            |              |            |                     |                                        |                                                                           |                   |                   |
|                            |              |            |                     |                                        |                                                                           |                   |                   |
|                            |              |            |                     |                                        |                                                                           |                   |                   |

# **Disabling Quantum IoT Protect**

You can temporarily disable Quantum IoT Protect for troubleshooting purposes. When you disable, it:

- Stops discovering IoT assets from the sources.
- Stops IoT cloud services and IoT local nano-agents.
- Disables integration with SmartConsole.

#### To disable Quantum IoT Protect:

1. In the Infinity Portal, go to Quantum > IoT Protect > IoT.

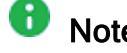

Note - To view this feature, enable Tech Preview option at the bottom of the page.

- 2. Go to Profiles > IoT Configuration Profile and click the General tab.
- 3. Expand **IoT Application Settings** and select the **Temporarily disable IoT (troubleshoot)** checkbox.

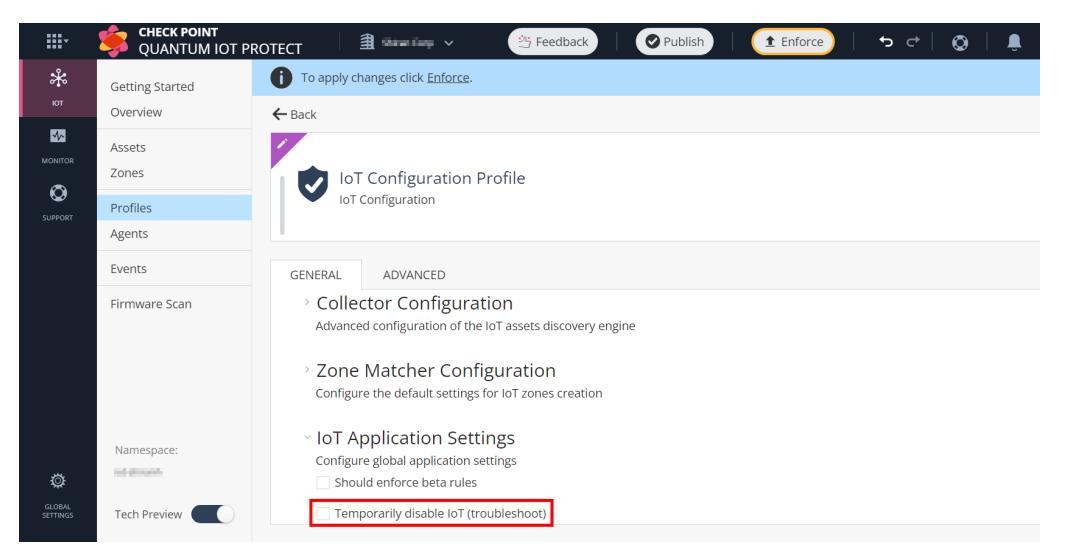

#### A prompt appears.

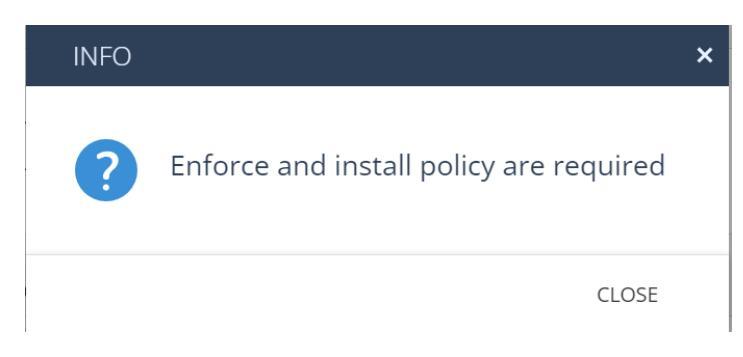

4. Click Close.

#### 5. Click Enforce.

6. (Optional) To remove the IoT policy and its objects from SmartConsole, follow the instructions in <u>sk180984</u>.

• Note - To enable Quantum IoT Protect again, revert step 3 and click Enforce.

# Appendix A - Onboarding Quantum IoT Protect on a Multi-Domain Management Server with Single Domain

- 1. Run SmartConsole.
- 2. Enter your username and password.
- 3. Enter the Multi-Domain Server IP address, and then click Login.
- 4. Select the MDS context and click Proceed.
- 5. From the left navigation pane, click **Multi Domain > Domains**.
- 6. From the **Domains** column, note down the name of the applicable Domain object (case-sensitive).
- 7. Connect to the Multi-Domain Server through SSH.
- 8. Log in to the Expert mode.
- 9. Run this command to back up the current \$MDS\_FWDIR/conf/iot-on-board.conf file:

cp -v \$MDS\_FWDIR/conf/iot-on-board.conf{,\_BKP}

10. Run this command to edit the current <code>\$MDS\_FWDIR/conf/iot-on-board.conf file:</code>

vi \$MDS\_FWDIR/conf/iot-on-board.conf

11. In line 4 "domain": "", enter the name of the Domain object.

Change line 4 from:

```
1
    {
      "environment": "prod",
2
      "polling_interval": 60,
"domain": "",
3
4
      "environment config": {
5
         "prod": {
6
           "application_id": "XXX",
7
           "fog url": "",
8
           "api path": "/app/i2"
9
```

#### Appendix A - Onboarding Quantum IoT Protect on a Multi-Domain Management Server with

```
},
10
          pre_prod": {
11
           "application id": "XXX",
12
           "fog_url": "https://XXX.checkpoint.com",
13
           "api path": "/app/i2"
14
15
         },
         "dev": {
16
           "application id": "XXX",
17
           "fog_url": "https://XXX.checkpoint.com",
18
           "api_path": "/app/infinity2gem"
19
20
         }
21
       }
22
    }
```

to

```
1
    {
       "environment": "prod",
 2
 3
       "polling_interval": 60,
       "domain": "<NAME OF DOMAIN OBJECT>",
 4
 5
       "environment config": {
         "prod": {
 6
           "application_id": "XXX",
7
           "fog_url": "",
8
9
           "api path": "/app/i2"
10
         },
         "pre_prod": {
11
           "application_id": "XXX",
12
           "fog_url": "https://XXX.checkpoint.com",
13
           "api_path": "/app/i2"
14
15
         },
         "dev": {
16
17
           "application_id": "XXX",
           "fog url": "https://XXX.checkpoint.com",
18
           "api_path": "/app/infinity2gem"
19
20
         }
21
       }
22
    }
```

- 12. Save the changes in the file.
- 13. Exit the Vi editor.

For a Management High Availability environment, repeat the procedure on each peer Multi-Domain Server.

# Appendix B - Using SNMP as the IoT Discovery Engine

You can set up an IoT discovery engine on the Check Point Security Gateway or Management Server to discover IoT assets in your network. The IoT discovery engine uses the network devices in the network, such as switches, routers, gateways, or Network Access Control (NAC) devices to discover IoT assets.

The Simple Network Management Protocol (SNMP) integration sends queries to network devices such as switches, routers, or gateways to get the data stored in their Address Resolution Protocol (ARP) tables. SNMP integration can be configured on the Management Server or on the Security Gateway.

SNMP integration supports both SNMPv2c and SNMPv3. SNMPv3 is the most secure version of the SNMP protocol.

SNMP uses snmp get and snmp walk to send commands and messages. SNMP packets are typically sent over UDP, though SNMP over TCP port is possible.

The SNMP profiles are tested on these SNMP servers:

- Cisco Catalyst 9300
- Cisco Catalyst 9500
- Check Point Security Gateways
- HPE Networking Comware Switch Series 5940
- MikroTik CRS317
- FortiGate 200F firewall
- Any router which supports <u>RFC 1213</u>.

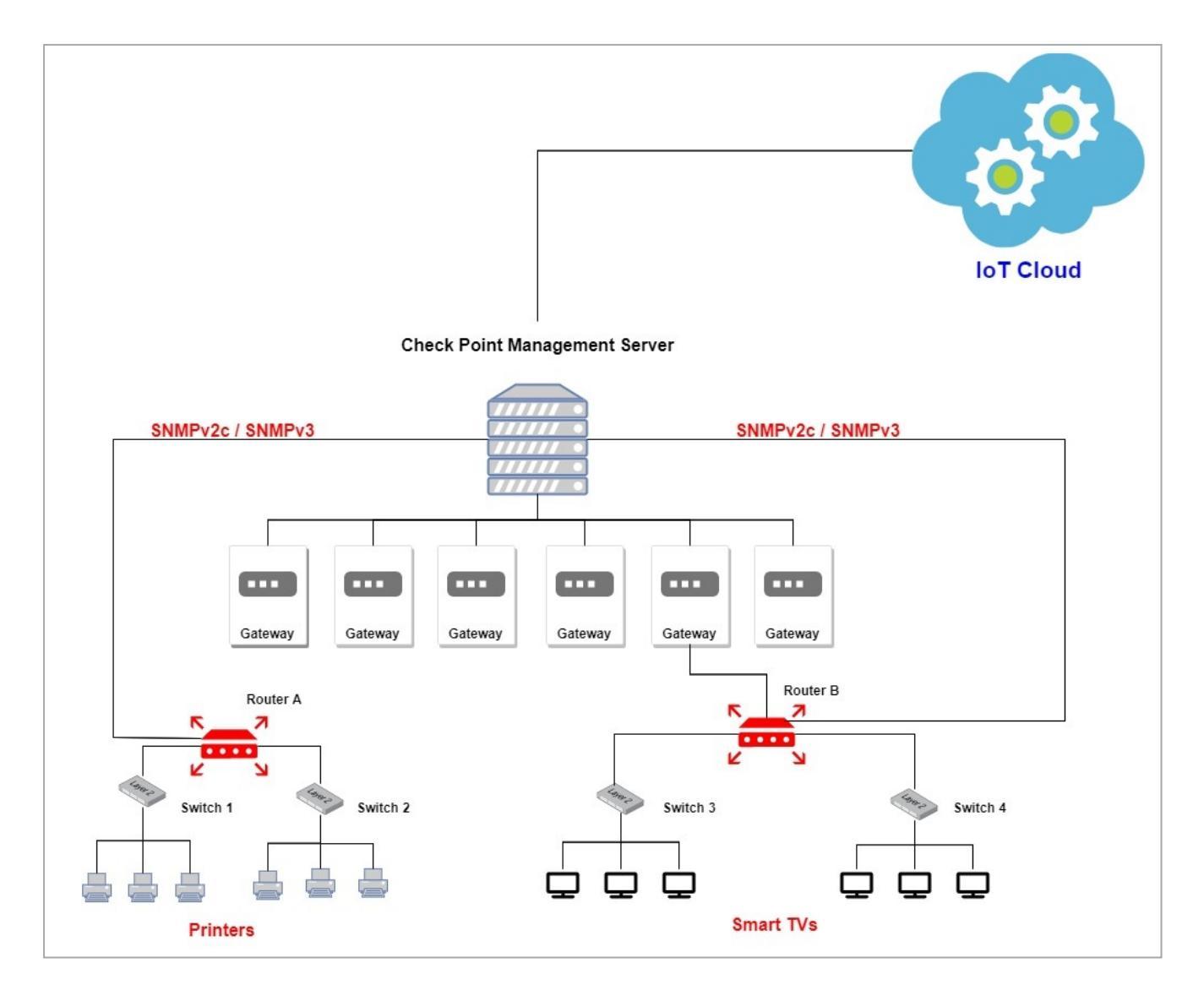

### Prerequisites

1. Configure the SNMP service on the network device (switch, router or gateway) to be queried. For more information, refer to your router documentation.

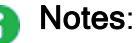

When you configure the SNMP built-in discovery integration to query the ARP table of Check Point cluster of gateways, configure it for both cluster members: Active and Standby.

|                        |                     |                  |                               |             | Q Search |           |
|------------------------|---------------------|------------------|-------------------------------|-------------|----------|-----------|
| System Management 🕨    | SNMP                |                  |                               |             |          |           |
| SNMP General Set       | ttings              |                  | Edit USM User                 |             |          | ×         |
| Enable SNMP Agent:     |                     |                  | User Name:                    | iotsnmpuser |          |           |
| SNMP Location String:  | v3-Only             |                  | Security Level:               | authPriv    | ~        |           |
| Shini Location String. |                     |                  | User Permissions:             | read-only   | *        |           |
| SNMP Contact String:   |                     |                  | Authentication<br>Protocol:   |             | *        |           |
|                        |                     |                  | Authentication<br>Passphrase: |             |          |           |
|                        |                     |                  | Privacy Protocol:             |             | ~        |           |
| Agent Interfaces       |                     |                  | Privacy Passphrase:           |             |          |           |
| Interface              |                     |                  |                               |             |          |           |
| eth0 [172.23.125       | .53]                | -                |                               |             | Sa       | ve Cancel |
| eth1 [192.168.10       | .115]               |                  |                               |             |          |           |
| is inclusional         |                     |                  |                               |             |          |           |
| V3 - User Based S      | ocurity Model (USM) |                  |                               |             |          |           |
| VS - Oser-based S      |                     |                  |                               |             |          |           |
| Add Edit               | Remove              |                  |                               |             |          |           |
| User Name              | Security Level      | Privacy Protocol | Authentication P              | rotocol     |          |           |
| iotsnmpuser            | authPriv            | AES256           | SHA256                        |             |          |           |
|                        |                     |                  |                               |             |          |           |
| L                      |                     |                  |                               |             |          |           |

#### Cisco VRF Router

Virtual Routing and Forwarding (VRF) technology lets multiple instances of a routing table co-exist on the same router at the same time. To configure a different SNMP context for each VRF, run this command on the router's shell (only when using SNMPv3): snmp-server context <context-1-name> vrf <vrf-1-name>

- 2. Allow SNMP traffic between the Security Gateway or Management Server on which the integration is installed and the switch or router which needs to be queried, configure relevant security rules on the gateway.
  - a. From SmartConsole, connect to Security Gateway or Security Management Server or Domain Management Server.
  - b. Configure the relevant security rules to allow the SNMP traffic:
    - i. To allow the SNMP Request and SNMP Response, use the pre-defined service **snmp**.
    - ii. To allow the SNMP Trap packets, use the pre-defined service **snmp-trap**.
  - c. Install the policy on the relevant Security Gateway or Cluster.

### Setting Up SNMP - IoT Discovery Integration

#### To set up SNMP as the IoT Discovery Engine:

- 1. Configure SNMP Integration in Quantum IoT Protect.
  - a. Log in to Check Point Infinity Portal.
  - b. In the Quantum section, go to IoT Protect > IoT > Profiles.
  - c. Click \*\* and select IoT Discovery Source Profile.

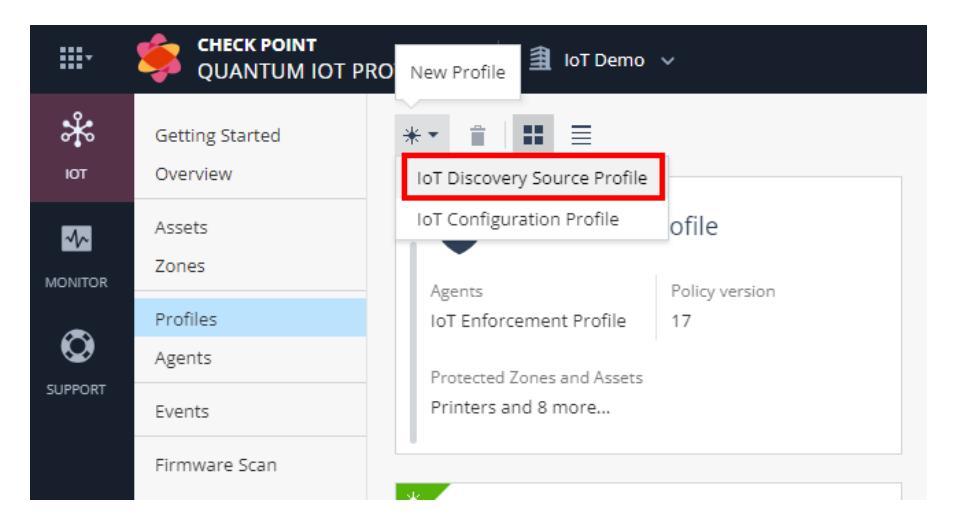

d. In the **Discovery Source** section, from the **Discovery source type** list, select **Routers MAC Table (SNMP)**.

e. In the **Discovery Source Settings** section:

| Proventy Source Approximate   Distant Analoscie   Distant Analoscie   Distant Distant   Distant Distant <tr< th=""><th></th></tr<>                                                                                                    |                                                                                                    |
|----------------------------------------------------------------------------------------------------|----------------------------------------------------------------------------------------------------|
| BURNUL       ADMACED         Discovery Source       Rune *:         Durb       Rune *:         Durb                                                                                                    |                                                                                                    |
| Discovery Source   Nome* Reme*   Nome* Reme*   Nome* Reme*   Nome* Reme*   Nome* Reme*   Nome* Reme*   Nome* Reme*   Nome* Reme*   Nome* Reme*   Nome* Reme*   Nome* Reme*   Nome* Reme*   Nome* Reme*   Nome* Reme*   Nome* Reme*   Nome* Reme*   Nome* Reme*   Nome* Reme*   Nome* Secord Packases are required   Secord Packases Reme*   Nome* Secord Packases are required   Nome* Secord Packases   Nome* Secord Packases                                                                                                    |                                                                                                    |
| Authentication protocol.*  SHA236  Philog protocol.*  All Quantum All Sta266  Context:  Datified a professore  Extende active professore  Extende active professore  Mill Sta professore  Mill Sta Professore  Mill Sta Professore  Mill Sta Pro | ery On<br>around Steways or Managements to run this discovery source<br>icovery satings on management:<br>tom Stateways<br>P 2 of 2 terms   0 selected<br>or P advects<br>ar-300 Version 2000<br>1 (72220000) |
|                                                                                                    | That Use This Service service select specific Quentum Bateways to get updates shout the discovered assets am Gateways Quenum Bateways                                                                         |

- i. In the Server IP address field, enter the IP address of the SNMP server.
- ii. In the Version section, select the SNMP version.

If you selected SNMPv3:

- In the **User name** field, enter the SNMP user name.
- From the Security level drop-down list, select the security level for SNMP integration.
- From the Authentication protocol drop-down list, select the authentication protocol for SNMP integration.
- From the Privacy protocol drop-down list, select the privacy protocol for SNMP integration.

SNMP built-in discovery integration depends on local configuration:

| SNMP Integration Type                                          | Local Configuration                                                                                     |
|----------------------------------------------------------------|----------------------------------------------------------------------------------------------------|
| SNMPv2c                                                        | Community String                                                                                        |
| SNMPv3, Security Level: Authentication and Privacy (authPriv)  | <ul> <li>Authentication<br/>Protocol<br/>Passphrase</li> <li>Privacy Protocol<br/>Passphrase</li> </ul> |
| SNMPv3, Security Level: Authentication no Privacy (authNoPriv) | Authentication<br>Protocol Passphrase                                                                   |

iii. Click Generate Installation Command.

The Generate Installation Command window appears.

- iv. In the Properties section:
  - For SNMPv2c, enter the Community string.

| GENERATE INSTALLATION COMMAND             | × |
|-------------------------------------------|---|
|                                           |   |
| Properties                                |   |
| Community string:*                        |   |
| abcd123                                   |   |
| Command                                   | - |
| GENERATE                                  | • |
| The command prompt will be generated here |   |

Connect to your machine through SSH in Expert mode, and run the command above.

- For SNMPv3, enter:
  - Authentication protocol passphrase
  - Privacy protocol passphrase

| GENERATE INSTALLATION COMMAND             | × |
|-------------------------------------------|---|
|                                           |   |
| Properties                                |   |
| Authentication protocol passphrase: *     |   |
| auth_passphrase                           |   |
| Privacy protocol passphrase: *            |   |
| priv_passphrase                           |   |
| Command GENERATE                          |   |
| The command prompt will be generated here |   |

Connect to your machine through SSH in Expert mode, and run the command above.

v. In the Command section, click Generate.

The system generates the command to configure the SNMP discovery engine on the Check Point Security Gateway / Management Server.

- vi. Copy the generated command.
- vii. Access your Check Point Security Gateway / Management Server through SSH, for example using PuTTY.
- viii. Log in to Expert mode.
- ix. Paste the generated command.

- x. If the integration is installed on a cluster gateway or Management Server with High Availability (HA) or Multi-Domain Server (MDS) with HA:
  - i. Access each member through SSH and log in to Expert mode.
  - ii. Paste the generated command.
- f. In the **Run Discovery On** section, select the Security Gateway / Management Server on which the integration must be installed.
- g. In the **Gateways That Use This Service** section, select the gateways relevant to your discovered assets, or select the policy-package for all gateways.

| Gate                   | ways That Use This                            | Service                 |                                   |
|------------------------|-----------------------------------------------|-------------------------|-----------------------------------|
| To im<br>get up        | prove performance, s<br>adates about the disc | elect spec<br>overed as | cific Quantum Gateways to<br>sets |
| $\bigcirc$ All         | Quantum Gateways                              |                         |                                   |
| <ul> <li>Se</li> </ul> | lected Quantum Gate                           | ways                    |                                   |
| sea                    | rch                                           | ρ                       | 1 of 1 items   1 selected         |
|                        |                                               |                         |                                   |
|                        | Sensor                                        |                         | IP address                        |
| ×<br>×                 | Sensor<br>Standard package                    |                         | IP address<br>All gatways         |
| <b>V</b>               | Sensor<br>Standard package                    |                         | IP address<br>All gatways         |
| 2                      | Sensor<br>Standard package                    |                         | IP address<br>All gatways         |
| ⊻<br>×                 | Sensor<br>Standard package                    |                         | IP address<br>All gatways         |

h. Click Enforce.

### Testing the SNMP- IoT Discovery Integration

1. Access the Check Point Security Gateway / Management Server through SSH and run:

cpnano -s

Sample output:

```
[Expert@r81-10-iot-jhf-main-take-5:0]# cpnano -s
---- Check Point Nano Agent
Version: 1.2147.247399-dev
Status: Running
Last update attempt: 2021-11-23T19:09:56.737511
Last update: 2021-11-23T19:09:56.737542
Last update status: Succeeded
Policy version: 1
Last policy update: 2021-11-23T19:08:25.567731
Last manifést update: 2021-11-23T19:08:25.567731
Last settings update: 2021-11-23T19:08:25.567731
Registration status: Succeeded
Manifest status: Succeeded
Upgrade mode: automatic
Fog address: <u>https://iot-dev-latest.dev.i2.checkpoint.com/</u>
Agent ID: da88566e-5098-4be0-bfea-fbac8d13e0cf
Profile ID: 1cbea6da-60f1-bd30-bbac-9269267c7059
Tenant ID: 0c6ff624-f94c-4157-aa15-4c9c5c8d951b
Registration details:
    Name: r81-10-iot-jhf-main-take-5
    Type: Embedded
    Platform: gaia
    Architecture: x86 64
Service policy:
    iotWorkload: /etc/cp/conf/iotWorkload/iotWorkload.policy
Service settings:
```

- 2. Make sure these nano services are running:
  - a. Check Point Orchestration

```
---- Check Point Orchestration Nano Service ----
Type: Public, Version: 1.2147.247399-dev, Created at: 2021-11-23T09:56:44+0200
Status: Running
```

b. Check Point IoT SNMP

```
---- Check Point IoT SNMP Nano Service ----
Type: Public, Version: 1.2147.247399-dev, Created at: 2021-11-23T09:56:44+0200
Registered Instances: 1
Status: Running
```

### Troubleshooting the SNMP- IoT Discovery Integration

To troubleshoot, access the Check Point Security Gateway / Management Server through SSH and query the network device.

```
[Expert@ignis-main-take-265:0]# /usr/bin/snmptable --help
USAGE: snmptable [OPTIONS] AGENT TABLE-OID
  Version: 5.8
  Web:
            http://www.net-snmp.org/
  Email:
            net-snmp-coders@lists.sourceforge.net
OPTIONS:
  -h, --help
                          display this help message
                          display configuration file directives understood
                          specifies SNMP version to use
  -v 1|2c|3
      --version
                          display package version number
SNMP Version 1 or 2c specific
 -c COMMUNITY
                         set the community string
SNMP Version 3 specific
                          set authentication protocol (MD5|SHA|SHA-224|SHA-256|SHA-384|SHA-512)
  -a PROTOCOL
                         set authentication protocol pass phrase
  - A PASSPHRASE
                         set security engine ID (e.g. 800000020109840301)
  -e ENGINE-ID
                         set context engine ID (e.g. 800000020109840301)
set security level (noAuthNoPriv|authNoPriv|authPriv)
  -E ENGINE-ID
  -1 LEVEL
                         set context name (e.g. bridgel)
  -n CONTEXT
                         set security name (e.g. bert)
set privacy protocol (DES|AES|AES-192|AES-256)
  -u USER-NAME
  - x PROTOCOL
                         set privacy protocol pass phrase
  - X PASSPHRASE
                         set destination engine boots/time
  -Z BOOTS, TIME
```

For SNMP v2c:

```
snmptable -v 2c -c<community> <snmp server>
ipNetToMediaTable -C H -C f "," | awk -F ',' '{print $3 " " $2
":"}'|
sed -e 's/\b[0-9a-f]\b:/0&/g;s/:*$//'
```

#### Example:

```
snmptable -v 2c -cpublic <snmp server>
ipNetToMediaTable -C H -C f "," | awk -F ',' '{print $3 " " $2
":"}'|
sed -e 's/\b[0-9a-f]\b:/0&/g;s/:*$//'
```

For SNMP v3:

```
snmptable -v3 -a<authentication_protocol> -x<privacy_protocol> -
u<username> -A<authphrase> -X<privphase>
-l<security_level> <snmp server> ipNetToMediaTable -C H -C f ","
awk -F ',' '{print $3 " " $2 ":"}' |
sed -e 's/\b[0-9a-f]\b:/0&/g;s/:*$//'
```

#### Example:

```
snmptable -v3 -aSHA -xAES -u<username> -A<authphrase> -
X<privphase>
-lauthPriv <snmp server> ipNetToMediaTable -C H -C f "," |
```

```
awk -F ',' '{print $3 " " $2 ":"}' |
sed -e 's/\b[0-9a-f]\b:/0&/g;s/:*$//'
```

You can set up an IoT discovery engine on the Check Point Security Gateway or Management Server to discover IoT assets in your network. The IoT discovery engine uses the network devices in the network, such as switches, routers, gateways, or Network Access Control (NAC) devices to discover IoT assets.

You can use the Microsoft Dynamic Host Configuration Protocol (MS-DHCP) server to discover IoT assets. It maintains a pool of IP addresses and provides (leases) an IP address to every new DHCP-enabled client. MS-DHCP integration is based on events log files created by the MS-DHCP server. The events may include the MAC address of the device (DHCP-enabled client) and the leased IP address.

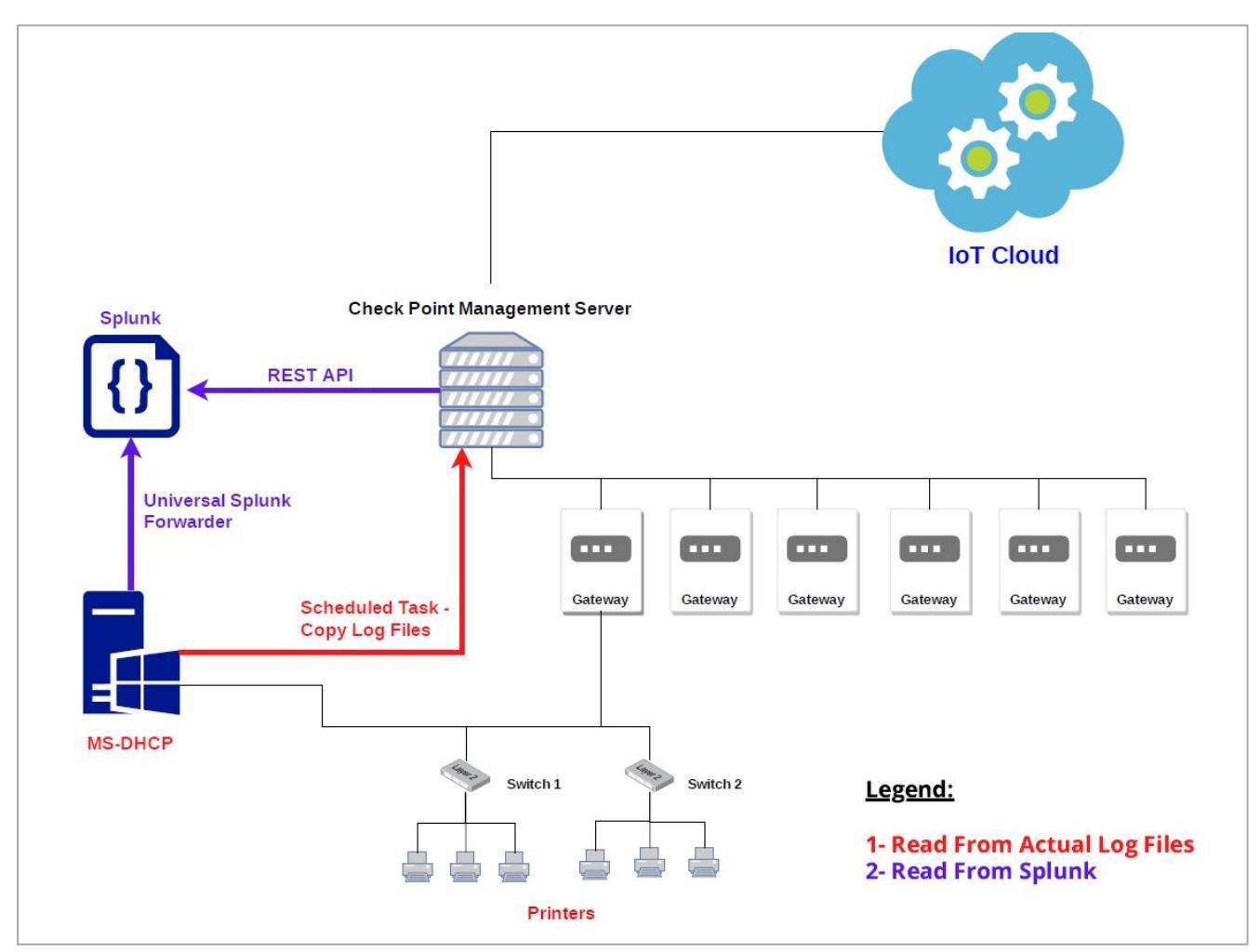

MS-DHCP server reads the DHCP events by one of these methods:

- The event logs from the MS-DHCP server are copied to a local directory and the logs are read from this local directory.
- The event logs from the MS-DHCP server are forwarded to the Splunk server and the logs are read from the Splunk server.

This appendix describes the MS-DHCP integration when the event logs are read from the local directory.

### Prerequisites

- MS-DHCP Server 2012 (R2) and higher.
- For MS-DHCP Server 2016 and lower, install OpenSSH. See "Installing OpenSSH on the MS-DHCP Server" on page 101.
- IP address and login credentials of your Check Point Security Gateway / Management Server that is used to discover IoT assets in your network.
- Verify that your Check Point Security Gateway / Management Server is accessible. To verify, go to:

https://<IP address of Gaia Management Interface on Security
Gateway>

If the Gaia Portal login page appears, then the Security Gateway / Management Server is accessible.

| 3 | GAiA          |   |                 | ×                | +   |                        |                             |     |
|---|---------------|---|-----------------|------------------|-----|------------------------|-----------------------------|-----|
| ← | $\rightarrow$ | С | A fotoset)      | -                | /   | 00                     |                             |     |
|   |               |   |                 |                  |     |                        |                             |     |
|   |               |   |                 |                  |     | 1 This syste           | em is for authorized use on | ly. |
|   |               |   | GAIA Portal R81 | OIN<br>1.20 ···· | IT* | Username:<br>Password: |                             |     |
|   |               |   |                 |                  |     |                        |                             |     |

 On your Check Point Security Gateway / Management Server, the default shell must be the Expert mode (/bin/bash).

#### To change the default user shell:

- a. Connect to the command line on the Check Point Security Gateway / Management Server (over SSH or console).
- b. Next step depends on the current configuration:
  - If you default shell is the Expert mode, then the prompt shows the word "Expert" in front of the hostname.

There is nothing else to configure.

Example:

```
[Expert@hostname:0]#
```

• If you default shell is Gaia Clish, then the prompt shows only the hostname.

Example:

#### hostname>

You can change the default shell in one of these ways:

- In Gaia Portal, configure:
  - a. Go to User Management > Users.
  - b. Select and edit the admin user.
  - c. In the Shell field, select /bin/bash.
  - d. Click OK.
- In Gaia Clish, run:

a. set user admin shell /bin/bash

- **b**. save config
- c. Restart your SSH session and check if you are in Expert mode by default.

If you are still in Clish mode, make sure you have entered the correct commands and restart the SSH session.

- d. Connect to the command line on the Check Point Security Gateway / Management Server (over SSH or console) again.
- e. The prompt must show the word "Expert" in front of the hostname.

# Setting Up MS-DHCP as the IoT Discovery Engine (Logs Read from Local Directory)

To set up MS-DHCP as the IoT Discovery Engine:

- 1. Create a scheduled task to securely copy the leased log files from the MS-DHCP server to the Check Point Security Gateway server / Management Server.
  - a. Download the ms-dest.bat file:
    - i. Click <u>here</u>.

The **Download Details** page appears.

ii. Click Download.

The system downloads a zip file.

- iii. Extract the ms-dest.bat file from the zip file.
- iv. Transfer the file to the MS-DHCP server.

b. On the MS-DHCP server, right-click the **ms-dest.bat** file and click **Run as administrator**.

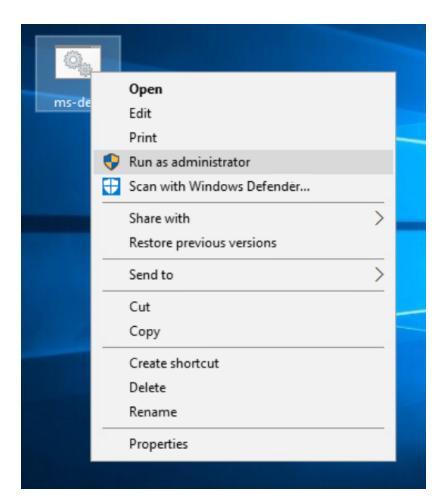

The Command Prompt window opens:

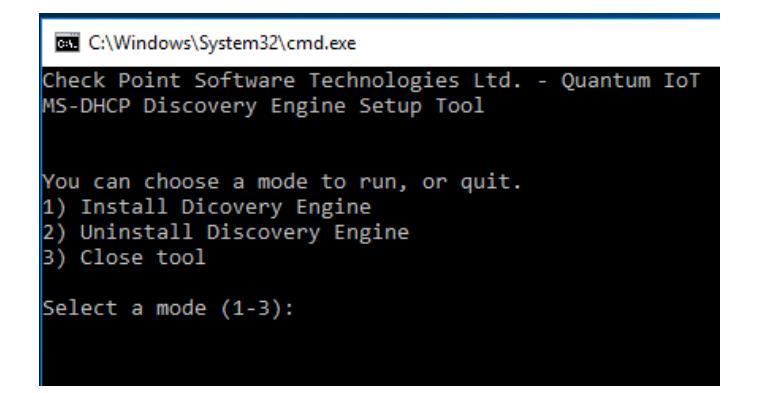

c. To install the discovery engine, enter 1 and press Enter.

Output:

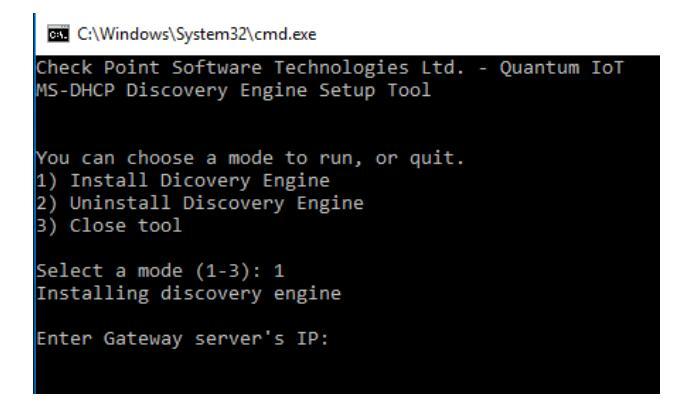

d. Enter the IP address of your Security Gateway, and press Enter.

Output:

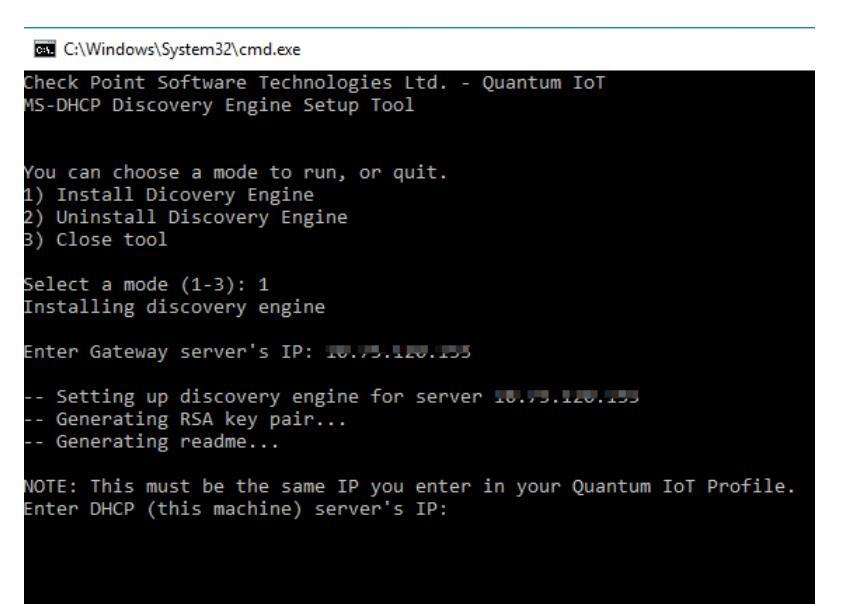

e. Enter the IP address of the MS-DHCP server.

Output:

f. Enter y and then press Enter.

Output:

g. Enter the Expert mode password of your Security Gateway / Management Server.

#### Output:

```
Enter Gateway server's IP: b.f.l.e.l.s
Enter Gateway server's IP: b.f.l.e.l.s
- Setting up discovery engine for server ro.f.l.e.l.s
- Generating RSA key pair...
- Generating readme...
NOTE: This must be the same IP you enter in your Quantum IoT Profile.
Enter DHCP (this machine) server's IP: b.f.l.e.l.s
Are you sure this IP is correct (y/n)? y
- Using toff.l.e.l.s as this machine's IP
- Preparing Gateway environment for password-less SSH
Please enter your Gateway server's password. Don't worry when not seeing as you type.
If you've made a mistake, press backspace sufficiently and retry.
admingtoff.l.e.missions of private key to SYSTEM only
- Setting permissions of patch file to SYSTEM only
- Settings permissions of batch file to SYSTEM only
- Scheduling task to copy logs every 1 minute
Discovery engine setup successful.
Make sure to select MS-DHCP in your Quantum IoT Profile (in Infinity Portal), and enforce.
It's crucial to enforce the profile as soon as possible.
```

The discovery engine setup is complete.

h. To close the setup tool, press any key.

After the installation, the system copies the DHCP logs to your Security Gateway / Management Server at one-minute intervals.

- 2. Configure MS-DHCP as the discovery engine in Quantum IoT Protect:
  - a. Log in to Check Point Infinity Portal.
  - b. In the Quantum section, go to IoT Protect > IoT > Profiles.
  - c. Click \*\* and select **IoT Discovery Source Profile**.

| <b></b> +      | QUANTUM IOT PRO             | New Profile                                       | ~     |
|----------------|-----------------------------|---------------------------------------------------|-------|
| <b>ж</b><br>ют | Getting Started<br>Overview | * ▼ 📋 🚺 🗮                                         |       |
|                | Assets<br>Zones             | IoT Configuration Profile                         | ofile |
| ٢              | Profiles<br>Agents          | IoT Enforcement Profile                           | 17    |
| SUPPORT        | Events                      | Protected Zones and Assets<br>Printers and 8 more |       |
|                | Firmware Scan               |                                                   |       |

- d. Enter these:
  - i. In the **Discovery Source** section, from the **Discovery source type** list, select **Microsoft DHCP Server**.
  - ii. In the Discovery Source Settings section:
    - In the **IP address** field, enter the IP address of the MS-DHCP server.
    - From the **Read logs from** list, select **Log files**.

iii. In the Run Discovery On section, select the Security Gateway from the list.

If you use a Standalone or Management server, select **Install discovery** settings on management.

| Mission Agents Agents No agent connected                                                                                                    |                                                                                                 |                                                                                                    |
|----------------------------------------------------------------------------------------------------|-------------------------------------------------------------------------------------------------|----------------------------------------------------------------------------------------------------|
| GENERAL ADVANCED                                                                                                    |                                                                                                 |                                                                                                    |
| Discovery Source<br>More *<br>Teacher<br>Discovery source type:<br>Microsoft DHCP Server<br>Microsoft DHCP Server<br>Microsoft DHCP Server<br>Microsoft DHCP Server<br>Microsoft DHCP Server<br>Microsoft DHCP Server<br>Microsoft DHCP Server<br>Microsoft DHCP Server<br>Microsoft DHCP Server<br>Microsoft DHCP Server | Discovery Source Settings: Microsoft DHCP Server<br>IP address:<br>Read logs from:<br>Log files | Run Discovery On         Select the Quantum Gateways or Management to run this discovery source         Install discovery settings on management         Select Quantum Gateways:         Select Quantum Gateways:         Servert       2 of 2 items   1 selected         Servert       If address         Image: Servert       Image: Servert         Image: Servert       Image: Servert         Image: Servert       Image: Servert         Image: Servert       Image: Servert         Image: Servert       Image: Servert         Image: Servert       Image: Servert         Image: Servert       Image: Servert         Image: Servert       Image: Servert         Servert       Image: Servert         Image: Servert       Image: Servert         Image: Servert       Image: Servert         Image: Servert       Image: Servert         Image: Servert       Image: Servert         Image: Servert       Image: Servert         Image: Servert       Image: Servert         Image: Servert       Image: Servert         Image: Servert       Image: Servert         Image: Servert       Image: Servert         Image: Servert       Image: Servert         Image: Servert |

iv. In the Gateways That Use This Service section, select the gateways relevant to your discovered assets, or select the policy-package for all gateways.

| Gate                    | ways That Use This Se                          | rvice                                         |
|-------------------------|------------------------------------------------|-----------------------------------------------|
| To im<br>get up         | prove performance, selected about the discover | ct specific Quantum Gateways to<br>red assets |
| ) All                   | Quantum Gateways                               |                                               |
| <ul> <li>Sel</li> </ul> | lected Quantum Gateway                         | /S                                            |
| sea                     | rch 🔎                                          | 1 of 1 items   1 selected                     |
|                         |                                                |                                               |
|                         | Sensor                                         | IP address                                    |
| ⊻<br>⊻                  | Sensor<br>Standard package                     | IP address<br>All gatways                     |
| <b>V</b>                | Sensor<br>Standard package                     | IP address<br>All gatways                     |
| 2                       | Sensor<br>Standard package                     | IP address<br>All gatways                     |
| 2                       | Sensor<br>Standard package                     | IP address<br>All gatways                     |

e. Click Enforce.

The system installs the MS-DHCP discovery engine and starts running on the Check Point Security Gateway / Management Server.

### **Testing the MS-DHCP - IoT Discovery Engine**

- 1. Connect to the command line on the Check Point Security Gateway / Management Server (over SSH or console).
- 2. Log in to the Expert mode.
- 3. Run:

cpnano -s

A

**Note** - The output for this command may take time to appear depending on how long the system takes to enforce the profile. If you do not see the output, then verify whether you have selected the correct Security Gateway / Management Server in the Profiles setting.

- 4. These nano services must be running:
  - Check Point Orchestration
  - Check Point IoT MS DHCP

Output:

```
---- Check Point Orchestration Nano Service ----
Type: Public, Version: 1.2331.637932, Created at: 2023-08-01T13:34:08
Status: Running
---- Check Point IoT MS DHCP Nano Service ----
Type: Public, Version: 1.2331.637932, Created at: 2023-08-01T13:34:08
Registered Instances: 1
Status: Running
```

# Removing MS-DHCP as the IoT Discovery Engine (Logs Read from Local Directory)

To remove MS-DHCP as the IoT discovery engine from the MS-DHCP server:

1. On the MS-DHCP server, right-click the setup tool **ms-dest.bat** and click **Run as administrator**.

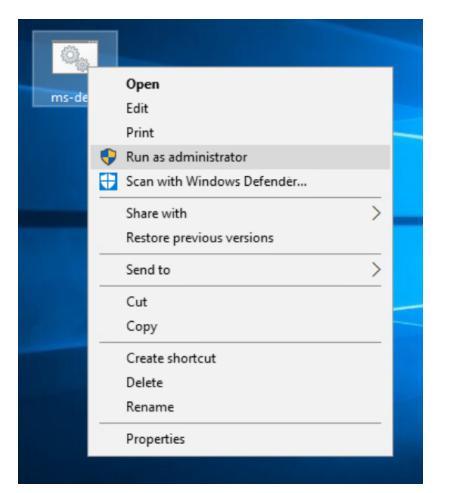

#### Output:

C:\Windows\System32\cmd.exe Check Point Software Technologies Ltd. - Quantum IoT MS-DHCP Discovery Engine Setup Tool You can choose a mode to run, or quit. 1) Install Dicovery Engine 2) Uninstall Discovery Engine 3) Close tool Select a mode (1-3):

2. Enter 2 and press Enter.

Output:

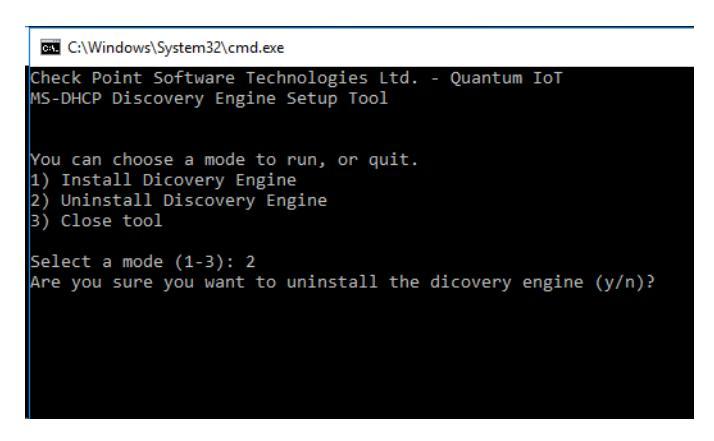

3. To confirm, enter y and press Enter.

The system removes the scheduled copy task and uninstalls the MS-DHCP server as the discovery engine.

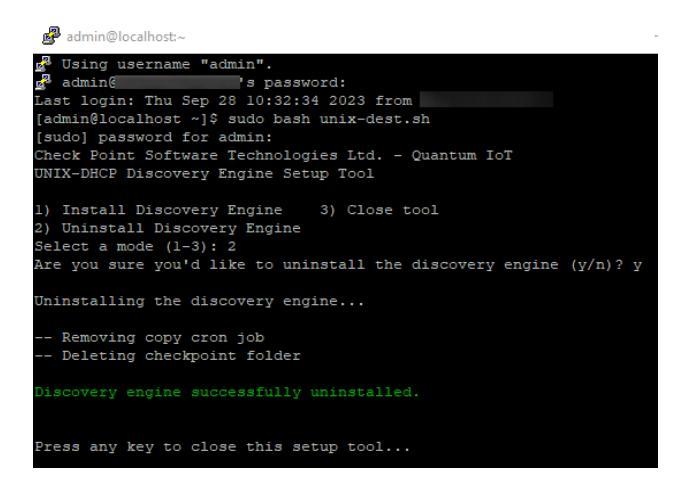

4. To close the tool, press any key.

DHCP logs are no longer copied to the Security Gateway / Management Server.

#### To remove the IoT Discovery Source Profile in Quantum IoT Protect:

- 1. Log in to Check Point Infinity Portal.
- 2. In the **Quantum** section, go to **IoT Protect > IoT > Profiles**.
- 3. On the **Microsoft DHCP** discovery engine profile, click and then **Delete**.

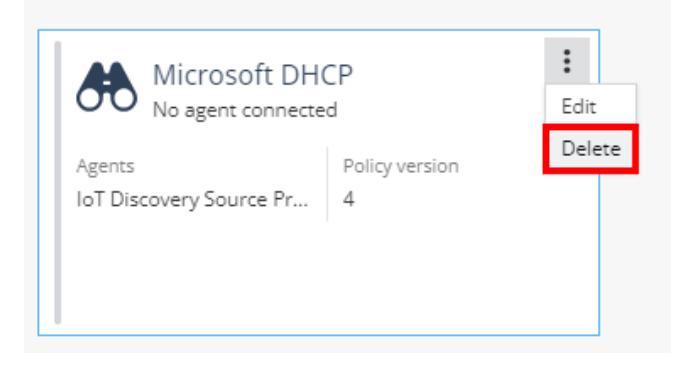

4. To confirm deletion, click OK.

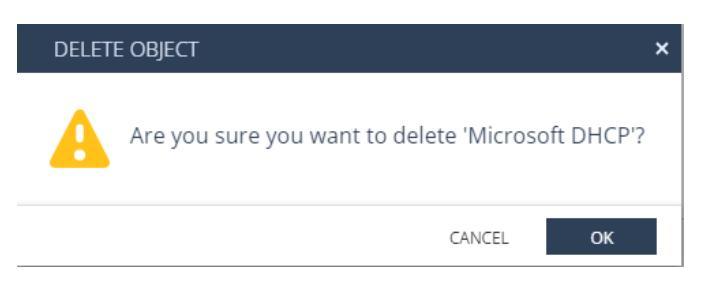

5. Click Enforce.

### Installing OpenSSH on the MS-DHCP Server

The MS-DHCP server requires OpenSSH to copy log files to the Check Point Security Gateway / Management Server over SSH.

It is installed by default on Windows Server 2019 and higher.

For older versions, you can manually install it or use the MS-DHCP Discover Engine Setup tool to install it for you.

# Installing OpenSSH using the MS-DHCP Discovery Engine Setup Tool

This procedure requires PowerShell 3.0 or higher installed on the MS-DHCP server.

To install OpenSSH using the MS-DHCP Discovery Engine Setup Tool:

1. On the MS-DHCP server, right-click the ms-dest.bat file and click Run as administrator.

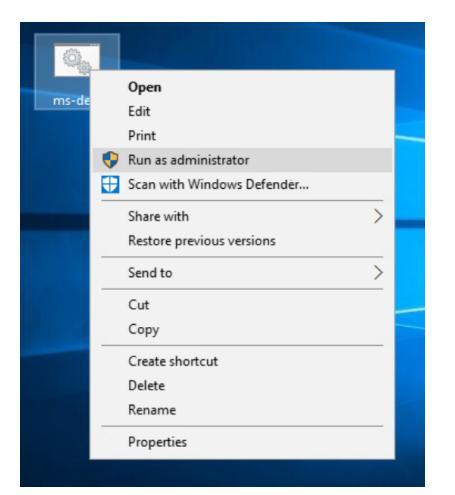

#### Output:

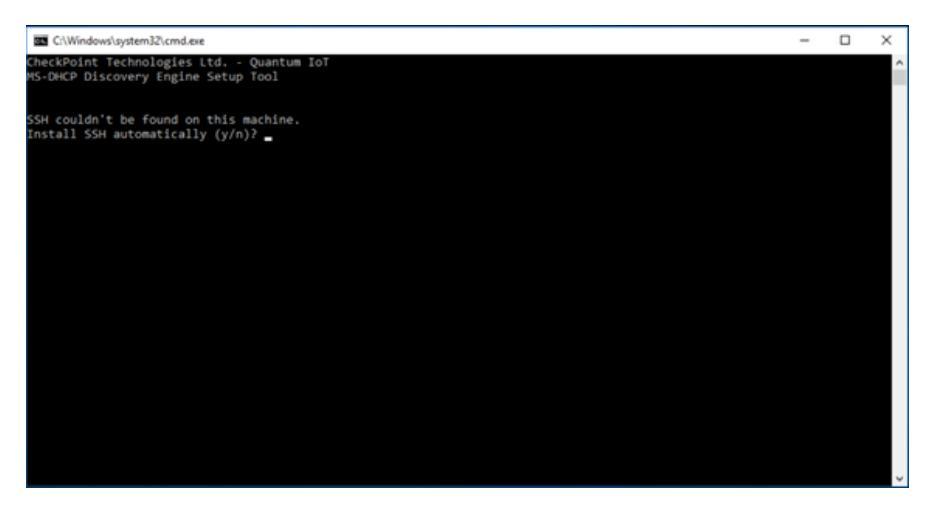

2. Enter **y** and then press **Enter**.

Output:

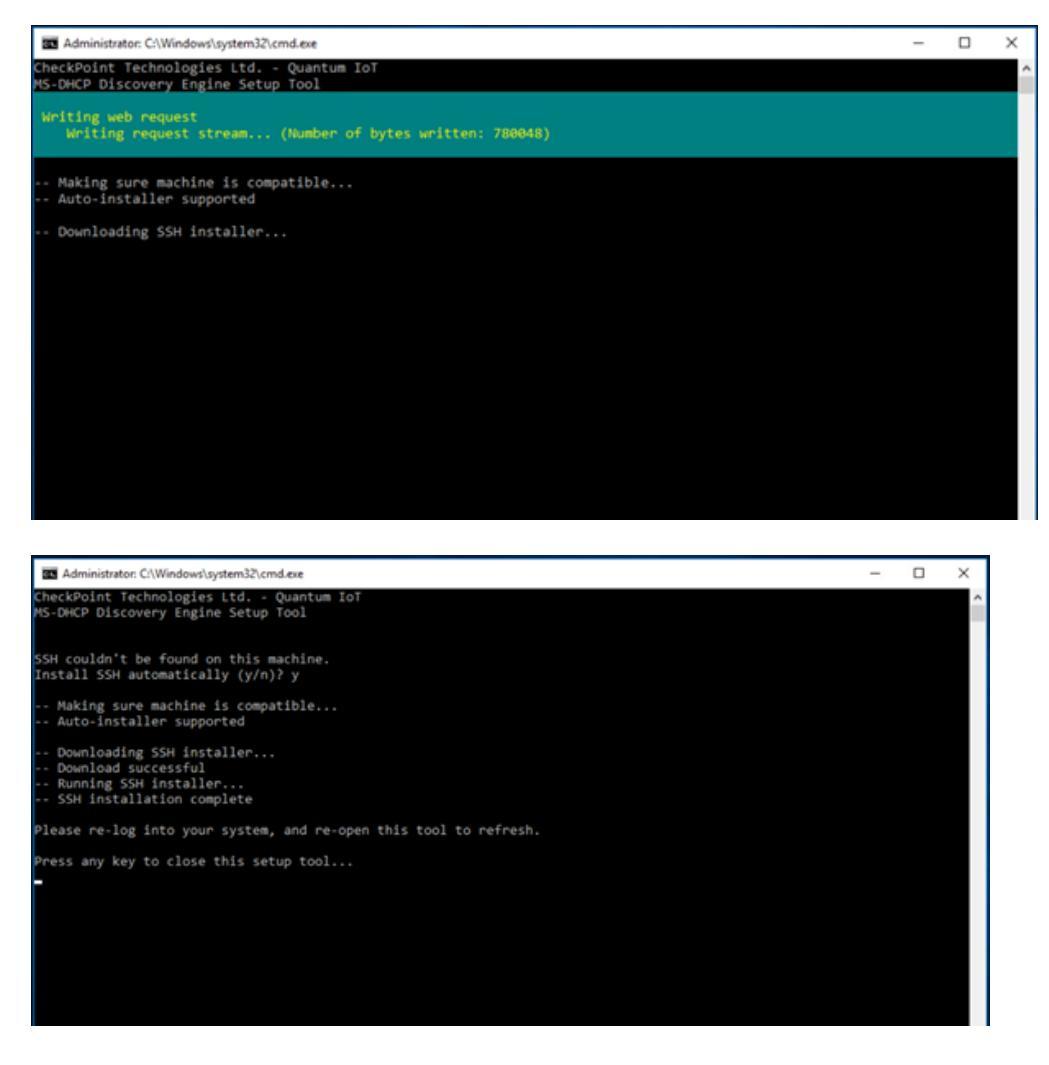

Note - If this output appears, you can either <u>install OpenSSH manually</u> or install PowerShell 3.0 and repeat the procedure.

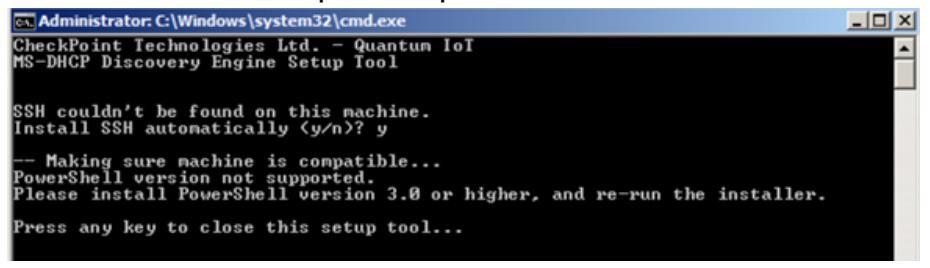

- 3. Press any key to close the window.
- 4. Continue with the installation of MS-DHCP Discovery Engine Setup tool.

### Installing OpenSSH Manually

- 1. Go to OpenSSH release page.
- 2. For the version you want to install, scroll down and expand Assets.

| Contributors                     |  |
|----------------------------------|--|
| <del>9</del> • • •               |  |
| supreme, distance, and kernanupa |  |
| Assets 1                         |  |
| @OpenSSH-ARM.zip                 |  |
| OpenSSH-ARM64-v9.2.2.0.msi       |  |
| OpenSSH-ARM64.zip                |  |
| OpenSSH-ARM64_Symbols.zip        |  |
| OpenSSH-ARM_Symbols.zip          |  |
| OpenSSH-Win32-v9.2.2.0.msi       |  |
| OpenSSH-Win32.zip                |  |
| OpenSSH-Win32_Symbols.zip        |  |
| OpenSSH-Win64-v9.2.2.0.msi       |  |
| OpenSSH-Win64.zip                |  |
|                                  |  |
|                                  |  |
| Show all 13 assets               |  |

3. Download this package:

OpenSSH-Win64-<version>.msi

- 4. Run the installer on the MS-DHCP server.
- 5. Continue with the installation of MS-DHCP Discovery Engine Setup tool.

### Troubleshooting

If the prompt to automatically install SSH appears again, it indicates that the environment variables are not refreshed.

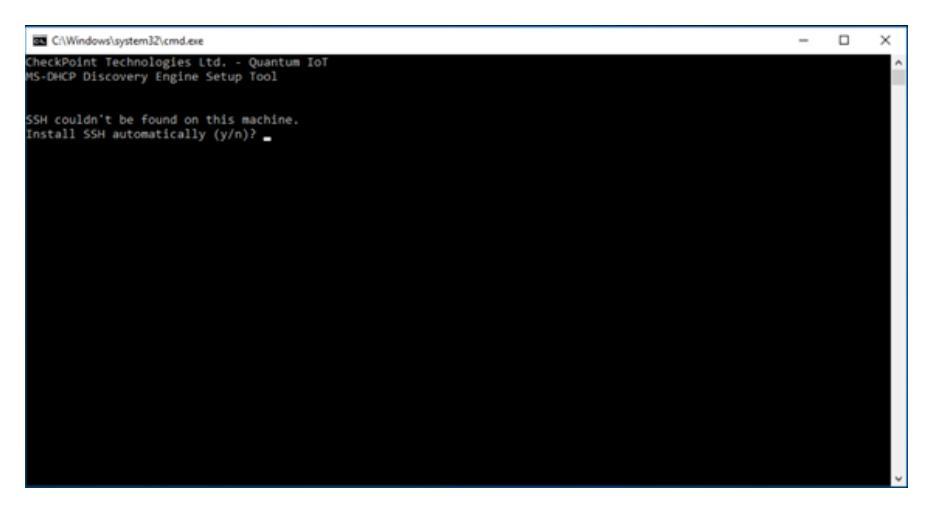

Do one of these:

- Close and open the ms-dest.bat file again directly from the Desktop.
- Sign out and log in again into the MS-DHCP server.
- Restart the MS-DHCP server.

# Troubleshooting MS-DHCP IoT Discovery Engine (Logs Read from Local Directory)

- 1. Connect to the command line on the Check Point Security Gateway / Management Server (over SSH or console).
- 2. Log in to the Expert mode.
- 3. The DHCP logs files are available in this location:

/var/log/iot-discovery/ms-dhcp-logs

# Appendix D - Using MS-DHCP as the IoT Discovery Engine (Logs Read from Splunk)

You can set up an IoT discovery engine on the Check Point Management Server to discover IoT assets in your network. The IoT discovery engine uses the network devices in the network, such as switches, routers, gateways, or Network Access Control (NAC) devices to discover IoT assets.

You can use the Microsoft Dynamic Host Configuration Protocol (MS-DHCP) server to discover IoT assets. It maintains a pool of IP addresses and provides (leases) an IP address to every new DHCP-enabled client. MS-DHCP integration is based on events log files created by the MS-DHCP server. The events may include the MAC address of the device (DHCP-enabled client) and the leased IP address.

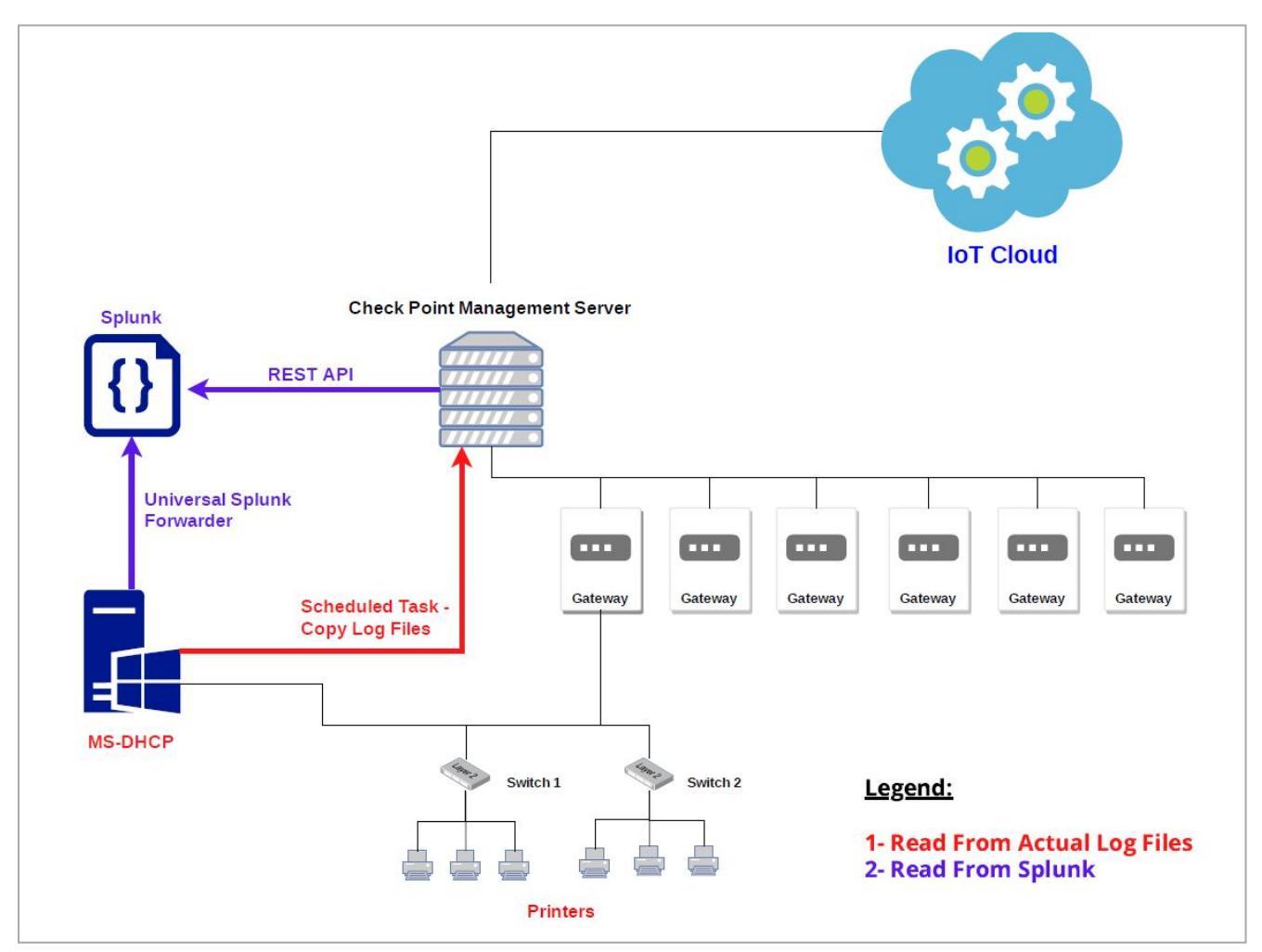

MS-DHCP server reads the DHCP events by one of these methods:

Appendix D - Using MS-DHCP as the IoT Discovery Engine (Logs Read from Splunk)

- The event logs from the MS-DHCP server are copied to a local directory and the logs are read from this local directory.
- The event logs from the MS-DHCP server are forwarded to the Splunk server and the logs are read from the Splunk server.

This appendix describes the MS-DHCP integration when the MS-DHCP event logs are read from the Splunk server.

### Setting Up MS-DHCP as the IoT Discovery Engine (Logs Read from Splunk)

- 1. Set the Splunk server to index DHCP event logs created by the MS-DHCP server.
  - a. To forward the logs to Splunk, install Splunk Universal Forwarder on the MS-DHCP server. To install the Splunk Universal Forwarder, see <u>Splunk Universal Forwarder</u>.
  - b. To parse the MS-DHCP logs, install the Splunk Add-on for Microsoft Windows on the Splunk server. To install Splunk Add-on for Microsoft Windows, see <u>Splunk</u> <u>Add-on for Microsoft Windows</u>.
  - c. Create a Custom Index for MS-DHCP logs (DHCP). To create a Custom Index, see Create Custom Indexes.
- 2. Create a scheduled report of the MS-DHCP event logs on the Splunk server. To create a scheduled report, see <u>Creating Scheduled Reports in Splunk</u>.

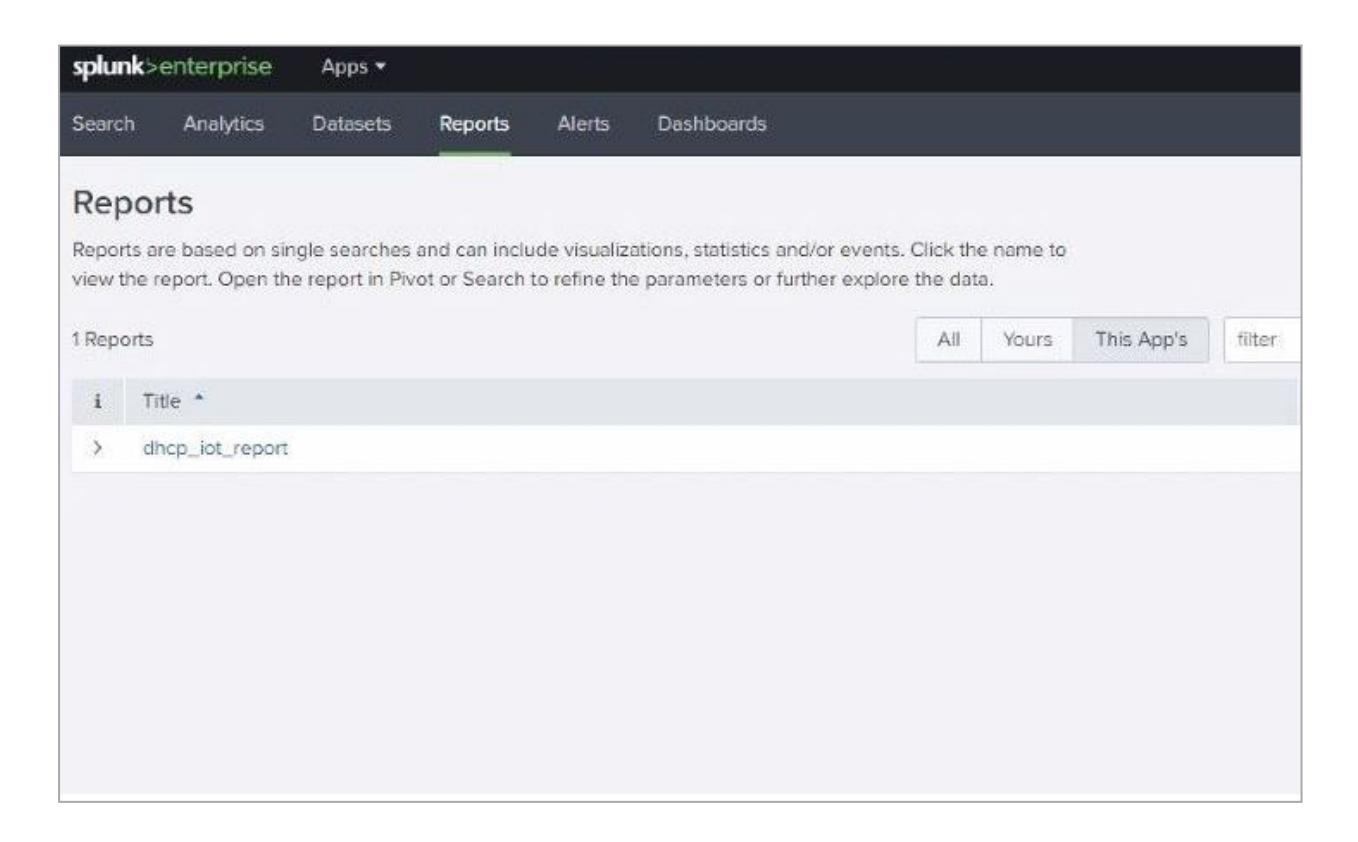

Appendix D - Using MS-DHCP as the IoT Discovery Engine (Logs Read from Splunk)

3. In the report created, search for the keyword *index\*dhcp*.

| splunk>enterprise Apps +                                                                        |                                                                                                    | 0 ·                | 2 Messages 🕶 |
|-------------------------------------------------------------------------------------------------|----------------------------------------------------------------------------------------------------|--------------------|--------------|
| Search Analytics Datasets Reports Alerts Dashboards                                             |                                                                                                    |                    |              |
| dhcp_iot_report                                                                                 |                                                                                                    |                    |              |
| index=dhcp<br>  table_raw I                                                                     |                                                                                                    |                    |              |
| ✓ 95,368 events (11/15/21 12:00:00.000 AM to 11/15/21 4:12:45.000 PM) No Event Sampling ▼       |                                                                                                    |                    |              |
| Events Patterns Statistics (95,368) Visualization                                               |                                                                                                    |                    |              |
| 20 Per Page  Format Preview                                                                     |                                                                                                    |                    | < Pre        |
| _raw t                                                                                          |                                                                                                    |                    |              |
| 34,11/15/21,03:33:42,DWS update request failed as the DNS update requests queue limit exceeded, |                                                                                                    | ,,,0,6,,,,,,,9554  |              |
| 34,11/15/21,03:33:42,DNS update request failed as the DNS update requests queue limit exceeded, |                                                                                                    | ,,,0,6,,,,,,,,9554 |              |
| 34,11/15/21,03:33:42,DNS update request failed as the DNS update requests queue limit exceeded, | ,                                                                                                    | ,,,0,6,,,,,,,9554  |              |
| 34,11/15/21,03:33:42,DNS update request failed as the DNS update requests queue limit exceeded, | 3                                                                                                    | ,,,0,6,,,,,,,,9554 |              |
| 34,11/15/21,03:33:42,DNS update request failed as the DNS update requests queue limit exceeded, | 1                                                                                                    | ,,,0,6,,,,,,,,9554 |              |
| 34,11/15/21,03:33:42,DNS update request failed as the DNS update requests queue limit exceeded, |                                                                                                    | ,,,0,6,,,,,,,,9554 |              |
| 34,11/15/21,03:33:42,DNS update request failed as the DNS update requests queue limit exceeded, | ,                                                                                                    | ,,,0,6,,,,,,,,9554 |              |
| 34,11/15/21,03:33:42,DNS update request failed as the DNS update requests queue limit exceeded, | ,                                                                                                    | ,,,0,6,,,,,,,,9554 |              |
| 34,11/15/21,03:33:42,DNS update request failed as the DNS update requests queue limit exceeded. | à la companya de la companya de la companya de la companya de la companya de la companya de la companya de la c | ,,,0,6,,,,,,,,9554 |              |
| 34,11/15/21,03:33:42,DNS update request failed as the DNS update requests queue limit exceeded. | 4                                                                                                    |                    |              |

4. Edit the schedule for the report.

| Report              | dhcp_iot_report        |                                               |  |
|---------------------|------------------------|-----------------------------------------------|--|
| Schedule Report     | Learn More 12          |                                               |  |
| Schedule            | Run on Cron Schedule 🔻 |                                               |  |
| Cron Expression     | <u>2</u>               | e.g. 00 18 *** (every day at 6PM). Learn More |  |
| Time Range          | Today >                |                                               |  |
| Schedule Priority ? | Default 👻              |                                               |  |
| Schedule Window ?   | No window 🔻            |                                               |  |
| Trigger Actions     |                        |                                               |  |
|                     | + Add Actions *        |                                               |  |
|                     |                        |                                               |  |

5. Set **Read** permission for the report created.
| Edit Permissions |                       |     |              | ×     |
|------------------|-----------------------|-----|--------------|-------|
| Report           | dhcp_iot_report       |     |              |       |
| Owner            |                       |     |              |       |
| Арр              | chkp_iot_app          |     |              |       |
| Display For      | Owner                 | Арр | All ap       | ps    |
| Run As           | Owner<br>Learn More 🛙 |     |              |       |
|                  |                       |     | Read         | Write |
| Everyone         |                       |     | $\checkmark$ |       |
| admin            |                       |     |              |       |

6. Create an authentication token to securely access Splunk REST API to read MS-DHCP event logs (Reading from Splunk).

a. In the Splunk server, go to **Settings > Tokens**.

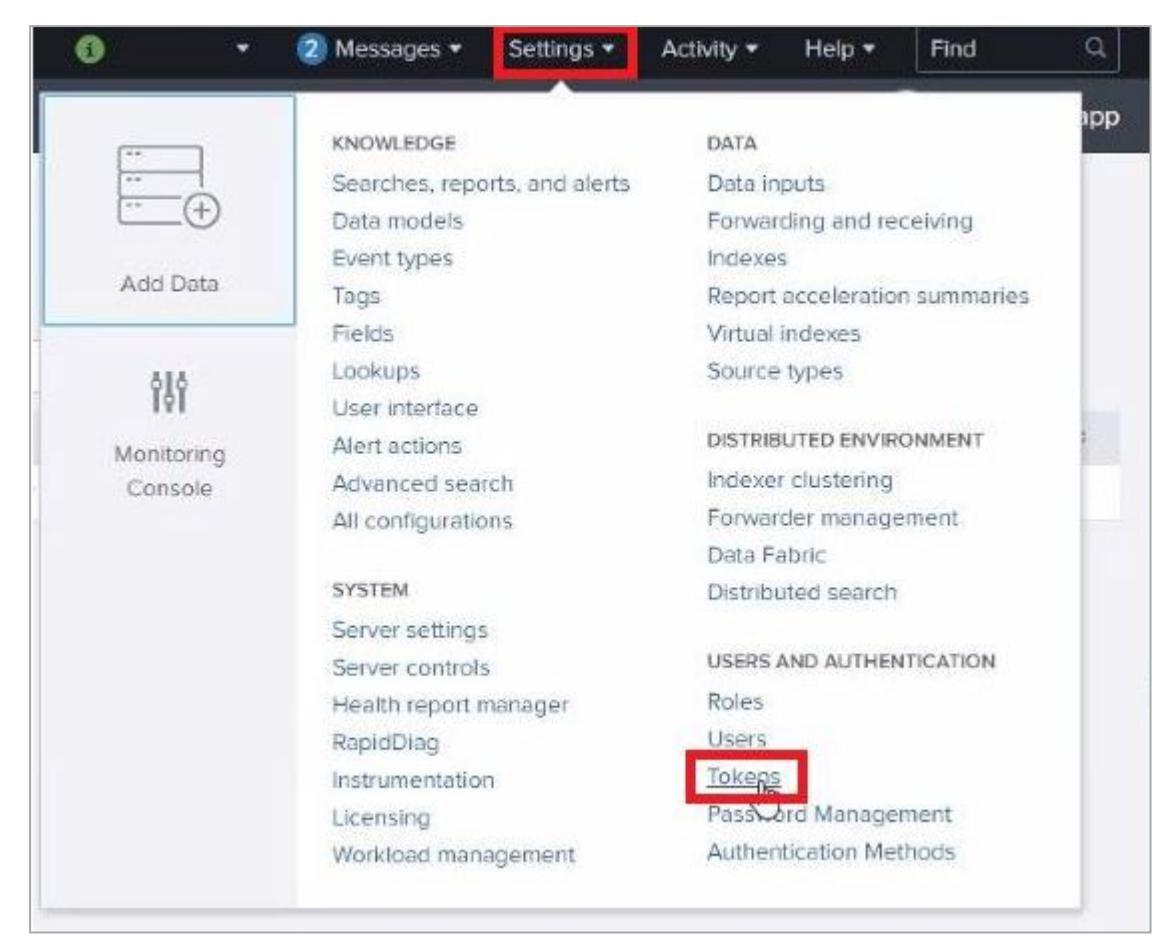

b. Click New Token.

- c. In the **New Token** window, enter this information:
  - User The Splunk platform user that you want to create the token for.
  - Audience A short description on the purpose of the token.
  - (Optional) Expiration- Select Absolute Time or Relative Time.
  - (Optional) Not Before Select Absolute Time or Relative Time.
  - Click Create.

The **New Token** window updates the **Token** field to display the generated token.

| New Token                            |                                                                                              | ×     |
|--------------------------------------|----------------------------------------------------------------------------------------------|-------|
| i You can only cr<br>attribute query | eate tokens for SAML users if you enable eit<br>requests or authentication extensions.       | her   |
| User *                               | <user></user>                                                                                | ×     |
|                                      | User who will receive this token.                                                            |       |
| Audience *                           |                                                                                              |       |
|                                      | Purpose of the token.                                                                        |       |
| Expiration                           | Relative Time -                                                                              |       |
|                                      | Examples: +10m,+20h,+30d                                                                     |       |
| Not Before 🕐                         | Relative Time *                                                                              |       |
|                                      | Examples: +10m,+20h,+30d                                                                     |       |
| Token                                |                                                                                              |       |
|                                      | Token appears here after creation and is no longe<br>accessible after you close this window. | r     |
|                                      | Cancel                                                                                       | reate |

7. Enable access to Splunk REST API in the Access Control policy (Reading from Splunk).

Set the relevant access rules in the Access Control policy on the relevant gateway to allow the Management Server to access the Splunk REST API.

Splunk REST API uses port 8089 (over TCP).

- 8. Set MS-DHCP as the IoT discovery engine in Quantum IoT Protect.
  - a. Log in to Check Point Infinity Portal.
  - b. Under Quantum, go to IoT Protect > IoT > Profiles.
  - c. Set Integration type to MS DHCP.
  - d. Set Read logs from to Splunk.
  - e. Click Enforce.

| ENERAL ADVANCED                                                                      |               |                                                                                                    |                                                                                                    |
|--------------------------------------------------------------------------------------|---------------|----------------------------------------------------------------------------------------------------|----------------------------------------------------------------------------------------------------|
| Name:* New Profile Tags: No tags Integration type: MS DHCP Schedule Task-Copy Log PR | •             | Further configuration should be done on each device that runs this discovery service Read logs from: Splunk Splunk REST API URL:* Splunk URL | <ul> <li>Install discovery settings on management</li> <li>Select gateways:</li> <li>+  </li></ul> |
| Manageneset<br>Server Or<br>Rest API Prof                                            | MS - DHCP IeT |                                                                                                    | Enforce Policy On<br>+   章   <i>월</i>                                                              |

9. Set local configuration on the Management Server (When using Splunk).

MS-DHCP built-in discovery integration can access the Splunk REST API to read the MS-DHCP event logs. To securely access the Splunk REST API, set an authentication token locally on the Management Server.

#### To set the authentication token:

- a. Set the integration in Quantum IoT Protect.
- b. Access (SSH) the Management Server.

c. Run this bash script:

/etc/cp/scripts/iot/msDhcp/set-local-configuration.sh

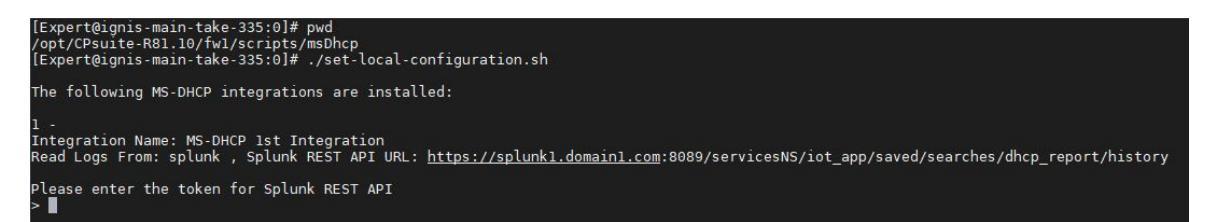

#### Configuring integration installed on a cluster gateway

- a. Access each gateway through SSH and log in to Expert mode.
- b. Change each gateway to active mode. For more information, see <u>Initiating Manual</u> <u>Cluster Failover</u>.
- c. Run this bash script:

/etc/cp/scripts/iot/msDhcp/set-local-configuration.sh

## Configuring integration installed on a Management Server with HA or on MDS with HA

- a. Access each gateway through SSH and log in to Expert mode.
- b. Change the gateway to active mode. For more information, see <u>Changing a Server to</u> <u>Active or Standby</u>.
- c. Run the command /etc/cp/scripts/iot/msDhcp/set-localconfiguration.sh

## **Testing the MS-DHCP - IoT Discovery Engine**

- 1. Connect to the command line on the Check Point Security Gateway / Management Server (over SSH or console).
- 2. Log in to the Expert mode.
- 3. Run:

cpnano -s

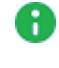

**Note** - The output for this command may take time to appear depending on how long the system takes to enforce the profile. If you do not see the output, then verify whether you have selected the correct Security Gateway / Management Server in the <u>Profiles</u> setting.

- 4. These nano services must be running:
  - Check Point Orchestration
  - Check Point IoT MS DHCP

Output:

```
---- Check Point Orchestration Nano Service ----
Type: Public, Version: 1.2331.637932, Created at: 2023-08-01T13:34:08
Status: Running
---- Check Point IoT MS DHCP Nano Service ----
Type: Public, Version: 1.2331.637932, Created at: 2023-08-01T13:34:08
Registered Instances: 1
Status: Running
```

## Troubleshooting MS-DHCP IoT Discovery Engine (Logs Read from Splunk)

- 1. Access the Check PointManagement Server through SSH and log in to the Expert mode.
- 2. Run these commands to ensure that the network and access control rules have enabled the Check Point Management Server access to Splunk REST API:
  - ping <Splunk server's IP Address>
  - ping <Splunk server's FQDN>
  - telnet <Splunk server's FQDN> 8089

## Appendix E - Using Unix DHCP -Syslog as the IoT Discovery Engine

You can set up an IoT discovery engine on the Check Point Management Server to discover IoT assets in your network. The IoT discovery engine uses the network devices in the network, such as switches, routers, gateways, or Network Access Control (NAC) devices to discover IoT assets.

You can use Unix DHCP server as an IoT discovery engine. The Unix DHCP server maintains a pool of IP addresses and provides an IP address to every new DHCP-enabled client.

Unix DHCP - Syslog integration is based on Syslog messages generated by the Unix DHCP server. The Syslog message includes the MAC address of the device (DHCP-enabled client) and the leased IP address. Syslog uses port 514 to send log messages over TCP or UDP.

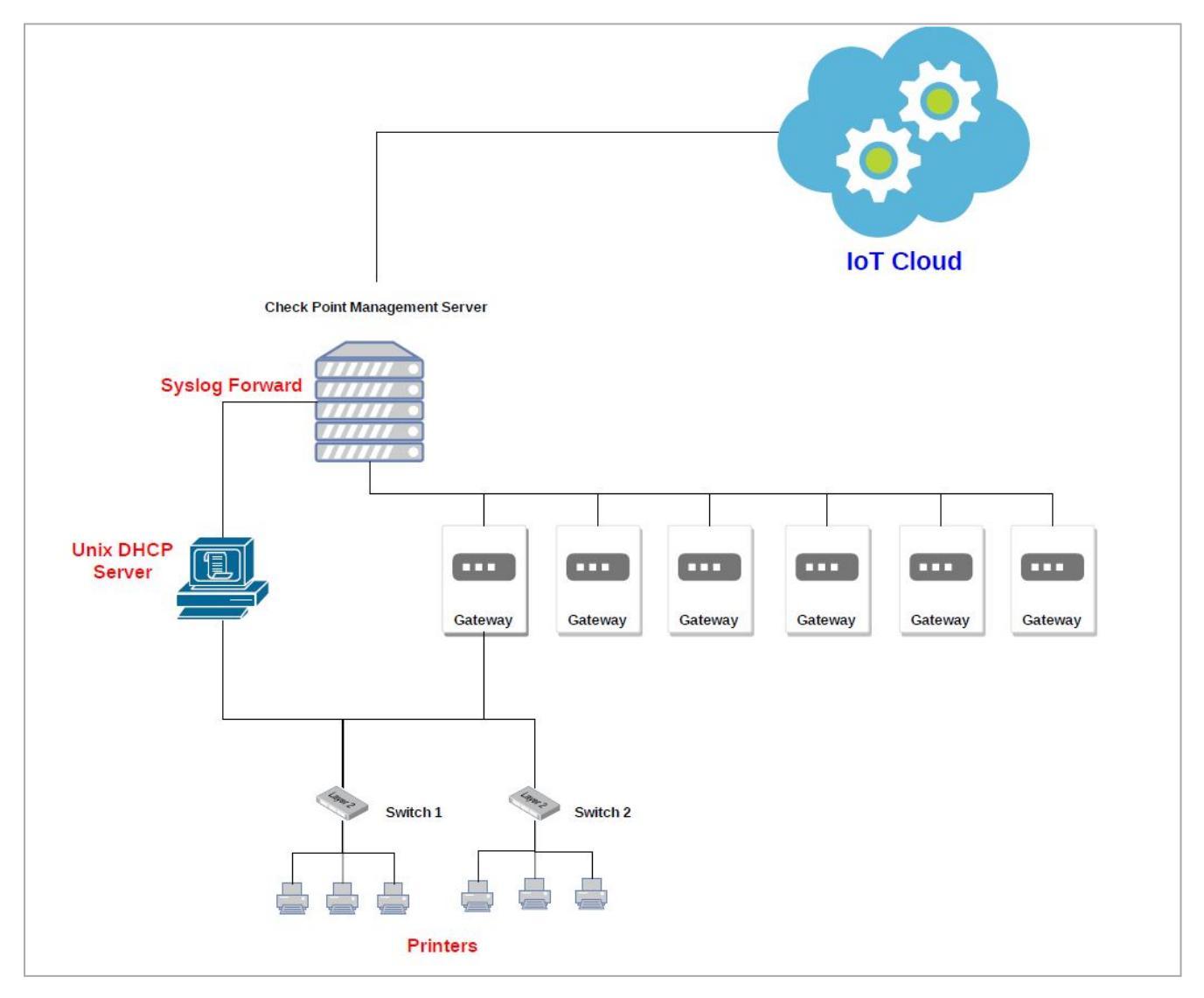

## Prerequisites

Set the relevant Access Control rules on the relevant gateway to allow Syslog traffic between the Unix DHCP server and the Check Point Management Server.

#### To configure the Access Control rule:

- a. Connect with SmartConsole to the Check Point Management Server.
- b. From the left navigation panel, click Security Policies.
- c. In the Access Control section, click Policy.
- d. Configure this rule:

| Name                                    | Source              | Destination                         | VPN | Services &<br>Application<br>s | Action | Track | Install<br>On     |
|-----------------------------------------|---------------------|-------------------------------------|-----|--------------------------------|--------|-------|-------------------|
| Traffic<br>from Unix<br>DHCP to<br>Mgmt | Unix DHCP<br>Server | Check Point<br>Management<br>Server | Any | syslog                         | Accept | None  | Policy<br>Targets |

## Setting Up the Unix DHCP - Syslog as the IoT Discovery Engine

#### To set up Unix DHCP - Syslog as the IoT Discovery Engine:

- 1. Configure the Unix DHCP server:
  - a. Download the syslog-dest.sh file.

The system downloads the file.

- b. Transfer the file to the Unix DHCP server.
- c. Connect to the command line on your Unix DHCP server (over SSH or console).

d. Log in with your administrator credentials.

Output:

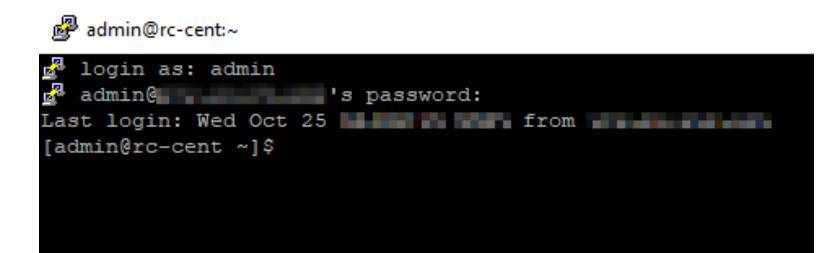

e. Run:

sudo bash syslog-dest.sh

Output:

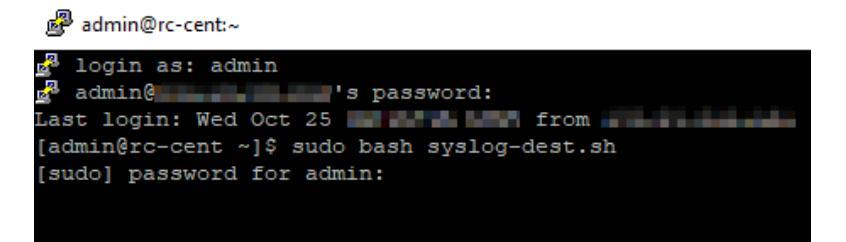

f. Enter the administrator password.

#### Output:

```
dmin@rc-cent:~
 login as: admin
 admin@
 admin@
 admin@
 admin@
 s password:
Last login: Wed Oct 25
 from
[admin@rc-cent ~]$ sudo bash syslog-dest.sh
[sudo] password for admin:
Check Point Software Technologies Ltd. - Quantum IoT
UNIX Syslog Discovery Engine Setup Tool
Hostname: rc-cent
1) Install Discovery Engine 3) Close tool
2) Uninstall Discovery Engine
Select a mode (1-3):
```

g. To install the discovery engine, enter 1 and press Enter.

Output:

```
Admin@rc-cent:~
  login as: admin
admin@______dassword:
Last login: Wed Oct 25
[admin@rc-cent ~]$ sudo bash syslog-dest.sh
[sudo] password for admin:
Check Point Software Technologies Ltd. - Quantum IoT
UNIX Syslog Discovery Engine Setup Tool
Hostname: rc-cent

    Install Discovery Engine

                              3) Close tool
2) Uninstall Discovery Engine
Select a mode (1-3): 1
 - Configuring DHCP log facility

    Restarting dhcp server service

NOTE: If using a Gateway as a relay to Management, enter its IP instead.
Enter CP Management server's IP:
```

h. Enter the IP address of your Check Point Management Server, and press Enter.

Output:

🛃 admin@rc-cent:~

```
Last login: Wed Oct 25
[admin@rc-cent ~]$ sudo bash syslog-dest.sh
[sudo] password for admin:
Check Point Software Technologies Ltd. - Quantum IoT
UNIX Syslog Discovery Engine Setup Tool
Hostname: rc-cent
1) Install Discovery Engine
                            Close tool
2) Uninstall Discovery Engine
Select a mode (1-3): 1
- Configuring DHCP log facility

    Restarting dhcp server service

NOTE: If using a Gateway as a relay to Management, enter its IP instead.
Enter CP Management server's IP:
 - Connection to _____ on port 22 succeeded
- Using ISS. .... as MGMT IP

    Configuring rsyslog

- Restarting rsyslog service
Redirecting to /bin/systemctl restart rsyslog.service
Make sure to configure your Check Point Management server and Quantum IoT Profil
 following the Admin Guide.
```

i. To close the setup tool, type exit.

After the installation, the system copies the Syslog logs to your Check Point Management Server at one-minute intervals.

- 2. Configure Unix DHCP Syslog as the IoT discovery engine in Quantum IoT Protect.
  - Notes:

8

- When you install the Unix DHCP Syslog built-in discovery engine, it modifies the configuration of the Check Point Management Server on which it is installed and enables it to receive Syslog messages.
- Make sure no other user is logged in to **SmartConsole**.
- a. Log in to the Check Point Infinity Portal.
- b. In the **Quantum** section, go to **IoT Protect > IoT > Profiles**.
- c. Click \*\* and select **IoT Discovery Source Profile**.

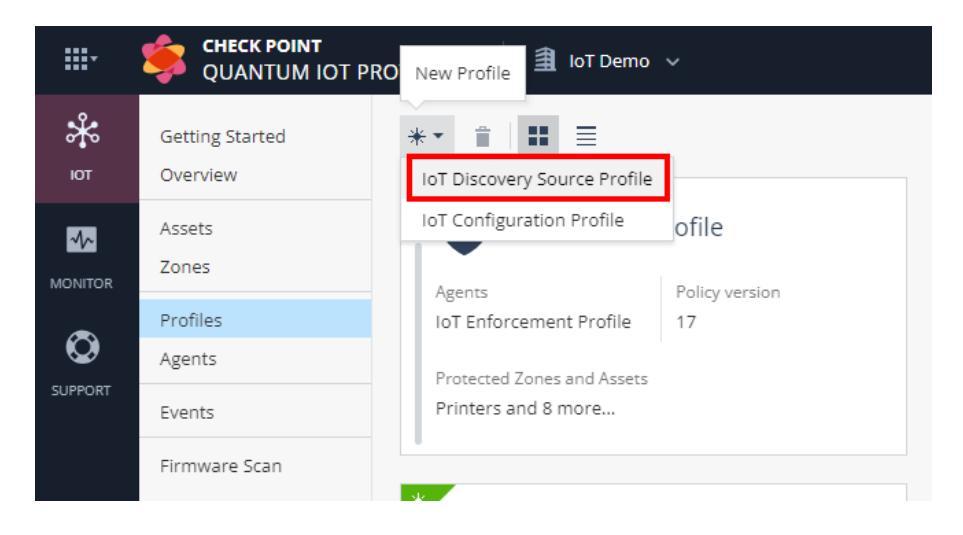

- d. Enter these:
  - i. In the **Discovery Source** section, from the **Discovery source type** list, select **Unix DHCP Server (Syslog)**.
  - ii. In the **Discovery Source Settings** section, in the **Server hostname** field, enter the hostname of the Unix DHCP server.
  - iii. In the **Run Discovery On** section, select your Check Point Management Server.

| Unix DHCP Syslog                                                                                      | Agents<br>No agent connected |                                                                                              |                                                                                                    |                                                                                                    |
|----------------------------------------------------------------------------------------------------|------------------------------|----------------------------------------------------------------------------------------------|----------------------------------------------------------------------------------------------------|----------------------------------------------------------------------------------------------------|
| GENERAL ADVANCED                                                                                      |                              |                                                                                              |                                                                                                    |                                                                                                    |
| Discovery Source<br>Name *<br>Unix DHCP Syslog<br>Discovery source type:<br>Unix DHCP Server (Syslog) |                              | Discovery Source Settings: Unix DHCP Server (Syslog)<br>Server hostname.*<br>Server hostname | Run Discovery On<br>Select the Quantum Gateways on m<br>Select Quantum Gateways:<br>Select Quantum Gateways:<br>Senor<br>Custer-200<br>gw-31 | Management to run this discovery source<br>anagement<br>2 of 2 items   0 selected<br>เป็น<br>พริสาณ กา เสียง<br>ราวิ |

iv. In the **Gateways That Use This Service** section, select the gateways relevant to your discovered assets, or select the policy-package for all gateways.

| Gateways That Use This Service                                                                         |                            |       |                           |  |  |  |
|----------------------------------------------------------------------------------------------------|----------------------------|-------|---------------------------|--|--|--|
| To improve performance, select specific Quantum Gateways to<br>get updates about the discovered assets |                            |       |                           |  |  |  |
| All Quantum Gateways                                                                                   |                            |       |                           |  |  |  |
| • Se                                                                                                   | lected Quantum Gate        | eways |                           |  |  |  |
| sea                                                                                                    | rch                        | Q     | 1 of 1 items   1 selected |  |  |  |
|                                                                                                    |                            |       |                           |  |  |  |
| ⊻                                                                                                    | Sensor                     |       | IP address                |  |  |  |
| ⊻<br>×                                                                                                 | Sensor<br>Standard package |       | IP address<br>All gatways |  |  |  |
| ⊻<br>×                                                                                                 | Sensor<br>Standard package |       | IP address<br>All gatways |  |  |  |
| ×                                                                                                    | Sensor<br>Standard package |       | IP address<br>All gatways |  |  |  |
| <b>N</b>                                                                                               | Sensor<br>Standard package |       | IP address<br>All gatways |  |  |  |

e. Click Enforce.

The system installs the Unix DHCP - Syslog discovery engine and starts running on the Check Point Management Server.

## Testing the Unix DHCP - Syslog IoT Discovery Engine

- 1. Connect to the command line on the Check Point Management Server (over SSH or console).
- 2. Log in to the Expert mode.
- 3. Run:

cpnano -s

Output:

```
[Expert@ivory-main-take-260:0]# cpnano -s
---- Check Point Nano Agent
Version: 1.2202.269825-dev
Status: Running
Last update attempt: 2022-01-09T20:32:51.950664
Last update: 2022-01-09T20:32:51.950730
Last update status: Succeeded
Policy version: 34
Last policy update: 2022-01-09T20:32:51.950737
Last manifest update: 2022-01-09T20:02:45.184356
Last settings update: 2022-01-09T20:02:45.184356
Registration status: Succeeded
Manifest status: Succeeded
Upgrade mode: automatic
Fog address: <u>https://iot-dev-latest.dev.i2.checkpoint.com</u>
Agent ID: 202341e7-59f3-4a4c-b0b5-c473989075fe
Profile ID: 14bf1ff3-d8e6-0e61-a8cc-102bf452c1a3
Tenant ID: 7cblefc7-af88-4bea-9364-ed2b1193ea02
Registration details:
    Name: ivory-main-take-260
    Type: Embedded
Platform: gaia
    Architecture: x86 64
Service policy:
    iotWorkload: /etc/cp/conf/iotWorkload/iotWorkload.policy
    iotnext: /etc/cp/conf/iotnext/iotnext.policy
Service settings:
```

- 4. These nano services must be running:
  - a. Check Point Orchestration

```
---- Check Point Orchestration Nano Service ----
Type: Public, Version: 1.2202.269825-dev, Created at: 2022-01-09T02:09:40+0200
Status: Running
```

b. Check Point IoT Syslog DHCP

```
---- Check Point IoT Syslog DHCP Nano Service ----
Type: Public, Version: 1.2202.269825-dev, Created at: 2022-01-09T02:09:40+0200
Registered Instances: 1
Status: Running
```

## Removing Unix DHCP - Syslog as the IoT Discovery Engine

To remove Unix DHCP - Syslog as the IoT discovery engine from the Unix DHCP server:

- 1. Connect to the command line on your Unix DHCP server (over SSH or console).
- 2. Log in with your administrator credentials.

Output:

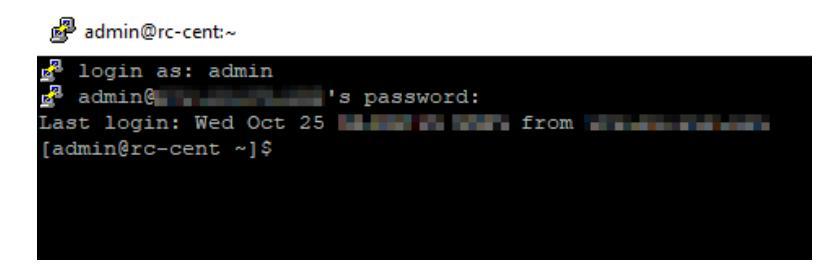

3. Run:

sudo bash syslog-dest.sh

Output:

🗬 admin@rc-cent:~

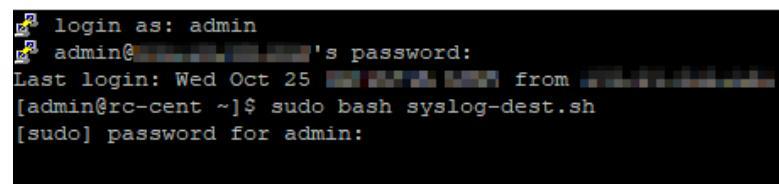

4. Enter the administrator password.

Output:

admin@rc-cent:~

| 🚰 login as: admin                                                                                  |
|----------------------------------------------------------------------------------------------------|
| 🚰 admin@'s password:                                                                               |
| Last login: Wed Oct 25                                                                             |
| [admin@rc-cent ~]\$ sudo bash syslog-dest.sh                                                       |
| [sudo] password for admin:                                                                         |
| Check Point Software Technologies Ltd Quantum IoT                                                  |
| UNIX Syslog Discovery Engine Setup Tool                                                            |
| Hostname: rc-cent                                                                                  |
| 1) Install Discovery Engine 3) Close tool<br>2) Uninstall Discovery Engine<br>Select a mode (1-3): |
|                                                                                                    |

5. To uninstall the discovery engine, enter 2 and press Enter.

Output:

Admin@rc-cent:~

```
login as: admin
admin() 's password:
Last login: Wed Oct 25
[admin@rc-cent ~]$ sudo bash syslog-dest.sh
[sudo] password for admin:
Check Point Software Technologies Ltd. - Quantum IoT
UNIX Syslog Discovery Engine Setup Tool
Hostname: rc-cent
1) Install Discovery Engine 3) Close tool
2) Uninstall Discovery Engine
Select a mode (1-3): 2
Are you sure you'd like to uninstall the discovery engine (y/n)?
```

6. Enter y and press Enter.

Output:

```
admin@rc-cent:~
  login as: admin
admin@_____'s password:
Last login: Wed Oct 25
[admin@rc-cent ~]$ sudo bash syslog-dest.sh
[sudo] password for admin:
Check Point Software Technologies Ltd. - Quantum IoT
UNIX Syslog Discovery Engine Setup Tool
Hostname: rc-cent

    Install Discovery Engine

                             3) Close tool
2) Uninstall Discovery Engine
Select a mode (1-3): 2
Are you sure you'd like to uninstall the discovery engine (y/n)? y
Uninstalling the discovery engine...
Redirecting to /bin/systemctl restart rsyslog.service
Discovery engine has been uninstalled.
[admin@rc-cent ~]$
```

7. To close the setup tool, type exit.

The system uninstalls the Unix DHCP - Syslog discovery engine. DHCP logs are no longer copied to the Check Point Management Server.

#### To remove the IoT Discovery Source Profile in Quantum IoT Protect:

- 1. Log in to Check Point Infinity Portal.
- 2. In the **Quantum** section, go to **IoT Protect > IoT > Profiles**.
- 3. On the Unix DHCP Syslog discovery engine profile, click : and then Delete.

| * | Unix DHCP Sv            | rslog                | :    |     |
|---|-------------------------|----------------------|------|-----|
| 1 | No agent connecte       | Edit                 |      |     |
|   | Agents                  | Policy version       | Dele | ete |
|   | IoT Discovery Source Pr | No enforced policies |      |     |
|   |                         |                      |      |     |
|   |                         |                      |      |     |
| _ |                         |                      |      |     |

4. Click OK.

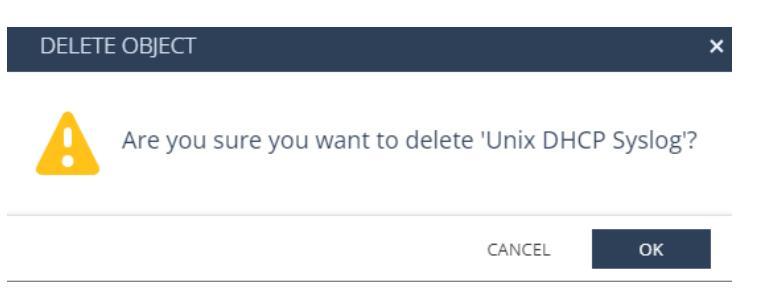

5. Click Enforce.

## Troubleshooting the Unix DHCP - Syslog IoT Discovery Engine

- 1. Connect with SmartConsole to the Check Point Management Server.
- 2. From the left navigation panel, click Gateways & Servers.
- 3. Double-click the Management Server object.
- 4. Expand Logs > click Additional Logging.

| ©≞ · | 👕 Objects 👻 🕑 Install Policy |                                                                                                    |                         |        |       |
|------|------------------------------|----------------------------------------------------------------------------------------------------|-------------------------|--------|-------|
|      | Columns: 💿 General           | Check Point Gateway - ivory-                                                                                                    | main-take-316           | 0 ×    | T     |
|      | Summary Tasks                | General Properties<br>Contention Management<br>NAT<br>HTTPS Inspection<br>HTTPS Inspection<br>Local Storage<br>- Doot<br>- Additional Logging<br>- Optimizations<br>Ht Court<br>Cother | Log Forwarding Settings | 2 Comm | eents |
|      | ivory-ma                     | < >                                                                                                    | OK                      | Cancel |       |
|      | IPv4 Address:                |                                                                                                    | openserter ess          |        |       |
|      | Access Control Policy:       | Standard<br>3/13/2022 9:54 AM                                                                                                    | Management Blades       |        |       |
|      | OS:                          | Gaia                                                                                                    | Management El Edging &  |        |       |
|      | Version:                     | R81.20                                                                                                    |                         |        |       |

5. Select Accept Syslog messages.

- 6. Click OK.
- 7. Install the Access Control policy.
- 8. Enable Syslog traffic from the Unix DHCP server to the Check Point Management Server:
  - a. Connect to the command line on your Unix DHCP server (over SSH or console).
  - b. Log in with your administrator credentials.
  - c. Run:
    - i. nmap -sU -p 514 <IP Address of Management Server>

Expected output:

| PORT     | STATE         | SERVICE   |          |
|----------|---------------|-----------|----------|
| 514/udp  | open filtered | syslog    |          |
| MAC Addr | ess: 00:50:56 | :B6:E3:13 | (VMware) |

ii. echo "Syslog Test Message - #1" | nc -u <IP Address of Management Server> 514

Expected output in SmartConsole > Logs & Monitor view > Logs.

| ē:∙                   | 😂 Objects 🖌 🔮 Install Policy               |                                                                                                    |                                                                                                    | SmatCenseler                                                                                                    |
|-----------------------|--------------------------------------------|----------------------------------------------------------------------------------------------------|----------------------------------------------------------------------------------------------------|----------------------------------------------------------------------------------------------------|
| GATEMANS<br>a SERVERS | Logs General Overview<br>★ Oueries < > © 9 | Nelog × +<br>Q O Today • Log File Latest Log File   blade:syslog<br>Found 1 results (1.0 sc.)                                                                                                |                                                                                                    | X         ■          Q_i Stoch.           Curry forms         ■          B_i  E   * New*           Object Categorien         Object Categorien                                                                                                    |
|                       | Tinen Da La<br>Tinen, 121115/06 MI         | leg Dinki  Soling  Log John Voy man Ude 11  Log John Cogn  Tark Oling John Voy man Ude 11  Tark Oling Ustate TM  Back Lag Wood  Freider Lag Voy Check Poist  Actions  Report Leg Voice Poist | L ⊂ X<br>L × V k<br>Personality<br>More<br>Personality<br>More<br>More | A Interest Output     A Interest Output     A Interest Output     Applications-Calculater     A Interest Output     Applications-Calculater     A Interest Output     A Interest Output     A In |
|                       | URLs Files                                 | warv (1°tr) = E)                                                                                                    |                                                                                                    | •                                                                                                    |

9. Filter the logs with this query:

blade: dhcpd or blade: syslog

#### Appendix E - Using Unix DHCP - Syslog as the IoT Discovery Engine

|                       | 🗊 Objects 🕶   🔮 Ir | nstall Policy          |                                      |                                                      |                        |                                                          | ŵ                                                        | Discard   Se |
|-----------------------|--------------------|------------------------|--------------------------------------|------------------------------------------------------|------------------------|----------------------------------------------------------|----------------------------------------------------------|--------------|
|                       | fw.log +           |                        |                                      |                                                      |                        |                                                          |                                                          |              |
| GATEWAYS<br>& SERVERS | ★ Queries 🛛 🗸      | >   O   G <sub>A</sub> | Q O All Time<br>Found 44 results (1. | <ul> <li>Log File: Lates</li> <li>1 sec.)</li> </ul> | t Log File blade:dhcpd | 1                                                        |                                                          |              |
|                       | Time               | Blade                  | I                                    | . Origin                                             | A Source               | Source User D                                            | estination Se                                            | ervice       |
|                       | Today, 9:28:43 PM  | dhcpd                  |                                      | 172.23.86.21                                         |                        |                                                          |                                                          |              |
| SECURITY<br>POLICIES  | Today, 9:28:43 PM  | dhcpd                  |                                      | 172.23.86.21                                         |                        |                                                          |                                                          |              |
| 0.00000000000         | Today, 9:28:43 PM  | dhcpd                  |                                      | 172.23.86.21                                         |                        |                                                          |                                                          |              |
| 0                     | Today, 9:28:43 PM  | dhcpd                  |                                      | 172.23.86.21                                         |                        |                                                          |                                                          |              |
| LOGS &                | Today, 9:27:45 PM  | dhcpd                  |                                      | 172.23.86.21                                         |                        |                                                          |                                                          |              |
| MONITOR               | Log Details        |                        |                                      |                                                      |                        |                                                          |                                                          | ⊐ × □        |
| MANAGE &<br>SETTINGS  | dhcpd              |                        |                                      |                                                      |                        |                                                          | ~ ~                                                      | <b>F</b>     |
|                       | Log Info           |                        |                                      | 22.06 223                                            | More                   | -474- 1-= 0.44-2                                         | 0.04 la salk a sk dh sa                                  | <u>^</u>     |
|                       | Origin             | in ivory<br>and        | 7-main-take-214 (172.<br>72.23.86.21 | .23.80.22)                                           | Default Device Message | <174>Jan 9 14:2<br>[227855]: DHCPA0<br>00:00:11:22:33:66 | 8:01 localnost dice<br>CK on 192.168.15.52<br>via ens224 | to           |
|                       | Time               | ⊙ To                   | oday, 9:27:45 PM                     |                                                      | Facility               | local use 5                                              |                                                          |              |
|                       | Blade              | dhcp                   | bd                                   |                                                      | Syslog Severity        | Informational                                            |                                                          |              |
|                       | Product Family     | A N                    | etwork                               |                                                      | Syslog Date            | Jan 9 14:28:01                                           |                                                          |              |
|                       | Туре               |                        | og                                   |                                                      | Syslog Src             | localhost                                                |                                                          |              |
|                       | Australia          |                        |                                      |                                                      |                        |                                                          |                                                          |              |
|                       | Report Log         |                        |                                      |                                                      |                        |                                                          |                                                          |              |
|                       | Report Log         | Керс                   | ort Log to Check Poli                | nt                                                   |                        |                                                          |                                                          |              |
|                       |                    |                        |                                      |                                                      |                        |                                                          |                                                          |              |
|                       |                    |                        |                                      |                                                      |                        |                                                          |                                                          |              |
|                       |                    |                        |                                      |                                                      |                        |                                                          |                                                          |              |
|                       |                    |                        |                                      |                                                      |                        |                                                          |                                                          |              |
|                       |                    |                        |                                      |                                                      |                        |                                                          |                                                          |              |

- 10. Connect to the command line on the Check Point Management Server(over SSH or console).
- 11. Log in to the Expert mode.
- 12. Run:

cp\_log\_export show

Expected output:

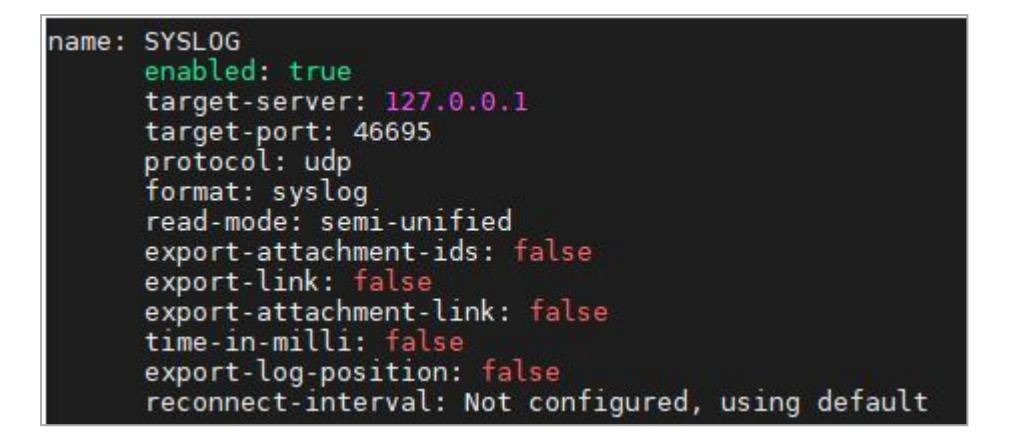

# Appendix F - Using Unix DHCP as the IoT Discovery Engine

You can set up an IoT discovery engine on the Check Point Security Gateway or Management Server to discover IoT assets in your network. The IoT discovery engine uses the network devices in the network, such as switches, routers, gateways, or Network Access Control (NAC) devices to discover IoT assets.

You can use Unix DHCP server as an IoT discovery engine. It maintains a pool of IP addresses and provides an IP address to every new DHCP-enabled client.

Unix DHCP integration is based on log files for events which are created by Unix DHCP server. Such events may include the MAC address of the device and the leased IP address. Unix DHCP integration reads the actual log files from a local directory to which these files are copied.

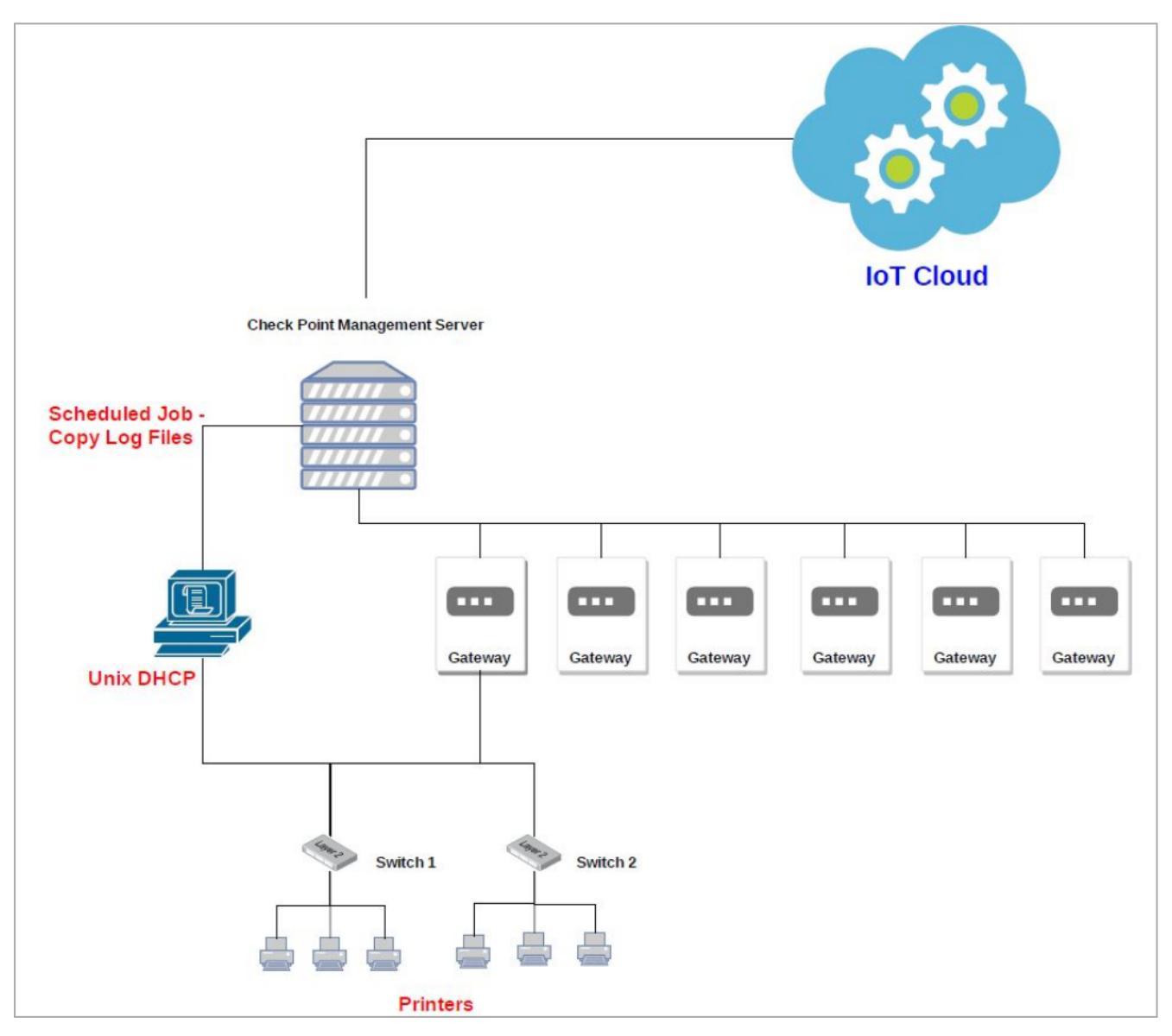

### Prerequisites

- Unix DHCP server with Cron installed. If Cron is not installed, install it using the package manager for your Linux distribution.
- IP address and login credentials of your Check Point Security Gateway / Management Server that is used to discover IoT assets in your network.
- On your Check Point Security Gateway / Management Server, the default shell must be the Expert mode (/bin/bash).

#### To change the default user shell:

a. Connect to the command line on the Check Point Security Gateway / Management Server (over SSH or console).

- b. Next step depends on the current configuration:
  - If you default shell is the Expert mode, then the prompt shows the word "Expert" in front of the hostname.

There is nothing else to configure.

Example:

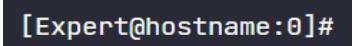

If you default shell is Gaia Clish, then the prompt shows only the hostname.
 Example:

hostname>

You can change the default shell in one of these ways:

- In Gaia Portal, configure:
  - a. Go to User Management > Users.
  - b. Select and edit the admin user.
  - c. In the Shell field, select /bin/bash.
  - d. Click OK.
- In Gaia Clish, run:
  - **a**. set user admin shell /bin/bash
  - **b**. save config
- c. Restart your SSH session and check if you are in Expert mode by default.

If you are still in Clish mode, make sure you have entered the correct commands and restart the SSH session.

- d. Connect to the command line on the Check Point Security Gateway / Management Server (over SSH or console) again.
- e. The prompt must show the word "Expert" in front of the hostname.

## Setting Up Unix DHCP as the IoT Discovery Engine

#### To set up Unix DHCP as the IoT Discovery Engine:

- 1. Create a Cron task to copy the log files from the Unix DHCP server to the Check Point Security Gateway server / Management Server:
  - a. Download the unix-dest.sh file.

The system downloads the file.

- b. Transfer the file to the Unix DHCP server.
- c. Connect to the command line on your Unix DHCP server (over SSH or console).
- d. Log in with your administrator credentials.

Output:

🛃 admin@localhost:~

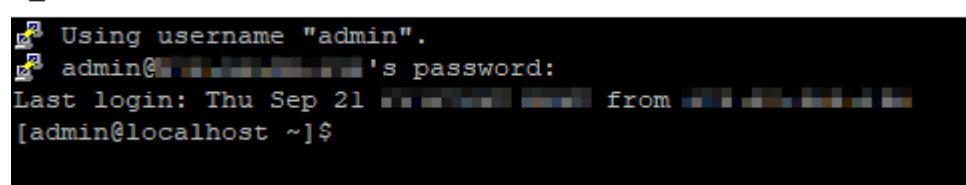

#### e. Run:

sudo bash unix-dest.sh

#### Output:

🗬 admin@localhost:~

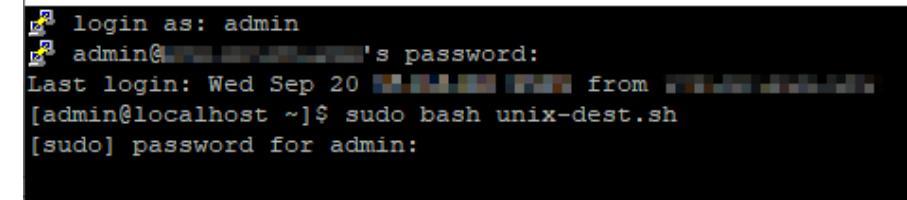

f. Enter the administrator password.

Output:

```
🗬 admin@localhost:~
login as: admin
admin@ spassword:
Last login: Thu Sep 21
[admin@localhost ~]$ sudo bash unix-dest.sh
[sudo] password for admin:
Check Point Software Technologies Ltd. - Quantum IoT
UNIX-DHCP Discovery Engine Setup Tool

    Install Discovery Engine

                           3) Close tool
2) Uninstall Discovery Engine
Select a mode (1-3):
```

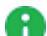

Note - If the following output appears, you must install Cron. See "Prerequisites" on page 130.

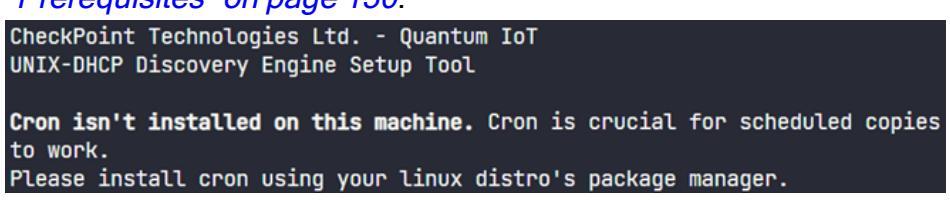

g. To install the discovery engine, enter 1 and press Enter.

Output:

admin@localhost:~

```
login as: admin
2
  admin@_____'s password:
Last login: Thu Sep 21
[admin@localhost ~]$ sudo bash unix-dest.sh
[sudo] password for admin:
Check Point Software Technologies Ltd. - Quantum IoT
UNIX-DHCP Discovery Engine Setup Tool

    Install Discovery Engine

                           3) Close tool
2) Uninstall Discovery Engine
Select a mode (1-3): 1
Enter Gateway server's IP:
```

h. Enter the IP address of your Check Point Security Gateway server / Management Server, and press Enter.

Output:

```
🗬 admin@localhost:~
🛃 login as: admin
🚰 admin@_____'s password:
Last login: Thu Sep 21
[admin@localhost ~]$ sudo bash unix-dest.sh
[sudo] password for admin:
Check Point Software Technologies Ltd. - Quantum IoT
UNIX-DHCP Discovery Engine Setup Tool

    Install Discovery Engine

                         Close tool
2) Uninstall Discovery Engine
Select a mode (1-3): 1
Enter Gateway server's IP:
-- Connection to
-- Setting up discovery engine for server
-- Generating RSA key pair...
-- Generating readme file...
NOTE: This must be the same IP you enter in your Quantum IoT Profile.
Enter DHCP (this machine) server's IP:
```

i. Enter the IP address of the Unix DHCP server.

Output:

🗬 admin@localhost:~

| 🖉 login as: admin                                                                                                    |
|----------------------------------------------------------------------------------------------------|
| R admin@'s password:                                                                                                    |
| Last Login: Thu Sen 21                                                                                                    |
| Indexingle callest and hash unix-dest sh                                                                                                    |
| [authing to carloot by state basin units acts to sh                                                                                                    |
| [Study] passworu for aumin.                                                                                                    |
| Check Fornt Software Technologies Ltd Quantum Tor                                                                                                    |
| UNIX-DHCP Discovery Engine Setup Tool                                                                                                    |
| 1) Install Discovery Engine 3) Close tool<br>2) Uninstall Discovery Engine<br>Select a mode (1-3): 1                                                      |
|                                                                                                    |
| Enter Gateway server's IP:                                                                                                    |
|                                                                                                    |
| Connection to on port 22 succeeded                                                                                                    |
|                                                                                                    |
| Setting up discovery engine for server                                                                                                    |
| Generating RSA key pair                                                                                                    |
| Generating readme file                                                                                                    |
|                                                                                                    |
| NOTE: This must be the same IP you enter in your Quantum IoT Profile.<br>Enter DHCP (this machine) server's IP:<br>Are you sure this IP is correct (y/n)? |

j. Enter y and press Enter.

Output:

Admin@localhost:~

```
2
  login as: admin
admin@
Last login: Thu Sep 21
[admin@localhost ~]$ sudo bash unix-dest.sh
[sudo] password for admin:
Check Point Software Technologies Ltd. - Quantum IoT
UNIX-DHCP Discovery Engine Setup Tool

    Install Discovery Engine

                             Close tool
2) Uninstall Discovery Engine
Select a mode (1-3): 1
Enter Gateway server's IP:
 -- Connection to _____ on port 22 succeeded
 -- Setting up discovery engine for server
 - Generating RSA key pair...
 -- Generating readme file...
NOTE: This must be the same IP you enter in your Quantum IoT Profile.
Enter DHCP (this machine) server's IP:
Are you sure this IP is correct (y/n)? y
-- Using _____ as machine identifier
-- Preparing Gateway environment for password-less SSH
Please enter your Gateway server's password. Don't worry when not seeing as you
type.
If you've made a mistake, press backspace sufficiently and retry.
admin@_____'s password:
```

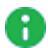

Note - If this output appears, make sure that the Unix DHCP server is up and running, and enter the correct IP address. Resolve the issue and repeat step i.

Connection could not be made to the server. Make sure the Gateway server is up and configured, or try inputting the correct IP address.

k. Enter the Expert mode password of your Check Point Security Gateway server / Management Server, and press Enter.

Output:

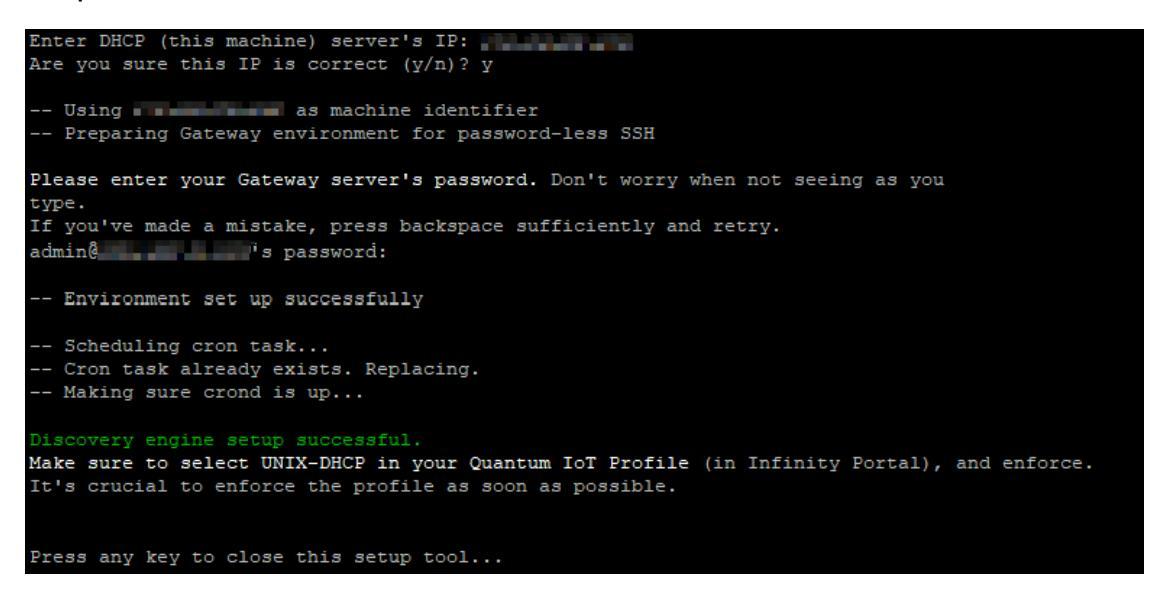

The discovery engine setup is complete.

I. To close the setup tool, press any key.

After the installation, the system copies the DHCP logs to your Security Gateway / Management Server at one-minute intervals.

- 2. Configure Unix-DHCP as the discovery engine in Quantum IoT Protect:
  - a. Log in to Check Point Infinity Portal.
  - b. In the Quantum section, go to IoT Protect > IoT > Profiles.
  - c. Click \*\* and select IoT Discovery Source Profile.

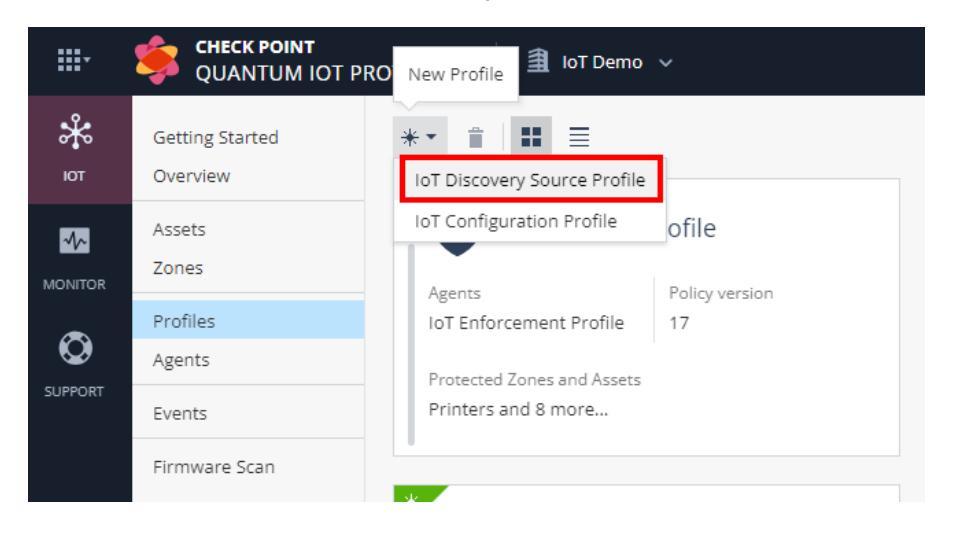

d. Enter these:

- i. In the **Discovery Source** section, from the **Discovery source type** list, select **Unix DHCP Server**.
- ii. In the **Discovery Source Settings** section, in the **IP address** field, enter the IP address of the Unix DHCP server.
- iii. In the Run Discovery On section, select the Security Gateway from the list.

If you use a Standalone or Management Server, select **Install discovery** settings on management.

| *       | Getting Started | ← Back                              |                              |                                             |  |                                                                        |                           |  |  |
|---------|-----------------|-------------------------------------|------------------------------|---------------------------------------------|--|------------------------------------------------------------------------|---------------------------|--|--|
| ют      | Overview        | *                                   |                              |                                             |  |                                                                        |                           |  |  |
|         | Assets<br>Zones | Unix-DHCP<br>IoT Discovery Source   | Agents<br>No agent connected |                                             |  |                                                                        |                           |  |  |
| ۵       | Profiles        |                                     |                              |                                             |  |                                                                        |                           |  |  |
|         | Agents          | GENERAL ADVANCED                    |                              |                                             |  |                                                                        |                           |  |  |
| SUPPORT | Events          |                                     |                              |                                             |  |                                                                        |                           |  |  |
|         | Firmware Scan   | Discovery Source                    |                              | Discovery Source Settings: Unix DHCP Server |  | Run Discovery On                                                       |                           |  |  |
|         |                 | Name: *<br>Unix-DHCP                |                              | P address                                   |  | Select the Quantum Gateways or Management to run this discovery source |                           |  |  |
|         |                 |                                     |                              |                                             |  | Install discovery settings                                             | on management             |  |  |
|         |                 | Discovery source type:              |                              |                                             |  | Select Quantum Gateways                                                |                           |  |  |
|         |                 | Only DHCP Server                    | •                            |                                             |  |                                                                        | 0                         |  |  |
|         |                 | Scheduled Tech - Court on Titler    |                              |                                             |  |                                                                        | 2 of 2 items   1 selected |  |  |
|         |                 |                                     | ····· 🖪 ····· 🔆              |                                             |  | Sensor                                                                 | IP address                |  |  |
|         |                 | Management<br>Server                | UNIX DHCP IoT                |                                             |  | alution 202                                                            | 10/10.11/200              |  |  |
|         |                 |                                     |                              |                                             |  | ✓ gw-51                                                                | 172:25.86.91              |  |  |
|         |                 | DHCP leases from a Unix DHCP server |                              |                                             |  |                                                                        |                           |  |  |
|         |                 | Click here for more details         |                              |                                             |  |                                                                        |                           |  |  |

iv. In the **Gateways That Use This Service** section, select the gateways relevant to your discovered assets, or select the policy-package for all gateways.

| Gateways That Use This Service |                                                |                        |                                    |  |  |  |
|--------------------------------|------------------------------------------------|------------------------|------------------------------------|--|--|--|
| To imp<br>get up               | prove performance, s<br>idates about the disco | elect spe<br>overed as | cific Quantum Gateways to<br>ssets |  |  |  |
| ) All                          | Quantum Gateways                               |                        |                                    |  |  |  |
| <ul> <li>Sel</li> </ul>        | ected Quantum Gate                             | ways                   |                                    |  |  |  |
| sear                           | rch                                            | ρ                      | 1 of 1 items   1 selected          |  |  |  |
|                                |                                                |                        |                                    |  |  |  |
| ⊻                              | Sensor                                         |                        | IP address                         |  |  |  |
| ⊻<br>×                         | Sensor<br>Standard package                     |                        | IP address<br>All gatways          |  |  |  |
| ⊻<br>¥                         | Sensor<br>Standard package                     |                        | IP address<br>All gatways          |  |  |  |
| 2                              | Sensor<br>Standard package                     |                        | IP address<br>All gatways          |  |  |  |
| K K                            | Sensor<br>Standard package                     |                        | IP address<br>All gatways          |  |  |  |

e. Click Enforce.

The system installs the Unix-DHCP discovery engine and starts running on the Check Point Security Gateway / Management Server.

## **Testing the Unix DHCP IoT Discovery Engine**

- 1. Connect to the command line on the Check Point Security Gateway / Management Server (over SSH or console).
- 2. Log in to the Expert mode.
- 3. Run:

cpnano -s

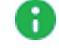

**Note** - The output for this command may take time to appear depending on how long the system takes to enforce the profile. If you do not see the output, then verify whether you have selected the correct Security Gateway in the <u>Profiles</u> setting.

- 4. These nano services must be running:
  - a. Check Point Orchestration
  - **b**. Check Point IoT Unix DHCP

Output:

```
---- Check Point Orchestration Nano Service ----
Type: Public, Version: 1.2331.637932, Created at: 2023-08-01T13:34:08-
Status: Running
---- Check Point IoT Unix DHCP Nano Service ----
Type: Public, Version: 1.2331.637932, Created at: 2023-08-01T13:34:08
Registered Instances: 1
Status: Running
```

## Removing Unix DHCP as the IoT Discovery Engine

To remove Unix DHCP as the IoT discovery engine from the Unix DHCP server:

- 1. Connect to the command line on your Unix DHCP server (over SSH or console).
- 2. Log in with administrator credentials.

Output:

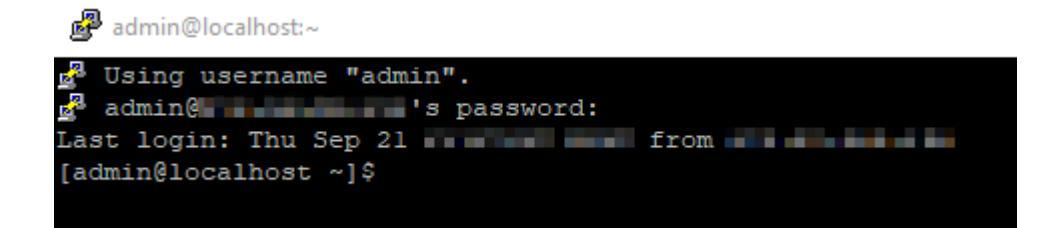

3. Run:

sudo bash unix-dest.sh

Output:

admin@localhost:∼

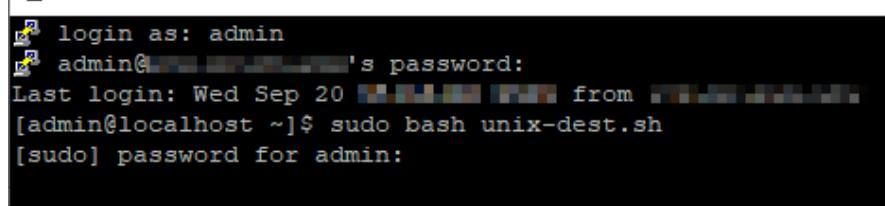

4. Enter the administrator password.

Output:

dmin@localhost:~

def login as: admin
def admin@localhost ~]\$ password:
Last login: Thu Sep 21 def from
[admin@localhost ~]\$ sudo bash unix-dest.sh
[sudo] password for admin:
Check Point Software Technologies Ltd. - Quantum IoT
UNIX-DHCP Discovery Engine Setup Tool
1) Install Discovery Engine 3) Close tool
2) Uninstall Discovery Engine
Select a mode (1-3):

5. To uninstall the discovery engine, enter 2 and press Enter.

Output:

```
dmin@localhost:~
  login as: admin
  admin@_____'s password:
Last login: Thu Sep 21______ from ______
[admin@localhost ~]$ sudo bash unix-dest.sh
[sudo] password for admin:
Check Point Software Technologies Ltd. - Quantum IoT
UNIX-DHCP Discovery Engine Setup Tool
1) Install Discovery Engine 3) Close tool
2) Uninstall Discovery Engine
Select a mode (1-3): 2
Are you sure you'd like to uninstall the discovery engine (y/n)?
```

6. To confirm, enter y and press Enter.

The system removes the scheduled copy task and uninstalls the Unix DHCP server as the discovery engine.

Output:

```
admin@localhost:~
 Using username "admin".
admin( 's password:
Last login: Thu Sep 28 10:32:34 2023 from
admin(
[admin@localhost ~]$ sudo bash unix-dest.sh
[sudo] password for admin:
Check Point Software Technologies Ltd. - Quantum IoT
UNIX-DHCP Discovery Engine Setup Tool
1) Install Discovery Engine
                                3) Close tool
2) Uninstall Discovery Engine
Select a mode (1-3): 2
Are you sure you'd like to uninstall the discovery engine (y/n)? y
Uninstalling the discovery engine...
-- Removing copy cron job
 - Deleting checkpoint folder
Press any key to close this setup tool...
```

7. To close the tool, press any key.

DHCP logs are no longer copied to the Check Point Security Gateway / Management Server.

To remove the IoT Discovery Source Profile in Quantum IoT Protect:

- 1. Log in to Check Point Infinity Portal.
- 2. In the **Quantum** section, go to **IoT Protect > IoT > Profiles**.
- 3. On the **Unix-DHCP** discovery engine profile, click **:** and then **Delete**.

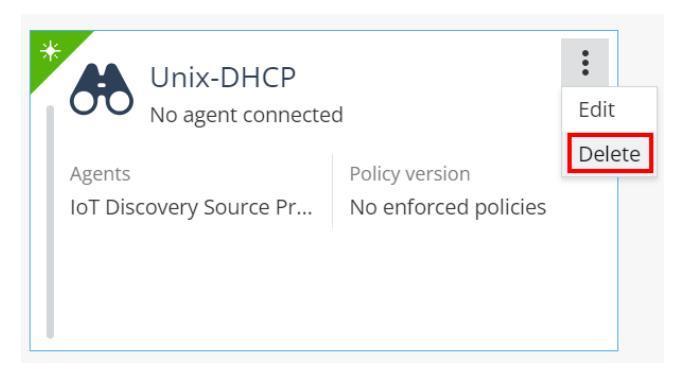

4. Click OK.

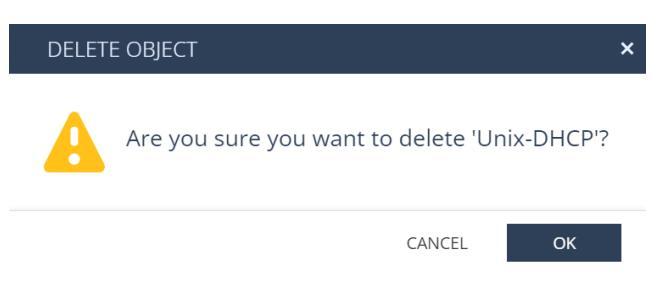

5. Click Enforce.

## Troubleshooting the Unix DHCP IoT Discovery Engine

- 1. Connect to the command line on the Check Point Security Gateway / Management Server (over SSH or console).
- 2. Log in to the Expert mode.
- 3. The DHCP logs files are available in this location:

/var/log/iot-discovery/unix-dhcp-logs

## Appendix G - Using Cisco ISE as the IoT Discovery Engine

You can set up an IoT discovery engine on the Check Point Security Gateway or Management Server to discover IoT assets in your network. The IoT discovery engine uses the network devices in the network, such as switches, routers, gateways, or Network Access Control (NAC) devices to discover IoT assets.

You can use Cisco Identity Services Engine (ISE) as an IoT discovery engine. It is a NAC device that:

- Allows organizations to provide highly secure network access to users and devices.
- Uses a proprietary WebSocket-based protocol called Platform Exchange Grid (pxGrid) to share vital contextual data with integrated solutions. For pxGrid- related REST and WebSocket communication, pxGrid uses port 8910 over TCP on Cisco ISE.
- Subscribes to Cisco ISE's session events. With this subscription, IoT Protect is notified of any event in which a network device is authenticated by Cisco ISE. The notification includes the MAC address and IP address of the device.

This network diagram shows the setup to use Cisco ISE as the IoT discovery engine.

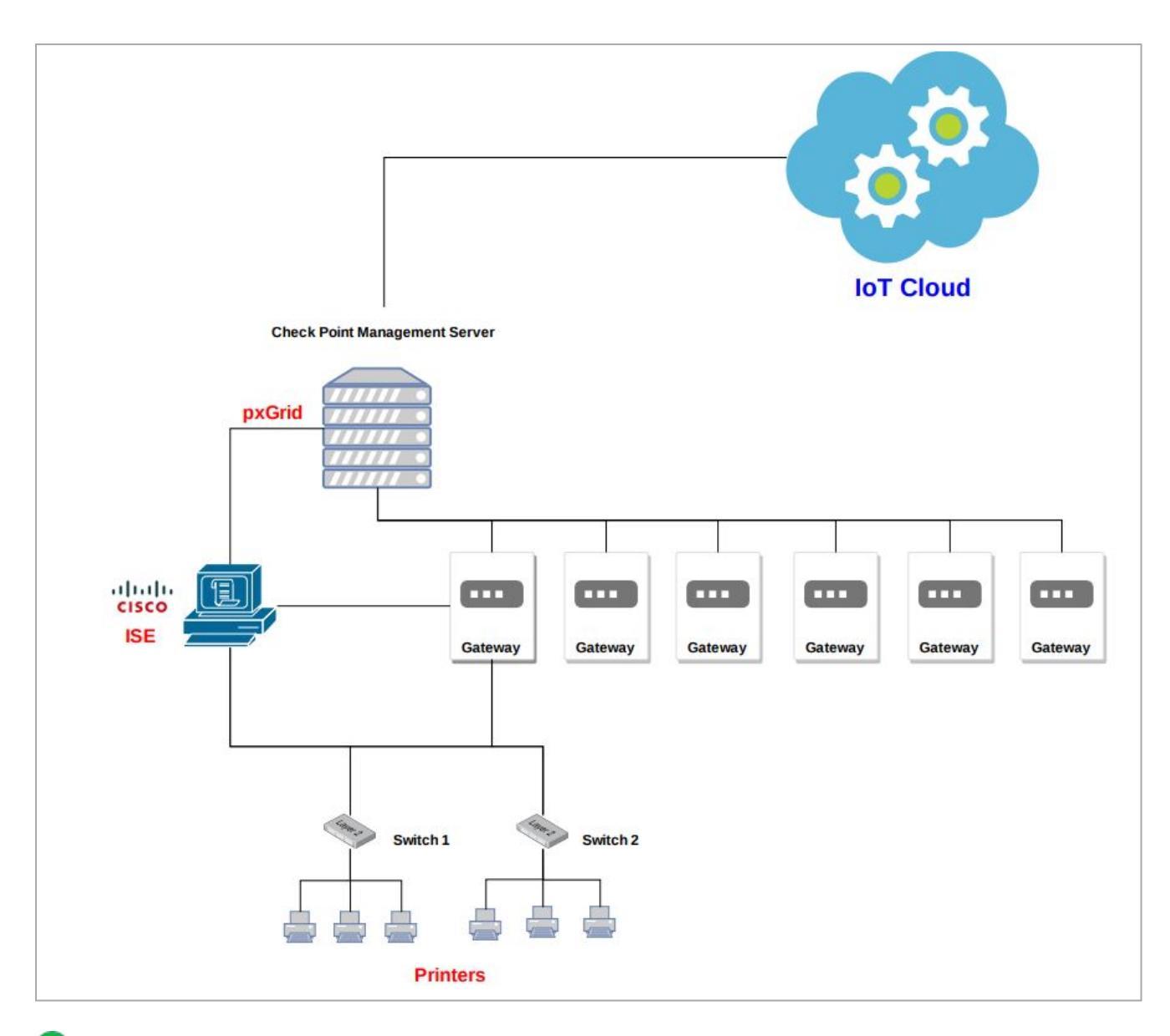

**Note** - Our integration with Cisco ISE is based on pxGrid - Platform Exchange Grid 2.0, which is officially supported starting from ISE 2.4. The procedures described in this appendix are tested on Cisco ISE versions 2.6 and 2.7.0.356, on a virtual machine.

### Prerequisites

- 1. Set the relevant rules in the Access Control policy to allow pxGrid traffic between the Check Point Management Server and the Cisco ISE server.
- 2. Configure pxGrid services on Cisco ISE:
- a. Log in to Cisco ISE Web Management portal.
- b. Go to Administration > pxGrid Services > Settings.

| dentity     | y Services Engine        | Home 🕨             | Context Visibility | Operation      | ns Folicy    | <ul> <li>Administration</li> </ul> | Work Centers |
|-------------|--------------------------|--------------------|--------------------|----------------|--------------|------------------------------------|--------------|
| System      | Identity Management      | Network Res        | ources Devic       | e Portal Manag | ement pxGrid | Services Feed Services             | ervice       |
| All Clients | Web Clients Capa         | bilities Live L    | og Settings        | Certificates   | Permissions  |                                    |              |
| PxGrid      | Settings                 |                    |                    |                |              |                                    |              |
| Autom       | atically approve new cer | tificate-based acc | ounts              |                |              |                                    |              |
| Use Defi    | ault Save                | creation           |                    |                |              |                                    |              |
| Tost        |                          |                    |                    |                |              |                                    |              |
| 1651        |                          |                    |                    |                |              |                                    |              |

- c. Select these checkboxes:
  - Automatically approve new certificate-based accounts
  - Allow password based account creation
- d. Click Save.

## Setting Up Cisco ISE as the IoT Discovery Engine

To set up Cisco ISE as the IoT Discovery Engine:

- 1. Issue pxGrid certificates:
  - a. Log in to Cisco ISE Web Management portal.
  - b. Go to Administration > pxGrid Services > Certificates.

| dentity Services Engine He           | me   Context Visibility  Operations  Policy  Administration  Work Centers                                              |
|--------------------------------------|----------------------------------------------------------------------------------------------------|
|                                      | etwork Resources                                                                                                    |
| All Clients Web Clients Capabilities | Live Log Settings Certificates Permissions                                                                             |
| Generate pxGrid Certificates         |                                                                                                    |
| I want to *                          | Generate a single certificate (without a certificate signing request)                                                  |
| Common Name (CN) *                   | ignis-main-take-335.checkpoint.com                                                                                     |
| Description                          | pxGrid certificate for ignis-main-take-335.checkpoint.com                                                              |
| Certificate Template                 | pxGrid_Certificate_Template 0                                                                                          |
| Subject Alternative Name (SAN)       | IP address          ✓           192.168.10.50         —                                                                |
| Certificate Download Format *        | Certificate in Privacy Enhanced Electronic Mail (PEM) format, key in PKCS8 PEM format (including certificate chair 🗸 3 |
| Certificate Password *               | •••••••••••••••••••••••••••••••••••••••                                                                                |
| Confirm Password *                   | ········                                                                                                    |
|                                      | Reset                                                                                                    |

- c. Enter these:
  - i. I want to Select Generate a single certificate (without a certificate signing request).
  - ii. **Common name (CN)** FQDN [Host.Domain] of the pxGrid client, the subscriber of Cisco ISE server's sessions (the Management Server on which the integration is installed).
  - iii. Subject Alternative Name (SAN) Select IP Address and enter the IP Address of the pxGrid client, the subscriber of the Cisco ISE server's sessions (the Management Server on which the integration is installed).
  - iv. Certificate Download Format Select Certificate in Privacy Enhanced Electronic Mail (PEM) format, key in PKCS8 PEM format (including certificate chain).
  - v. Certificate Password Enter the certificate password of the pxGrid client.
  - vi. Click Create.

The system creates a zip file of the certificates and downloads it to the path selected in the Windows Explorer dialog box.

d. Extract the zip file and download the three certificate files.

| Name                                                               | Date modified    | Туре                 | Size |
|--------------------------------------------------------------------|------------------|----------------------|------|
| [1] 🗔 CertificateServicesRootCA-[cisco-ise-server-host-name]cer    | 25/10/2021 12:29 | Security Certificate | 2 KB |
| 🙀 CertificateServicesNodeCA-[cisco-ise-server-host-name]cer        | 25/10/2021 12:29 | Security Certificate | 2 KB |
| 🔄 CertificateServicesEndpointSubCA-[cisco-ise-server-host-name]cer | 25/10/2021 12:29 | Security Certificate | 3 KB |
| [3] [] [pxgrid-client-fqdn]_[pxgrid-client-ip-address].key         | 25/10/2021 12:29 | KEY File             | 2 KB |
| 2 [pxgrid-client-fqdn]_[pxgrid-client-ip-address].cer              | 25/10/2021 12:29 | Security Certificate | 2 KB |
| 🙀 [cisco-ise-server-fqdn]_[cisco-ise-server-fqdn].cer              | 25/10/2021 12:29 | Security Certificate | 2 KB |

- [1] pxGrid Server certificate Root CA (Cisco ISE server)
- [2] pxGrid Client certificate (Management Server)
- [3] pxGrid Client Key (Management Server)

 e. To view the certificates issued by the Cisco ISE server, go to Administration > System > Certificates > Certificate Authority > Issued Certificates.

| dentity Services Engine                       | Home                                           | Policy     Administration     | Work Centers       |                         |                        |                         |
|-----------------------------------------------|------------------------------------------------|-------------------------------|--------------------|-------------------------|------------------------|-------------------------|
| System      Identity Management               | Network Resources     Device Portal Management | pxGrid Services Feed Serv     | ice                |                         |                        |                         |
| Deployment Licensing                          | s Logging Maintenance Upgrade Ba               | ckup & Restore + Admin Access | Settings           |                         |                        |                         |
| Certificate Management<br>System Certificates |                                                |                               |                    |                         |                        | 1.04                    |
| Trusted Certificates                          | Madah ika fellawina mila                       |                               |                    |                         |                        | 1-901                   |
| OCSP Client Profile                           | Filter                                         | •                             | 🕂 🕜 Clear Filter 🗎 |                         |                        |                         |
| Certificate Signing Requests                  | Friendly Name                                  | Denico Unique Id              | Forial Number      | Valid From (uses mm dd) | Valid To (upper mm dd) | Inqued Dr               |
| Certificate Periodic Check Setti              | ignis-main-take-335.checkpoint.com             | 192.168.10.50                 | a61d7a79a0f47f8b   | 2021-11-01              | 2023-11-02             | CN=Certificate Services |
| ✓ Certificate Authority                       |                                                |                               |                    |                         |                        |                         |
| Overview                                      |                                                |                               |                    |                         |                        |                         |
| Issued Certificates                           |                                                |                               |                    |                         |                        |                         |
| Certificate Authority Certificates            |                                                |                               |                    |                         |                        |                         |
| Internal CA Settings                          |                                                |                               |                    |                         |                        |                         |
| Certificate Templates                         |                                                |                               |                    |                         |                        |                         |
| External CA Settings                          |                                                |                               |                    |                         |                        |                         |
|                                               |                                                |                               |                    |                         |                        |                         |
|                                               |                                                |                               |                    |                         |                        |                         |
|                                               |                                                |                               |                    |                         |                        |                         |

- 2. Set Cisco ISE as the discovery engine in Quantum IoT Protect:
  - a. Log in to Check Point Infinity Portal.
  - b. In the **Quantum** section, go to **IoT Protect > IoT > Profiles**.
  - c. Click \*\* and select IoT Discovery Source Profile.

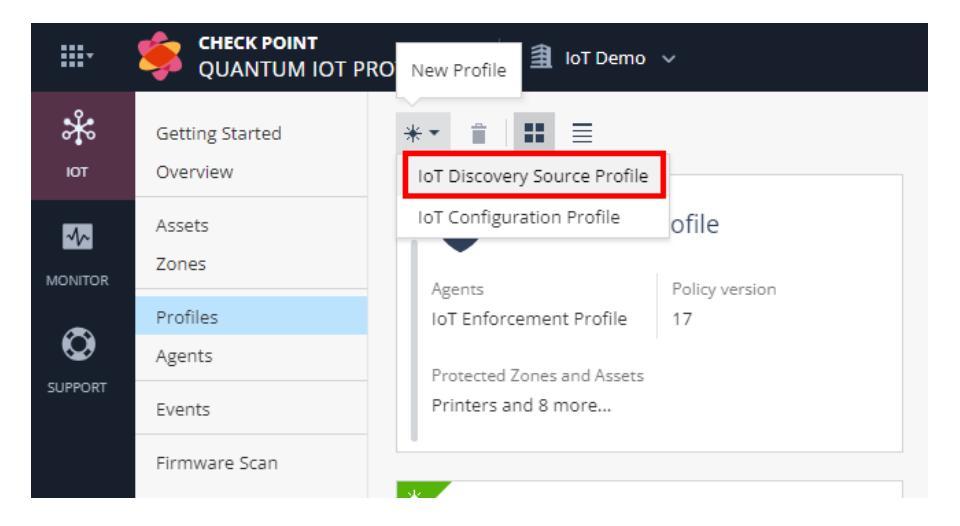

d. In the **Discovery Source** section, from the **Discovery source type** list, select **Cisco ISE**.

e. In the Discovery Source Settings section:

| CISCO ISE Agents<br>No Bigent Connected                                                                                                    |                                                                                                    |                                                                                                    |
|----------------------------------------------------------------------------------------------------|----------------------------------------------------------------------------------------------------|----------------------------------------------------------------------------------------------------|
| GENERAL ADVANCED                                                                                                    |                                                                                                    |                                                                                                    |
| Discovery Source<br>Name*<br>Cres 68<br>Does for<br>Cres 69<br>Cres 69<br>Cres 6 | Discovery Source Settings: Clace ISE<br>Author actions and satings thould be some on the ClSCO ISE Managament Sarver<br>Detailed informations can be found here<br>IP address: 0 *<br>IP address: 0 *<br>IP | Bun Discovery On       Select the Quantum Gaseways or Management to run this discovery source       Install discovery settings on management       Select Quantum Gaseways:       select Quantum Gaseways:       Select Quantum Gaseways:       Install discovery settings on management       Select Quantum Gaseways:       Install discovery settings on management       Select Quantum Gaseways:       Install discovery settings on management       Install discovery settings on management       Install discovery settings on management       Install discovery settings on management       Install discovery settings on management       Install discovery settings on management       Install discovery settings on management       Install discovery settings on management       Install discovery settings on management       Install discovery settings on management       Install discovery settings on management       Install discovery settings on management       Install discovery settings on management       Install discovery settings on management       Install discovery setting on management       Install discovery settings on management       Install discovery settings on management       Install discovery settings on management       Install discovery settings on management       Install discovery settings on management       Install discovery settings on mana |
|                                                                                                    |                                                                                                    | Cateways That Use This Service<br>To improve parformance, salket specific Quantum Garaways to get updates about the discovered assess<br>Al Quantum Garaways<br>• Selected Quantum Garaways<br>sector                                                                                                    |

- i. In the IP address field, enter the IP address of the Cisco ISE Server.
- ii. In the **FQDN** field, enter the Full Qualified Domain (FQDN) of the Cisco ISE Server.
- iii. In the **Client FQDN** field, enter the FQDN of the client connected to the Cisco ISE Server.
- f. Click Generate Installation Command.

The Generate Installation Command window appears.

| GENERATE INSTALLATION COMMAND             | × |
|-------------------------------------------|---|
|                                           |   |
| Properties                                |   |
| Password:*                                |   |
| Password                                  |   |
| Command                                   |   |
| GENERATE                                  |   |
| The command prompt will be generated here |   |

Connect to your machine through SSH in Expert mode, and run the command above.

g. In the **Properties** section, enter the pxGrid client certificate password.

Note - Cisco ISE discovery engine uses pxGrid certificates issued by the Cisco ISE server. See <u>Issue pxGrid certificates</u> in Prerequisites. h. In the **Command** section, click **Generate**.

The system generates the command to configure the Cisco ISE discovery engine on the Check Point Security Gateway / Management Server.

- i. Copy the generated command.
- j. Access your Check Point Security Gateway / Management Server through SSH, for example using PuTTY.
- k. Log in to Expert mode.
- I. Paste the generated command.
- m. If the integration is installed on a cluster gateway or Management Server with High Availability (HA) or Multi-Domain Server (MDS) with HA:
  - i. Access each member through SSH and log in to Expert mode.
  - ii. Paste the generated command.
- n. In the **Run Discovery On** section, select the Management Server on which the integration should be installed.
- o. In the **Gateways That Use This Service** section, select the gateways relevant to your discovered assets, or select the policy-package for all gateways.

| Gate                                                                                                   | Gateways That Use This Service |      |                           |  |  |  |  |
|----------------------------------------------------------------------------------------------------|--------------------------------|------|---------------------------|--|--|--|--|
| To improve performance, select specific Quantum Gateways to<br>get updates about the discovered assets |                                |      |                           |  |  |  |  |
| $\bigcirc$ All                                                                                         | Quantum Gateways               |      |                           |  |  |  |  |
| <ul> <li>Sel</li> </ul>                                                                                | lected Quantum Gate            | ways |                           |  |  |  |  |
| search ${\cal P}$ 1 of 1 items   1 selected                                                            |                                |      |                           |  |  |  |  |
|                                                                                                    |                                |      |                           |  |  |  |  |
|                                                                                                    | Sensor                         |      | IP address                |  |  |  |  |
| ⊻<br>⊻                                                                                                 | Sensor<br>Standard package     |      | IP address<br>All gatways |  |  |  |  |
| <b>N</b>                                                                                               | Sensor<br>Standard package     |      | IP address<br>All gatways |  |  |  |  |
| 2                                                                                                    | Sensor<br>Standard package     |      | IP address<br>All gatways |  |  |  |  |
| 2                                                                                                    | Sensor<br>Standard package     |      | IP address<br>All gatways |  |  |  |  |

- p. Click Enforce.
- Copy the pxGrid certificates to your Check Point Security Gateway / Management Server:

a. Before you copy, rename the pxGrid certificate file names as per the table below.

| File Type                                     | File Name      |
|-----------------------------------------------|----------------|
| pxGrid server certificate (Cisco ISE)         | server-cer.pem |
| pxGrid client certificate (Management Server) | client-cer.pem |
| pxGrid client key (Management Server)         | client-key.pem |

b. Use a file transfer application, such as WinSCP to copy the pxGrid certificate files to your Check Point Security Gateway / Management Server:

Copy the pxGrid certificates to the following path:

```
/etc/cp/conf/iot-discovery/ciscoIse/cert/${cisco_ise_
integration_id}
```

[Expert@ivory-main-take-631:0]# pwd /etc/cp/conf/iot-discovery/ciscoIse/cert/542aa3a3-cd0f-4f08-9b24-86a14317250f [Expert@ivory-main-take-631:0]# ls -lart total 12 drwxrwx--- 3 admin root 50 Oct 30 15:41 .. drwxrwx--- 2 admin root 72 Oct 30 15:45 . -rw-rw---- 1 admin root 1826 Oct 30 15:46 client-cer.pem -rw-rw---- 1 admin root 1958 Oct 30 15:46 server-cer.pem -rw-rw---- 1 admin root 1830 Oct 30 15:46 client-key.pem [Expert@ivory-main-take-631:0]#

## **Testing the Cisco ISE IoT Discovery Engine**

1. Access the Check Point Security Gateway / Management Server through SSH and run:

cpnano -s

Sample output:

```
[Expert@r81-10-iot-jhf-main-take-5:0]# cpnano -s
---- Check Point Nano Agent ---
Version: 1.2147.247399-dev
Status: Running
Last update attempt: 2021-11-23T19:09:56.737511
Last update: 2021-11-23T19:09:56.737542
Last update status: Succeeded
Policy version: 1
Last policy update: 2021-11-23T19:08:25.567731
Last manifest update: 2021-11-23T19:08:25.567731
Last settings update: 2021-11-23T19:08:25.567731
Registration status: Succeeded
Manifest status: Succeeded
Upgrade mode: automatic
Fog address: https://iot-dev-latest.dev.i2.checkpoint.com/
Agent ID: da88566e-5098-4be0-bfea-fbac8d13e0cf
Profile ID: 1cbea6da-60f1-bd30-bbac-9269267c7059
Tenant ID: 0c6ff624-f94c-4157-aa15-4c9c5c8d951b
Registration details:
    Name: r81-10-iot-jhf-main-take-5
    Type: Embedded
Platform: gaia
    Architecture: x86 64
Service policy:
     iotWorkload: /etc/cp/conf/iotWorkload/iotWorkload.policy
Service settings:
```

- 2. Make sure these nano services are running:
  - a. Check Point Orchestration

```
---- Check Point Orchestration Nano Service ----
Type: Public, Version: 1.2147.247399-dev, Created at: 2021-11-23T09:56:44+0200
Status: Running
```

b. Check Point IoT Cisco ISE

```
---- Check Point IoT Cisco ISE Nano Service ----
Type: Public, Version: 1.2147.247399-dev, Created at: 2021-11-23T09:56:44+0200
Registered Instances: 1
Status: Running
```

## Troubleshooting the Cisco ISE IoT Discovery Engine

- 1. Access the Check Point Security Gateway / Management Server through SSH.
- To ensure that the network and access rules have enabled pxGrid traffic between the Security Gateway / Management Server(pxGrid client) and Cisco ISE (pxGrid) server, run:

- ping <Cisco ISE's IP Address>
- ping <Cisco ISE's FQDN>
- telnet <Cisco ISE's FQDN> 8910
- 3. Make sure that the certificate files are copied and named correctly:

| File Type                                     | File Name      |
|-----------------------------------------------|----------------|
| pxGrid server certificate (Cisco ISE)         | server-cer.pem |
| pxGrid client certificate (Management Server) | client-cer.pem |
| pxGrid client key (Management Server)         | client-key.pem |

- 4. If the certificate files are not copied, repeat these procedures:
  - a. Create pxGrid certificate files in Cisco ISE. See "Issue pxGrid certificates:" on page 146.
  - b. Copy pxGrid certificate files to the Management server. See "Copy the pxGrid certificates to your Check Point Security Gateway / Management Server:" on page 150.
- 5. Check whether the log file exists:

/etc/cp/scripts/iot/ciscoIse/cisco\_ise.log

## Appendix H - Using Infoblox DHCP - Syslog as the IoT Discovery Engine

You can set up an IoT discovery engine on the Check Point Management Server to discover IoT assets in your network. The IoT discovery engine uses the network devices in the network, such as switches, routers, gateways, or Network Access Control (NAC) devices to discover IoT assets.

You can use the Infoblox DHCP server as an IoT discovery engine. It maintains a pool of IP addresses and leases an IP address to every new DHCP-enabled client.

Infoblox DHCP - Syslog integration is based on Syslog messages generated by Infoblox DHCP server. Such Syslog message includes the MAC address of the device and the leased IP address. Syslog uses port 514 to send log messages over TCP or UDP.

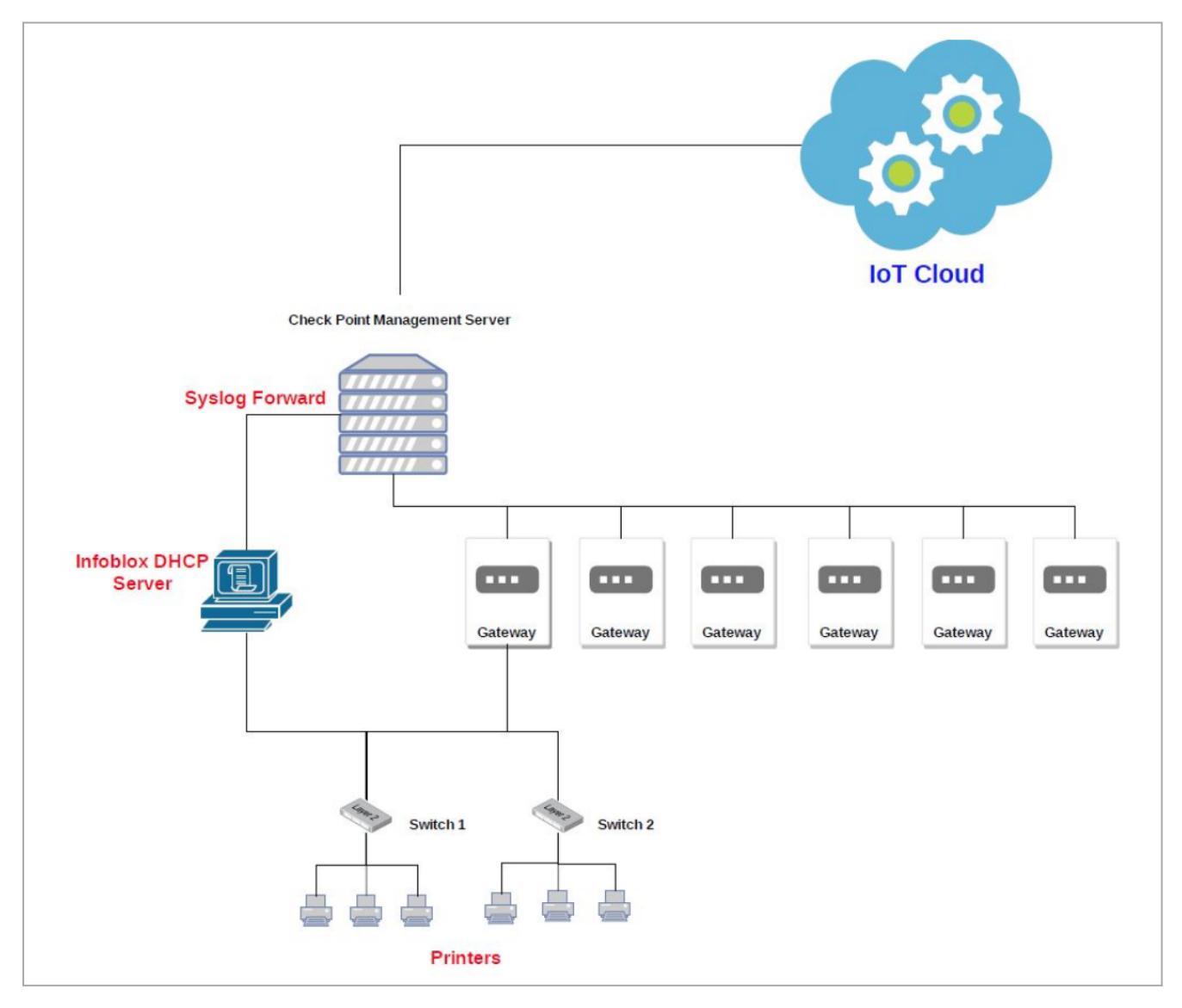

### Prerequisites

- 1. Add the Check Point Management Server on which the integration is installed as an external log server.
  - a. Log in to Infoblox.
  - b. Go to Grid > Grid Manager > Members.
  - c. Go to Grid Properties > Monitoring > Basic.

| 3 licenses in your Grid will ex | pire in the next 90 days. Please contact your infobiox sale | es representative or authorized infol | blox reseller to renew.             |                            |                                        |                                       |          | View Licenses     | Cio                              | pse |
|---------------------------------|-------------------------------------------------------------|---------------------------------------|-------------------------------------|----------------------------|----------------------------------------|---------------------------------------|----------|-------------------|----------------------------------|-----|
| Infoblox 📚                      |                                                             | rs Grid Administration                |                                     |                            |                                        |                                       |          |                   |                                  |     |
|                                 | Grid Manager Upgrade Licenses HSM G                         |                                       |                                     |                            |                                        |                                       |          |                   |                                  |     |
| Finder 帐                        | Infobiox 💻 🖋 📮                                              |                                       |                                     |                            |                                        |                                       |          |                   | Toolbar                          | >>  |
| Smart Folders +                 | DHCP DNS TFTP HTTP (File Dist)                              | FTP NTP blaxTools Capi                | tive Portal Subscriber C            | Collection                 |                                        |                                       |          |                   | + Add                            |     |
| Eookmarks +                     | Mambara Sanirar                                             | -                                     |                                     |                            |                                        |                                       |          |                   | Edit                             |     |
| 🗑 Recycle Bin 🛛 🕂               |                                                             | Infoblox (Grid Properties             | s Editor)                           |                            |                                        |                                       |          |                   | E Permissions                    |     |
| URL Links +                     | Cuick Filter None Filter On                                 | C Toggle Basic Mode                   | Basic Advan                         | nced                       |                                        |                                       | 0        |                   | Extensible<br>Attributes         |     |
|                                 | Group Results Group By Choose one                           | General                               | SYSLOG                              |                            |                                        |                                       | _ «      |                   | F License                        |     |
|                                 |                                                             | Password                              | Susing Size (MD)                    | 200                        | One the sector for eacher this size it |                                       | Goto     |                   | C Restart Services               |     |
|                                 | + (&   0   12   12   14   14   14   14   14   14            | Praxy Settings                        | System State (mo)                   | 300                        | opens a new one.                       | se syslog server rotales the like and |          | 60                | III Gelid                        | 1   |
|                                 |                                                             | DNS Resolver<br>Monitoring            | Log to External Syslog              |                            |                                        |                                       | ELOXTOOL | LS CAPTIVE PORTAL | Dischup                          |     |
|                                 | = Infoblox.localdo No                                       | Syslog Backup                         | Servers                             |                            |                                        |                                       |          |                   | Restore                          |     |
|                                 |                                                             | SNMP                                  | EXTERNAL SYSLOG SI                  | ERVERS                     |                                        | +10/18                                |          |                   | Ma Snapshot                      | •   |
|                                 |                                                             | Notification                          | ADDRESS                             | TRANSPORT INTERFACE SOURCE | NODE ID PORT                           | SEVERITY CATEGORY                     | -        |                   | Configure<br>Captive Portal      |     |
|                                 |                                                             | Email                                 | 172 23.86 22                        | UDP Any Any                | LAN 514                                | Debug DHCP Process                    |          |                   | Le Download                      | •   |
|                                 |                                                             | LOM                                   |                                     |                            |                                        |                                       |          |                   | Traffic Capture                  |     |
|                                 |                                                             | Customer Improvement                  |                                     |                            |                                        |                                       |          |                   | Let Capacity Report              |     |
|                                 |                                                             | Object Change Tracking                |                                     | -                          |                                        |                                       | -        |                   | Syslog                           |     |
|                                 |                                                             | Microsoft Integration                 | Copy Audit Log<br>Message to Syslog |                            |                                        |                                       |          |                   | Test SNMP                        |     |
|                                 |                                                             | Extensible Attribute Inheritance      | Syslog Facility                     | Incal5                     |                                        |                                       |          |                   | GSS-TSIG Keys                    |     |
|                                 |                                                             |                                       |                                     |                            |                                        |                                       |          |                   | BPD templates     Data Connector |     |
|                                 |                                                             |                                       |                                     |                            |                                        |                                       |          |                   | O HTD                            | 1   |
|                                 |                                                             |                                       |                                     |                            |                                        |                                       |          |                   | blaxTools                        |     |
|                                 |                                                             | Cancel                                |                                     |                            |                                        | Save & Close                          | •        |                   | I Master Grid                    |     |
|                                 |                                                             |                                       |                                     |                            |                                        |                                       |          |                   | X Join Grid                      |     |
|                                 |                                                             |                                       |                                     |                            |                                        |                                       |          |                   | Connect                          |     |
|                                 |                                                             |                                       |                                     |                            |                                        |                                       |          |                   | L CSV Import                     |     |
|                                 |                                                             |                                       |                                     |                            |                                        |                                       |          |                   | 📕 CSV Job Manager                | r   |
|                                 |                                                             |                                       |                                     |                            |                                        |                                       |          |                   | IDN Converter                    |     |
|                                 | N A F NIC                                                   |                                       |                                     |                            |                                        |                                       |          |                   |                                  |     |
|                                 |                                                             |                                       |                                     |                            |                                        |                                       |          |                   |                                  |     |

2. Set the relevant Access Control rules on the relevant gateway, to allow Syslog traffic between the Infoblox DHCP server and the Check Point Management Server.

| Standard +       |     |          |                |                          |                     |                         |        |       |                  |
|------------------|-----|----------|----------------|--------------------------|---------------------|-------------------------|--------|-------|------------------|
| + Access Control |     |          | "≡ ÷ Ξ X ≡, "" | 🖲 install Policy 🥂 🖞 Adt | tons - Search for I | P, object, action,      |        | 9, 11 | r                |
| All Palicy       | No. | Name     | Source         | Destination              | VPN                 | Services & Applications | Action | Track | Install On       |
| 26 NAT           | 1   | <b>`</b> | Hanagement     | 🛡 Galeway                | + Any               | 💻 syslag                | Accept | E Log | # Policy Targets |

## Setting Up Infoblox DHCP - Syslog as the IoT Discovery Engine

To set up Infoblox DHCP - Syslog as the IoT Discovery Engine:

- 1. Enable Infoblox DHCP Syslog as the IoT discovery engine in Quantum IoT Protect.
  - Notes:

8

- When you install the Infoblox DHCP Syslog built-in discovery engine, it modifies the configuration of the Check Point Management Server on which it is installed and enables it to receive Syslog messages.
- Make sure no other user is logged in to **SmartConsole**.
- a. Log in to the Check Point Infinity Portal.
- b. In the Quantum section, go to IoT Protect > IoT > Profiles.
- c. Click \*\* and select IoT Discovery Source Profile.

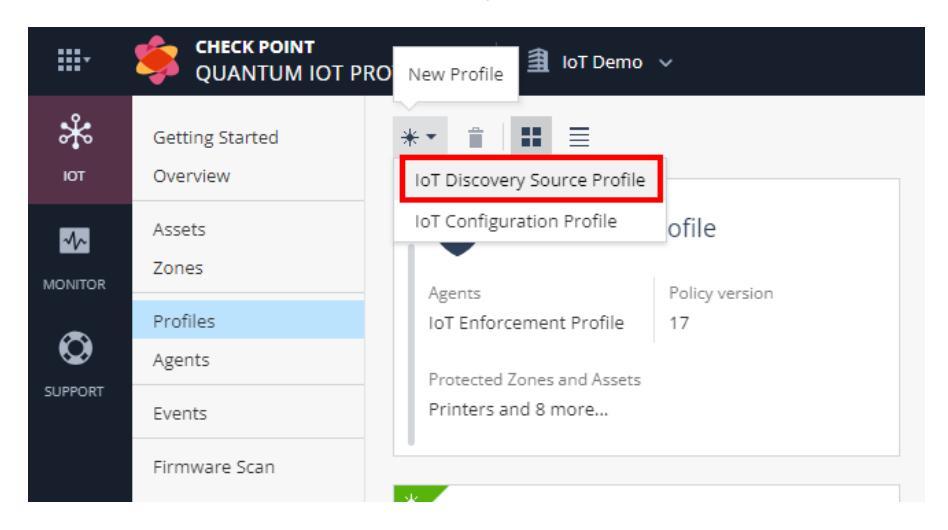

- d. Enter these:
  - i. In the **Discovery Source** section, from the **Discovery source type** list, select **Infoblox DHCP Server (Syslog)**.
  - ii. In the **Discovery Source Settings** section, in the **Server hostname** field, enter the hostname of the Infoblox DHCP server.
  - iii. In the **Run Discovery On** section, select your Check Point Management Server.

| Infoblox Syslog integration                                                                                                    | Agents<br>No agent connected                                                                  |                                                                                                    |
|----------------------------------------------------------------------------------------------------|-----------------------------------------------------------------------------------------------|----------------------------------------------------------------------------------------------------|
| GENERAL ADVANCED                                                                                                    |                                                                                               |                                                                                                    |
| Discovery Source<br>Name: *<br>Infobiox Syslog integration<br>Decovery Source type:<br>Infobiox DHCP Server (Syslog)<br>Infobiox DHCP Server (Syslog)<br>Server / Log Server<br>Syslog messages on DHCP leases from a Infobiox DHCP server<br>Click here for more details<br>Tage:<br>No tops | Discovery Source Settings: Infobiox DHCP Server (Syst<br>Server hostname *<br>Server hostname | slog)       Run Discovery On         Select the Quantum Gateways or Management to run this discovery source         Install discovery settings on management         Select Quantum Gateways:         select Quantum Gateways:         select Quantum Gateways: |

iv. In the **Gateways That Use This Service** section, select the gateways relevant to your discovered assets, or select the policy-package for all gateways.

| Gate                    | ways That Use This Se                                 | rvice          |                                   |
|-------------------------|-------------------------------------------------------|----------------|-----------------------------------|
| To imp<br>get up        | prove performance, select<br>dates about the discover | t spe<br>ed as | cific Quantum Gateways to<br>sets |
| ) All                   | Quantum Gateways                                      |                |                                   |
| <ul> <li>Sel</li> </ul> | ected Quantum Gateway                                 | 'S             |                                   |
| sear                    | rch 🔎                                                 | )              | 1 of 1 items   1 selected         |
|                         |                                                       |                |                                   |
|                         | Sensor                                                |                | IP address                        |
| ¥                       | Sensor<br>Standard package                            |                | IP address<br>All gatways         |
| 2                       | Sensor<br>Standard package                            |                | IP address<br>All gatways         |
| 2                       | Sensor<br>Standard package                            |                | IP address<br>All gatways         |
| 2                       | Sensor<br>Standard package                            |                | IP address<br>All gatways         |

e. Click Enforce.

The system installs the Infoblox DHCP - Syslog discovery engine and starts running on the Check Point Management Server.

## Testing the Infoblox DHCP - Syslog IoT Discovery Engine

- 1. Access the Check Point Management Server through SSH, for example using PuTTY.
- 2. Run:

```
cpnano -s
```

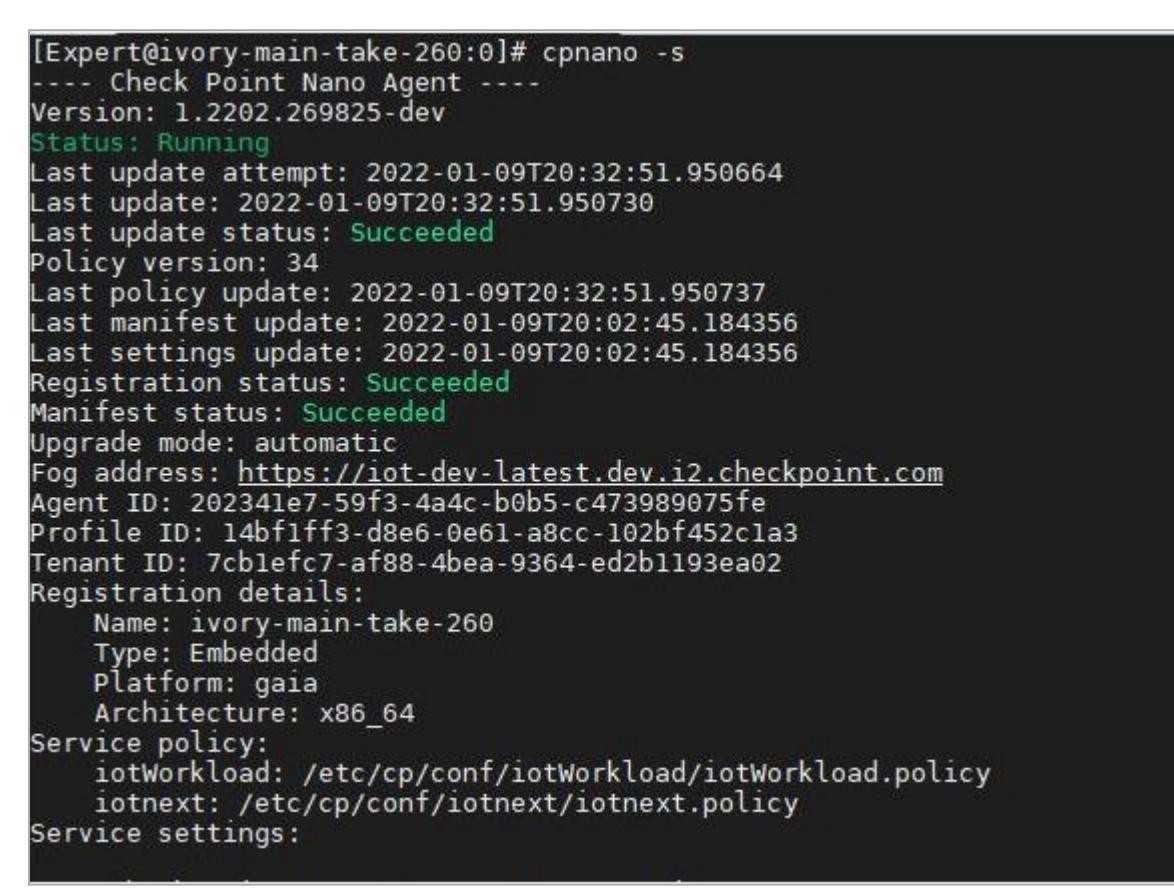

- 3. Make sure that these nano services are running:
  - a. Check Point Orchestration

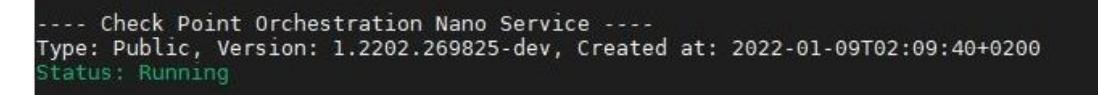

b. Check Point IoT Infoblox DHCP

```
---- Check Point IoT Infoblox DHCP Nano Service ----
Type: Public, Version: 1.2202.269825-dev, Created at: 2022-01-09T02:09:40+0200
Registered Instances: 1
Status: Running
```

## Troubleshooting the Infoblox DHCP - Syslog IoT Discovery Engine

- 1. Log in to **SmartConsole**.
- 2. Go to Gateway & Services > Check Point > Management Server.
- 3. Expand Logs > Additional Logging.

| ₫: -                                                                                       | 🌍 Objects 🛛   🔮 Install Policy          |                                                                                                    |                                                                                                    |            |   |
|--------------------------------------------------------------------------------------------|-----------------------------------------|----------------------------------------------------------------------------------------------------|----------------------------------------------------------------------------------------------------|------------|---|
|                                                                                            | Columns: 💿 General                      | Check Point Gateway - ivon                                                                                                    | y-main-take-316                                                                                                    | ×          | T |
| GATEWAYS<br>& SERVERS<br>SECURITY<br>POLICIES<br>LOGS &<br>MONITOR<br>MANAGE &<br>SETTINGS | Status Name                             | - General Properties  - Hetwork Management - HTTPS Inspection - HTTPS Inspection - HTTPS Inspection - HTTPS Inspection - Platform Portal - Local Storage - Export - Additional Loggng1 - Optimizations - Ht Court - Other | Log Forwarding Settings<br>Cog Forwarding schedule:<br>Log forwarding schedule:<br>Log Forset a new log file when the current file is larger than<br>Create a new log file on scheduled times<br>Create a new log file on scheduled times<br>Advanced Settings<br>When disk space is below<br>100 MBytes, stop logging.<br>Reject all connections when logs are not saved.<br>Update Account Log every<br>3600 Seconds<br>Tum on QoS Logging<br>Detect new Oth ICA application names<br>Include TCP state information:<br>Never<br>Accept Syslog messages<br>SmattEvent htro Correlation Unit | > Comments |   |
|                                                                                            | Summary Tasks                           | < >>                                                                                                    |                                                                                                    |            |   |
|                                                                                            | IPv4 Address:<br>Access Control Policy: | Standard<br>3/13/2022 9:54 AM                                                                                                    | OK Cancel<br>Management Blades                                                                                                    |            |   |
|                                                                                            | OS:                                     | Gaia                                                                                                    | Management El Logging & Status                                                                                                    |            |   |
|                                                                                            | Version:                                | R81.20                                                                                                    |                                                                                                    |            |   |

- 4. Select Accept Syslog messages.
- 5. Click OK.
- 6. Enable Syslog traffic from the Infoblox DHCP server to the Check Point Management Server.

To enable, access the Infoblox DHCP server through SSH, and run:

Infoblox > set maintenancemode

Maintenance Mode > show network\_connectivity proto udp <IP Address of Management Server> 514

Expected output:

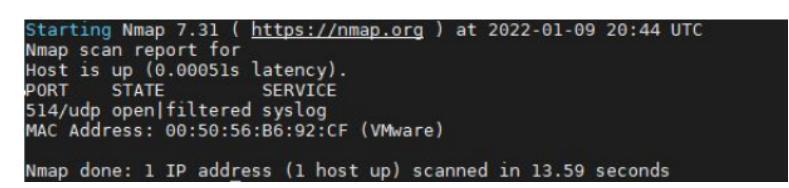

7. To access any Unix terminal through SSH hosted in the same network on which the Check Point Management Server is hosted, run:

```
echo "Syslog Test Message - #1" | nc -u <IP Address of Management Server> 514
```

Expected output: in SmartConsole > Logs & Monitor view:

| <b>e</b> : ·         | 🛛 😁 Objects 🔹 🛛 🕙 Install Policy |                                                                                                    |                                                                                                    |                                                                                             | Check Point                                                                                                    |
|----------------------|----------------------------------|----------------------------------------------------------------------------------------------------|----------------------------------------------------------------------------------------------------|---------------------------------------------------------------------------------------------|----------------------------------------------------------------------------------------------------|
| GATEWAY:<br>A SERVER | Logs General Overview            | hulog × + Q. O Today • Cog Print Latent Log Print bladessyslog Found 1 results (L0 sec.) keg Details                                                                                                    | _ 0 ×                                                                                                    |                                                                                             | Q. Search<br>← 图 IE ★ New                                                                                                    |
|                      | Teely, 12/15/8 PAI               | Systeg<br>Systeg<br>Systeg<br>Subsystem<br>Okjin<br>Tea<br>Subsystem<br>Systeg<br>Systeg<br>Syst | More Current of a second second secon | -<br>-<br>-<br>-<br>-<br>-<br>-<br>-<br>-<br>-<br>-<br>-<br>-<br>-<br>-<br>-<br>-<br>-<br>- | <ul> <li>Senses</li> <li>E27</li> <li>Applicitanyo/stepsine</li> <li>B18</li> <li>WR Communities</li> <li>a Data Types</li> <li>62</li> <li>B Consultation</li> <li>3 mers</li> <li>3 mers</li> <li>3 mers</li> <li>3 There Cogets</li> <li>3 Site Characterizations</li> <li>15</li> <li>Inst</li> </ul> |
|                      | C+ C, Q Enter search             | nuery (Ctrl + P)                                                                                                    |                                                                                                    | = 1                                                                                         |                                                                                                    |

8. Filter by: blade: syslog

#### Appendix H - Using Infoblox DHCP - Syslog as the IoT Discovery Engine

| _ ¤ ×                            |
|----------------------------------|
| _ ¤ ×                            |
| _ 🗆 ×                            |
| _ 🗆 ×                            |
| _ 🗆 ×                            |
| _ 🗆 ×                            |
|                                  |
|                                  |
| ^ ¥ 🖬                            |
|                                  |
|                                  |
| ·······                          |
|                                  |
| 16-4014-340a-61db-68a0003a00     |
|                                  |
|                                  |
|                                  |
|                                  |
| an 9 20:59:16 172.23.86.23       |
| .86.220 to 00:00:11:22:33:44 via |
| lay eth1 lease-duration 43200    |
| daemons                          |
| ational                          |
| 20:59:16                         |
|                                  |
|                                  |
|                                  |
|                                  |
|                                  |
|                                  |
|                                  |
| ih.                              |
| a [ 2 ]                          |

9. To access the Check Point Management Server through SSH, run:

cp\_log\_export show

Expected output:

```
name: INFOBLOX
enabled: true
target-server: 127.0.0.1
target-port: 46690
protocol: udp
format: syslog
read-mode: semi-unified
export-attachment-ids: false
export-link: false
export-link: false
time-in-milli: false
export-log-position: false
reconnect-interval: Not configured, using default
```

# Appendix I - Integrating IoT Assets using Third-Party Discovery Engines through APIs

Quantum IoT Protect allows external vendors to act as third-party discovery engines by adding their IoT assets to the system through APIs. The supported vendors are:

- Claroty
- Cynerio
- Ordr
- Phosphorus
- Saiflow
- Sapphire

## Step 1 - Creating a Profile for Third-Party Discovery Engine in the Quantum IoT Protect Administrator Portal

- 1. Log in to Check Point Infinity Portal.
- 2. Click the Menu icon in the top left corner.

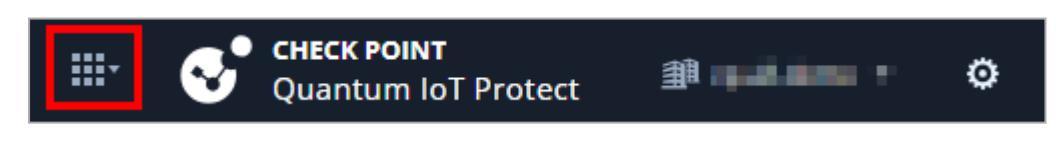

3. In the Quantum section, click IoT Protect.

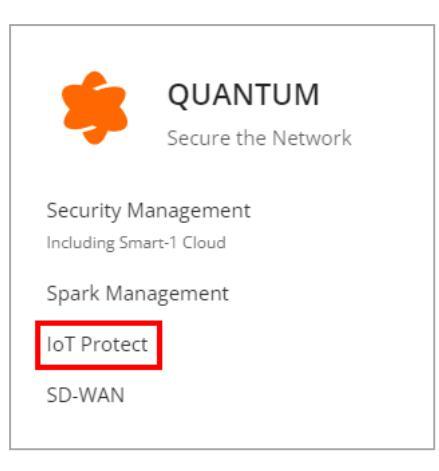

- 4. Go to IoT > Profiles.
- 5. To create a new profile, click \* and select **IoT Discovery Source Profile**.

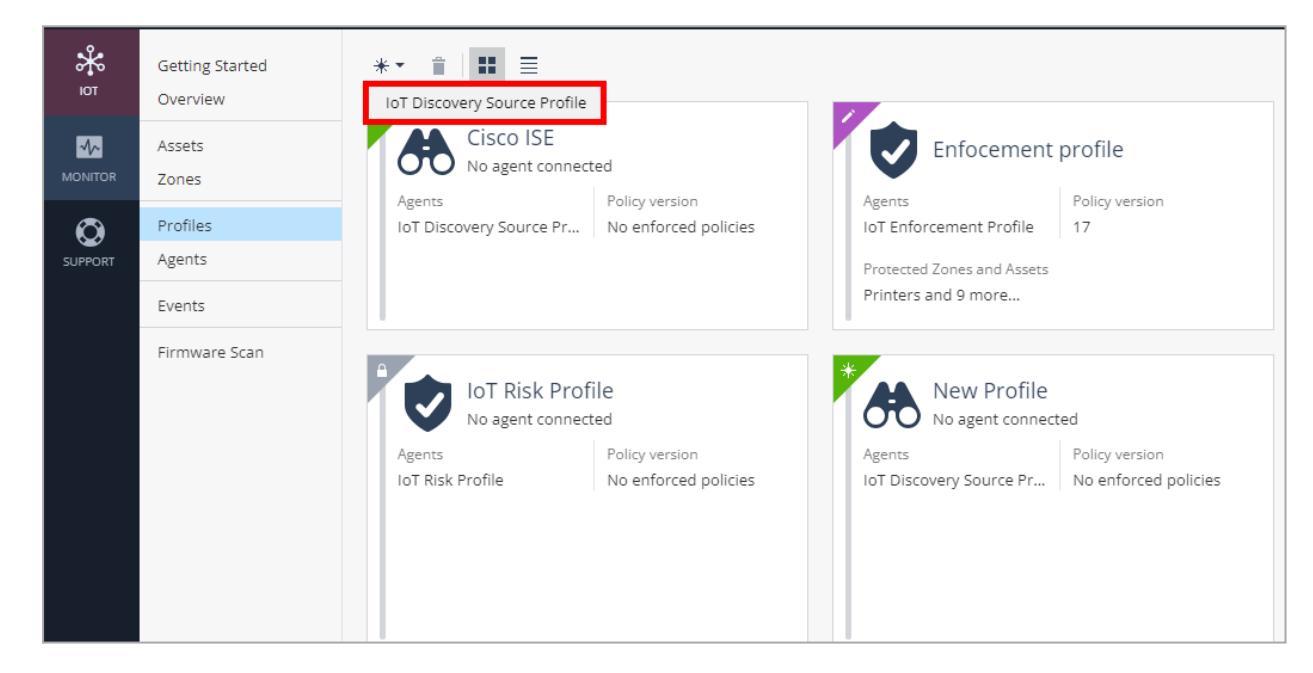

6. In the Discovery Source section:

Appendix I - Integrating IoT Assets using Third-Party Discovery Engines through APIs

- a. Enter a name for the profile.
- b. From the Discovery source type list, select 3rd party discovery engine.

| Name: *          New Profile         Discovery source type:         3rd party discovery engine         Asset discovery by external sensors         Tags: | Discovery Source                    |
|----------------------------------------------------------------------------------------------------|-------------------------------------|
| New Profile Discovery source type: 3rd party discovery engine  Asset discovery by external sensors Tags:                                                 | Name: *                             |
| Discovery source type:<br>3rd party discovery engine   Asset discovery by external sensors<br>Tags:                                                      | New Profile                         |
| 3rd party discovery engine   Asset discovery by external sensors Tags:                                                                                   | Discovery source type:              |
| Asset discovery by external sensors<br>Tags:                                                                                                    | 3rd party discovery engine 🔹        |
| Tags:                                                                                                    | Asset discovery by external sensors |
|                                                                                                    | Tags:                               |
| No tags 🗸                                                                                                    | No tags 🗸 🗸                         |

- 7. In the **Discovery Source Settings** section:
  - a. Copy the Integration ID.
  - b. From the **3rd party vendor** list, select the vendor.

Appendix I - Integrating IoT Assets using Third-Party Discovery Engines through APIs

c. To integrate the vendor with Infinity Portal service, you must generate an API key. To do that, click **Generate**.

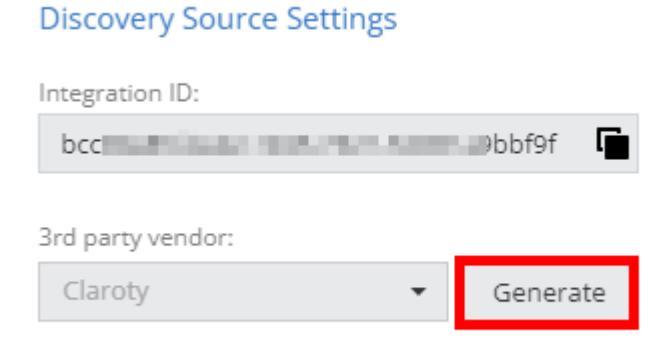

#### The system generates a new API key.

| CREATE A NEW API KEY                                                                                   | ×  |
|----------------------------------------------------------------------------------------------------|----|
|                                                                                                    |    |
| API Key Created Successfully                                                                           |    |
| Please save the secret key in a secured location. If you lose it, it cannot be retrieved.<br>Client ID |    |
| 53f 7745                                                                                               |    |
| Secret key 🕕                                                                                           |    |
| 60)2ecf                                                                                                |    |
| Authentication URL 🕕                                                                                   |    |
| https://                                                                                               |    |
|                                                                                                    |    |
| CLOS                                                                                                   | SE |

- Client ID The identifier for the vendor's account and the client service that uses this API key.
- Secret key The password to access the Check Point Infinity Portal.

Appendix I - Integrating IoT Assets using Third-Party Discovery Engines through APIs

 Authentication URL - The URL address used to authenticate API requests. In addition, it shows the specific gateway that uses this URL to authenticate the Client ID and Secret key.

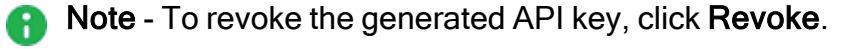

| 3rd party vendor: |   |        |
|-------------------|---|--------|
|                   | ~ | Revoke |

- d. Copy and share the Integration ID, Client ID, Secret key and Authentication URL with the vendor.
- 8. In the **Gateways That Use This Service** section, select the gateway where you want to add the assets.

| Gateways That Use This Service                                                                        |                  |             |         |                           |
|----------------------------------------------------------------------------------------------------|------------------|-------------|---------|---------------------------|
| To improve performance, select compatible Quantum Gateways to get updates about the discovered assets |                  |             |         |                           |
| ) All                                                                                                 | compatible Quant | um Gateways |         |                           |
| <ul> <li>Sel</li> </ul>                                                                               | ected Quantum G  | ateways     |         |                           |
| seal                                                                                                  | rch              | Q           |         | 2 of 2 items   0 selected |
|                                                                                                    | sensor           | IP address  | Version | OS                        |
|                                                                                                    | cluster-200      | 10.1 200    | R81.20  | Gaia                      |
|                                                                                                    | gw-31            | 172 31      | R81.20  | Gaia                      |
|                                                                                                    |                  |             |         |                           |
|                                                                                                    |                  |             |         |                           |
|                                                                                                    |                  |             |         |                           |
| ⊖ No                                                                                                  | Quantum Gatewa   | ys          |         |                           |
|                                                                                                    |                  |             |         |                           |

#### 9. Click Enforce.

## Step 2 - Adding Assets from Third-Party Discovery Engines (External Vendors)

### Prerequisites

- 1. Make sure that the vendor has the following details:
  - Integration ID
  - Client ID
  - Secret key
  - Authentication URL
- 2. An API client or API testing tool to run API calls.
- 3. API Region URL:

| Region                | URL                                                                                    |
|-----------------------|----------------------------------------------------------------------------------------|
| Europe (EU)           | https://cloudinfra-<br>gw.portal.checkpoint.com/app/iotprotect/api/v1/asset-gateway    |
| United States<br>(US) | https://cloudinfra-gw-<br>us.portal.checkpoint.com/app/iotprotect/api/v1/asset-gateway |
| Australia (AU)        | https://cloudinfra-<br>gw.ap.portal.checkpoint.com/app/iotprotect/api/v1/asset-gateway |

For more information, see <u>IoT External Asset API</u> documentation.

# **Appendix J - Active Probing**

Active probing queries the network for additional information on the IP addresses detected by these integrations:

- Cisco ISE
- SNMP
- Network Sensor

All probes are enabled by default and can be configured. Active probing uses one of these protocols to query and retrieve the IP data:

- 1. DNS
- 2. Multi DNS (mDNS)
- 3. uPnP
- 4. SNMP

### **Configuring Active Probing**

- 1. Log in to Check Point Infinity Portal.
- 2. Under Quantum, go to IoT Protect > IoT > Profiles.
- 3. Click the required profile to edit it.
- 4. Under Discovery Source Settings, select the probes that you want to enable.
  - Network Based Discovery integration:

| 5                  | Getting Started       | ← Back                                                                                                    |                                                                                 |
|--------------------|-----------------------|----------------------------------------------------------------------------------------------------|---------------------------------------------------------------------------------|
| OVERVIEW           | Overview              | •                                                                                                    |                                                                                 |
|                    | Assets<br>Zones       | Network Based Discovery<br>IoT Discovery Source                                                                                            | Agents<br>4 Connected agents                                                    |
|                    | Practices<br>Triggers | GENERAL ADVANCED                                                                                                    |                                                                                 |
| aloup              | Profiles              |                                                                                                    |                                                                                 |
| *                  | Agents                | Basic                                                                                                    | Discovery Source Settings (Security Gateway Sensor)                             |
| NONITOR<br>SUPPORT | Events                | Name:* Network Based Discovery Tags: No tags Discovery source type: Security Gateway Sensor Uve traffic passing through a security gateway | Enable active probing:<br>DNS probing  MDNS probing  UPnP probing  SNMP probing |

• Cisco ISE integration:

| ENERAL ADVANCED          |                                       |
|--------------------------|---------------------------------------|
| Basic                    | Discovery Source Settings (Cisco ISE) |
| Name: *                  | IP address: *                         |
| Cisco ISE                | IP address                            |
| Tags:                    | FQDN: *                               |
| No tags 👻                | FQDN address                          |
| Discovery source type:   | Cient FQDN:*                          |
| Cisco ISE 🔹              | Client's FQDN address                 |
|                          | Enable active probing:                |
| ₩ promi                  | DNS probing ()                        |
| Management Cisco ISE IoT | MDNS probing ()                       |
|                          |                                       |

### • SNMP integration:

| Agen<br>IoT Discovery Source No a      | ts<br>gent connected                  |
|----------------------------------------|---------------------------------------|
| ENERAL ADVANCED                        |                                       |
| lags:                                  | Server IP address: *                  |
| No tags 👻                              | Server's IP address                   |
| Discovery ou tra tura:                 | Version: *                            |
| MAC Table (SNMP)                       | ⊖ SNMPv2c                             |
|                                        | SNMPv3                                |
|                                        | User name: *                          |
|                                        | SNMPv3 user name                      |
| Gateway Romer A                        | leT Security level: *                 |
| MAC ashie for a she was by CNIMD areas | authPriv (authentication and privacy) |
| For more details, check sk176223       | Authentication protocol: *            |
|                                        | SHA-256 👻                             |
|                                        | Privacy protocol: *                   |
|                                        | AES-256 *                             |
|                                        | Context:                              |
|                                        | SNMPv3 profile context                |
|                                        | Enable active probing:                |
|                                        | DNS probing (1)                       |
|                                        | TO MONG and the O                     |
|                                        | <ul> <li>MDNS probing ()</li> </ul>   |
|                                        | UPnP probing                          |

# Appendix K - Onboarding Quantum IoT Protect on Quantum Maestro Security Group

## Prerequisites

- <u>R81.20 Jumbo Hotfix Accumulator</u> Latest Take.
- Disable the SMO Image Cloning on the Quantum Maestro Security Group:
  - 1. Connect to the command line on the Quantum Maestro Security Group.
  - If your default shell is the Expert mode, run this command to go to Gaia gClish: gclish
  - 3. To disable the SMO Image Cloning, run:

set smo image auto-clone state off

For more information, see the *Maestro Administration Guide* for your version.

## Installing Nano-Agent Manually on Quantum Maestro Security Group

- 1. Log in to Check Point Infinity Portal.
- 2. In the Quantum section, go to IoT Protect > IoT > Profiles.
- 3. Click Quantum Profile.

#### Appendix K - Onboarding Quantum IoT Protect on Quantum Maestro Security Group

| <b>ж</b><br>ют | Getting Started    | * * 1                               |                                        |                                             |                                        |  |
|----------------|--------------------|-------------------------------------|----------------------------------------|---------------------------------------------|----------------------------------------|--|
|                | Assets<br>Zones    | IoT Configur                        | ration Profile                         | IoT Discovery Profile<br>No agent connected |                                        |  |
|                | Profiles<br>Agents | Agents<br>IoT Configuration Profile | Policy version<br>No enforced policies | Agents<br>IoT Discovery Source Pr           | Policy version<br>No enforced policies |  |
|                | Events             |                                     |                                        |                                             |                                        |  |
|                | Firmware Scan      | Agents<br>Quantum Profile           | Policy version                         |                                             |                                        |  |

4. In the Authentication section, click 🕒 to copy the token to your clipboard.

| Quantum Profile                     | Agents<br>No agent connected |                                     |                                        |
|-------------------------------------|------------------------------|-------------------------------------|----------------------------------------|
| GENERAL ADVANCED                    |                              |                                     |                                        |
| Basic<br>Name: *<br>Quantum Profile |                              | Authentication<br>Token:            | •••••••••••••••••••••••••••••••••••••• |
| Tags:<br>No tags                    |                              | Agent Upgrade<br>Mode:<br>Automatic | Version: 777209                        |

- 5. Connect to the command line on the Quantum Maestro Security Group.
- 6. Log in to the Expert mode.
- 7. Run:

```
$MDS_FWDIR/bin/nano-egg --install --token <paste token from
clipboard> --run-all-members
```

### Verifying the Installation

- 1. Log in to Check Point Infinity Portal.
- 2. In the Quantum section, go to IoT Protect > IoT > Agents.

Appendix K - Onboarding Quantum IoT Protect on Quantum Maestro Security Group

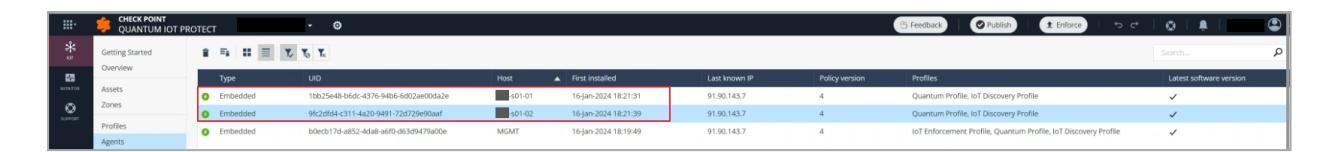

3. Locate the Quantum Maestro Security Group member in the **Host** column and verify that the agent is connected (•).

## **Known Limitations**

Monitoring the nano-agent status on all Quantum Maestro security group members simultaneously using cpnano commands (such as gexec variants, asg) is not supported. However, you can monitor the nano-agent status on each member individually.